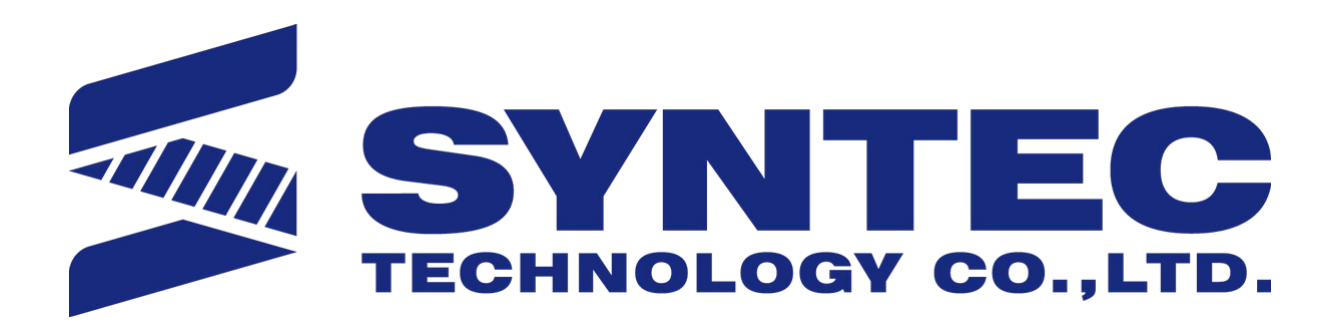

匯出日期: 2025-05-17 修改日期: 2025-01-15

机床产品/Machine Tool Products -5-Axis Function Application Manual.

# 1 1. Introduction of 5-Axis Machine

The features of 5-axis machine, machine types, definition of rotary axis and related parameters of the controller will be introduced in this chapter.

## 1.1 1.1 5-Axis Machine Features

- A 5-axis machine includes 3 linear axis and 2 rotary axis to increase the degrees of freedom while machining.
- It's able to process the machining at the interfered area of the mechanism or on complicated surfaces, thus it has a higher acceptance on workpiece appearance (Fig.1).
- In addition, 5-axis machine also provides three advantages below:

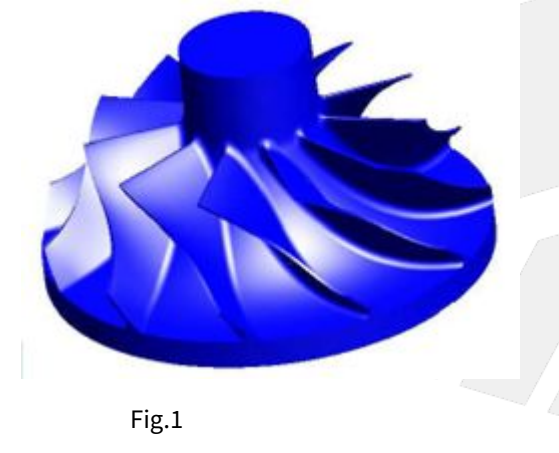

## 1.1.1 High Efficiency

• Normally, ball end cutters are applied when machining on curved or tilted surfaces, but the machining efficiency might drop due to poor cutting ability of the center of the cutters. For 5-axis machines, the tool angle can be adjusted according to the machining surfaces and process the machining by the part with better cutting ability. It's able to protect the tool and also improves both the efficiency and quality.

## 1.1.2 High Precision

• For workpieces with unique appearance, such as negative angles, it requires to turn over the workpiece if machined with traditional 3-axis machines, which increases the reload and reorientation time and also affects the precision. With 5-axis machines, it's able to finish the complete process without reload, which saves time and keep the precision.

## 1.1.3 Enhancement of Tool Rigidity

• When machining a deeper feature with 3-axis machines, it requires to elongate the tool to avoid the collision between tool holder and workpiece, thus the holding part of the tool will be reduced and the tool rigidity will drop (Fig.2). With 5-axis machines, it's able to adjust the tool angle when facing such situations, the holding part can be remained longer and the tool rigidity will be better, the precision will also be higher (Fig.3).

5-Axis Function Application Manual.

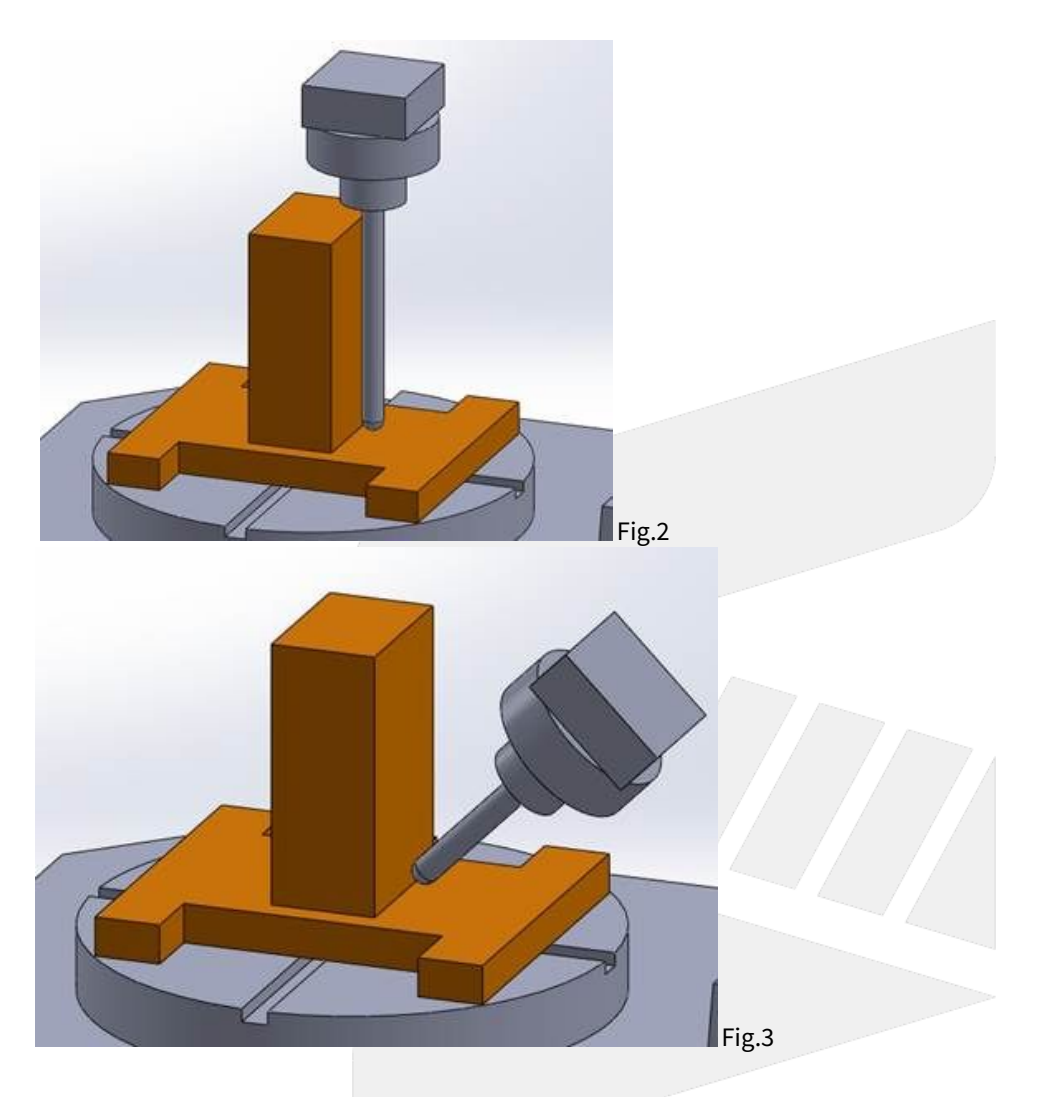

## 1.2 1.2 Machine Type

5-axis machines can be sorted into 3 types with different arrangements of rotary axis:

- Spindle Type
   Table Type
- 3. Mix Type

Shown as Fig.4

机床产品/Machine Tool Products -5-Axis Function Application Manual.

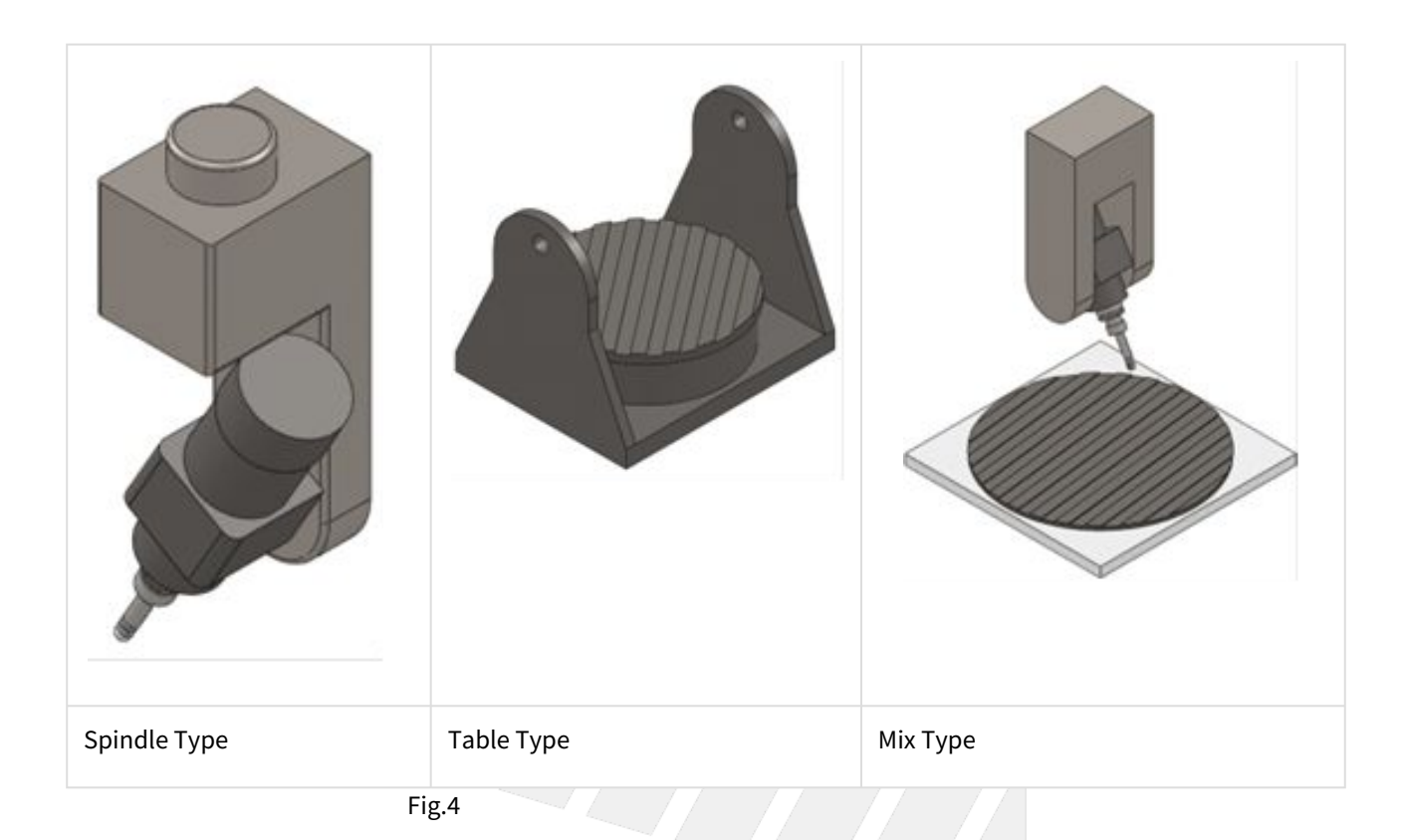

### 1.2.1 Spindle Type

Both rotary axis are on the spindle for this type of 5-axis machines.

They're normally C axis with A or B axis, but A axis with B axis is also possible for special machine types.

This type is suitable for large workpieces such as the ships or airplanes.

Since both rotary axis are on the spindle, the loading capacity of working table can be increased, thus the size of the machines are usually larger.

Also, the spindle is much lighter than the entire machine, thus the machine stability during machining can be secured.

But the manufacturing precision is required since both rotary axis are on the spindle, totally 3 axis are placed together including spindle itself.

On the other hand, the rotary axis limit the loading capacity of spindle, thus this type is not suitable for high speed feeding or heavy cutting.

## 1.2.2 Table Type

Both rotary axis are on the working table for this type of 5-axis machines.

They're normally A or B axis with C axis, but A axis with B axis is also possible for special machine types.

Contrary to the spindle type, this type has better spindle rigidity so it's suitable for high speed feeding and heavy cutting.

But since both rotary axis are on the working table, the workpiece weight is lighter and the size of the machine is smaller than the spindle type.

On the other hand, sine the rotary axis are on the working table, it's less flexible during the machining.

## 1.2.3 Mix Type

The rotary axis are on the spindle and working table separately.

They're normally A or B axis for spindle and C axis for table, but A or B axis on the table is also possible for special machine types.

For properties such as flexibility, machine size, workpiece weight, manufacturing precision, this type lands between the previous 2 types.

But since it requires lower manufacturing precision, it has advantage on the cost.

4-axis machines can be sorted into 2 types with different arrangements of rotary axis:

- Single Spindle Type
- Single Table Type

Shown as Fig.5

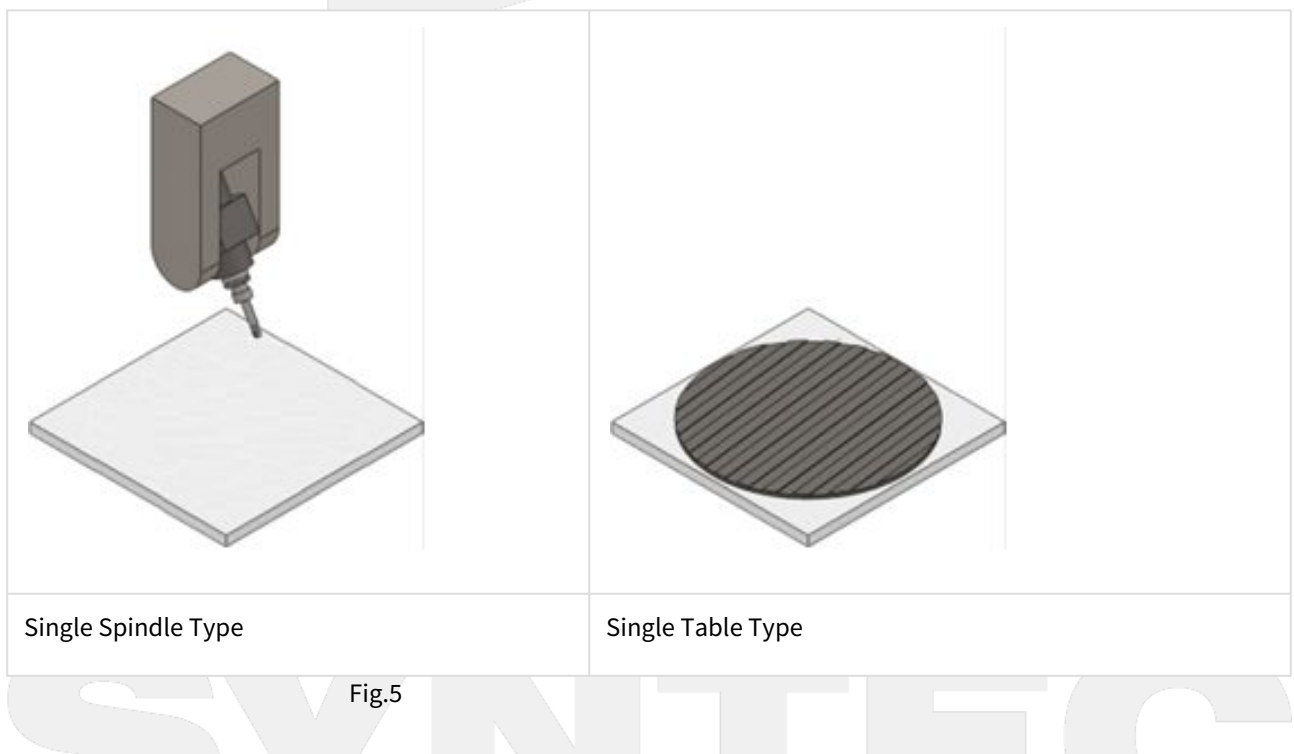

## 1.2.4 Single Spindle Type

This type is suitable for large workpieces, since the rotary axis is on the spindle, the loading capacity of working table can be increased.

Also, the spindle is much lighter than the entire machine, thus the machine stability during machining can be secured.

## 1.2.5 Single Table Type

This type has higher flexibility, better spindle rigidity and it's suitable for high speed feeding and heavy cutting.

But since the rotary axis is on the working table, the workpiece weight is lighter.

## 1.3 1.3 Definitions of Rotary Axis

Since the two rotary axis in 5-axis machines have different mechanism arrangements, we define the relations between rotary axis with Master & Slave for controllers to calculate precisely.

Correct definitions and settings are required or the calculation could be wrong and leads to abnormal moving paths.

Master axis is also called the fist rotary axis; Slave axis is also called the second rotary axis.

The Master-Slave relation of rotary axis in these 3 types will be introduced below:

## 1.3.1 Spindle Type

Shown as Fig.6, the second axis is attached to the first axis.

For actual operation, the rotation of second axis will not affect the posture of first axis; in opposite, the rotation of first axis will.

Therefore, it's able to identify the fist axis.

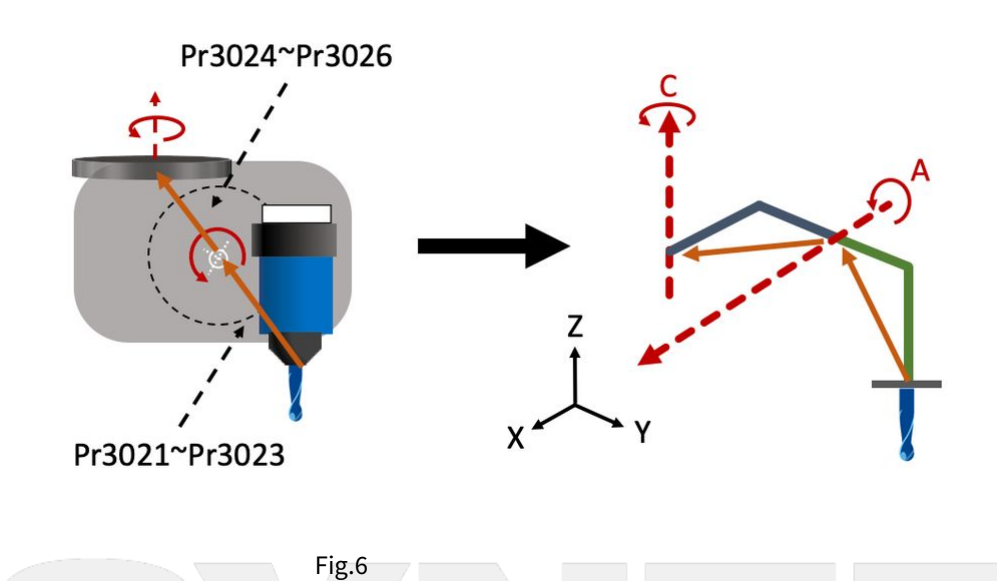

## 1.3.2 Table Type

Same as the spindle type, it's able to identify the first and second axis for table type machines, shown as Fig.7.

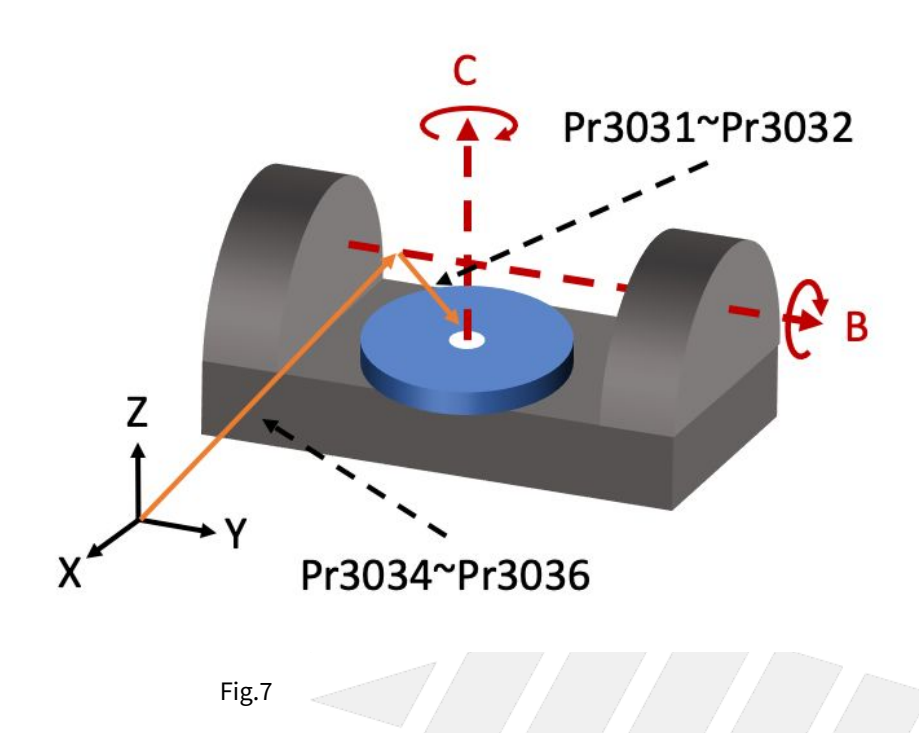

## 1.3.3 Mix Type

The Master-Slave relation of this type can't be clearly defined, it's normally defined from top to bottom.

The rotary axis on spindle is defined as first axis and the one on working table is defined as second axis, shown as Fig.8.

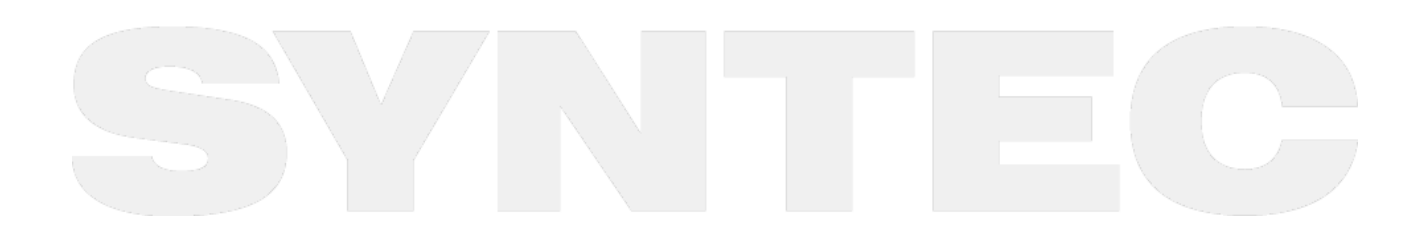

1. Introduction of 5-Axis Machine – 7

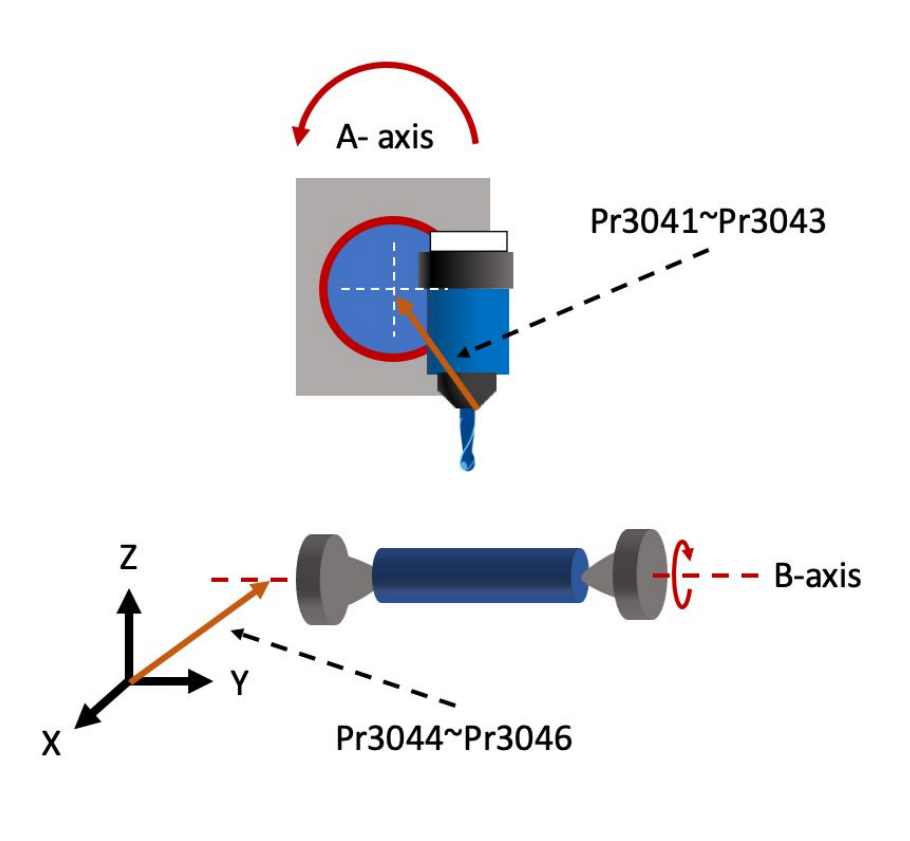

Fig.8

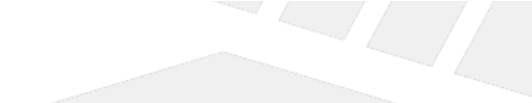

## 1.4 1.4 Parameter Descriptions

The parameters related to 5-axis function will be introduced in this section, including the definitions and effective time after modification.

| Version | No              |  | Descriptions                            | Range | Unit | Default | Effectiv<br>e |
|---------|-----------------|--|-----------------------------------------|-------|------|---------|---------------|
| V10     | Pr3001          |  | *1st Organization for five axis machine |       | -    | 0       | Restart       |
| V12     | P4001 N1~N<br>4 |  |                                         |       |      |         |               |

This parameter defines the mechanism arrangement of the 5-axis machine.

#### Definitions:

- 0: not 5-axis machine
- 1: Spindle Type
- 2: Table Type
- 3: Mix Type
- 4: Single Spindle Type
- 5: Single Table Type

5-Axis Function Application Manual.

| Version | No          |  | Descriptions          | Range | Unit | Default | Effectiv<br>e |
|---------|-------------|--|-----------------------|-------|------|---------|---------------|
| V10     | Pr3002      |  | 1st Direction of Tool | [0,3] | -    | 0       | Reset         |
| V12     | P4002 N1~N4 |  |                       |       |      |         |               |

This parameter defines the direction of tool (from tool tip to tool holder) when the angle of rotary axis is 0.

- 0: Undefine
- 1: Positive X-Axis
- 2: Positive Y-Axis
- 3: Positive Z-Axis

| Version | No          |  | Descriptions                               | Range           | Unit | Default | Effecti<br>ve |
|---------|-------------|--|--------------------------------------------|-----------------|------|---------|---------------|
| V10     | Pr3003      |  | 1st Incline Angle of Direction of Tool(RA) | [0,3600000<br>] | BLU  | 0       | Reset         |
| V12     | P4003 N1~N4 |  |                                            |                 |      |         |               |

#### Definitions:

- Tool vector: The vector from tool tip to tool holder.
- Rotation direction: The angle for this parameter is decided by right-hand rule along the axis.
- Order of RA & RB : Tool vector can be any vector in space, and this vector can be obtained by RA first then RB from default direction of tool.

#### Description:

This parameter is used to correct the angle error from installation of the spindle or tool.

• When Pr3002 is 1

Pr3003 represents the positive angle between tool direction projection on XY plane and positive X axis.When Pr3002 is 2

Pr3003 represents the positive angle between tool direction projection on YZ plane and positive Y axis. • When Pr3002 is 3

Pr3003 represents the positive angle between tool direction projection on ZX plane and positive Z axis.

#### Take Pr3002 = 3 as an example.

The definition of Pr3003 (RA) is shown as the figure 9.

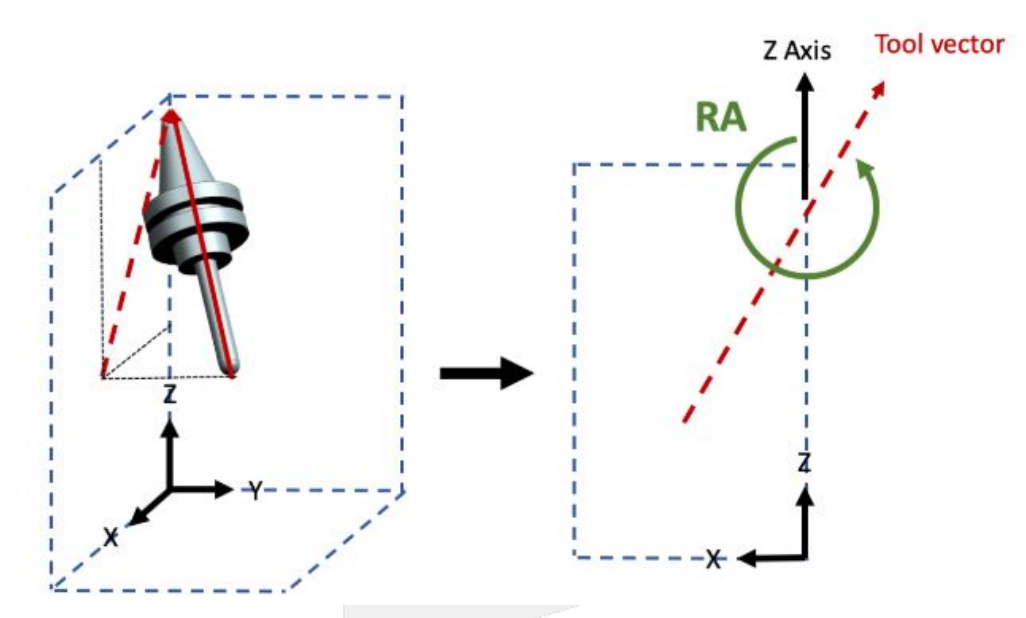

Figure 9

| Version | No          |  | Descriptions                               | Range           | Unit | Default | Effecti<br>ve |
|---------|-------------|--|--------------------------------------------|-----------------|------|---------|---------------|
| V10     | Pr3004      |  | 1st Incline Angle of Direction of Tool(RB) | [0,360000<br>0] | BLU  | 0       | Reset         |
| V12     | P4004 N1~N4 |  |                                            |                 |      |         |               |

Definitions:

- Tool vector: The vector from tool tip to tool holder.
- Rotation direction: The angle for this parameter is decided by right-hand rule along the axis.
- Order of RA & RB : Tool vector can be any vector in space, and this vector can be obtained by RA first then RB from default direction of tool.

#### Description:

After RA is defined, the result could be used to get RB and finally align to the actual tool vector.

• When Pr3002 is 1:

Pr3004 represents the positive angle between the tool vector of RA and the tool direction projection on YZ plane.

• When Pr3002 is 2:

Pr3004 represents the positive angle between the tool vector of RA and the tool direction projection on ZX plane.

• When Pr3002 is 3:

Pr3004 represents the positive angle between the tool vector of RA and the tool direction projection on XY plane.

Take Pr3002 = 3 as an example.

The definition of Pr3004 (RB) is shown as the figure 10.

The vector rotated by RA is now projected onto XY plane, then the vector rotates an RB angle along positive Z direction to align with the projection of tool vector on XY plane.

5-Axis Function Application Manual.

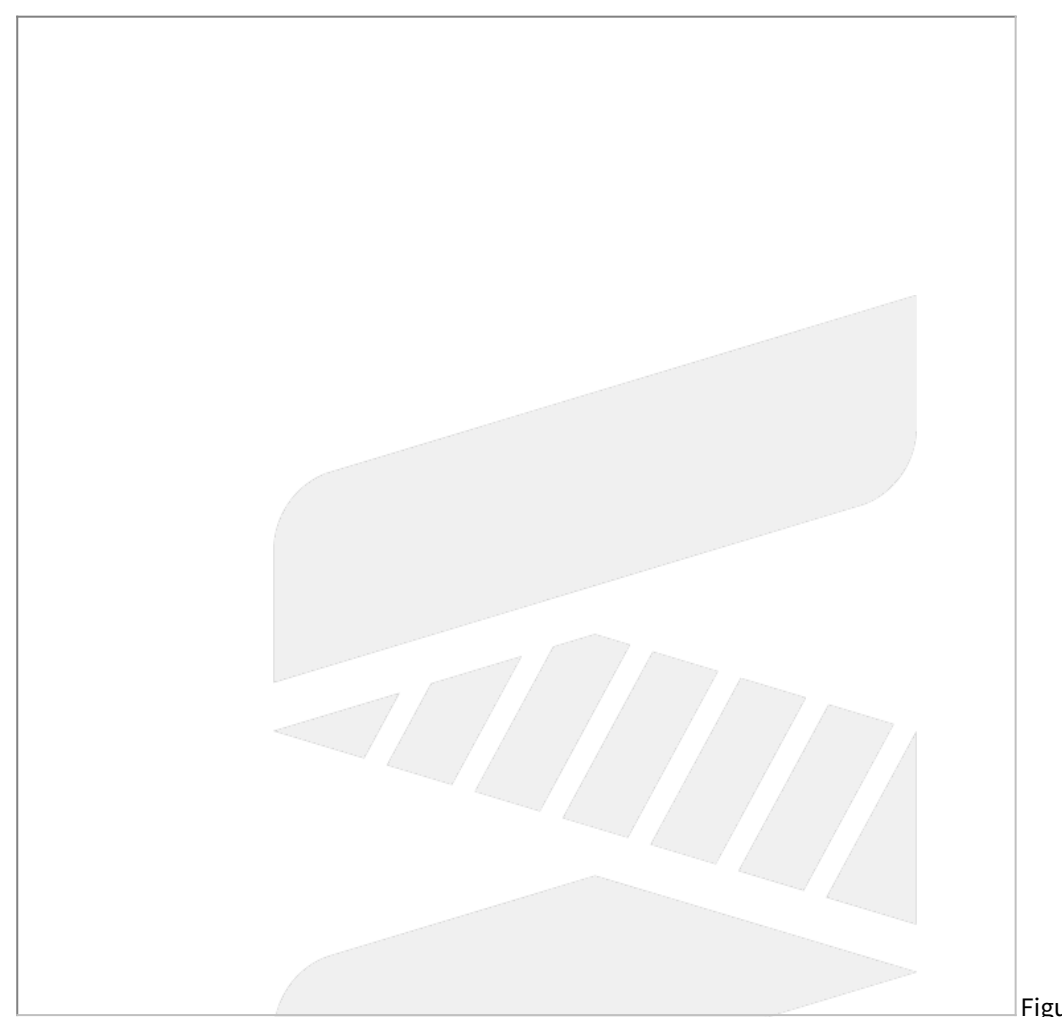

### Figure 10

| Version | No     |       | Descriptions             | Range | Unit | Default | Effectiv<br>e |
|---------|--------|-------|--------------------------|-------|------|---------|---------------|
| V10     | Pr3005 |       | 1st first rotation axis  | [0,3] | -    | 0       | Reset         |
| V12     | P4005  | N1~N4 |                          |       |      |         |               |
| V10     | Pr3006 |       | 1st second rotation axis | [0,3] | -    | 0       | Reset         |
| V12     | P4006  | N1~N4 |                          |       |      |         |               |

This parameter defines which coordinate axis the rotary axis is rotating around (figure 11).

#### Description:

- 0: Undefine
- 1: Rotate around X-Axis
- 2: Rotate around Y-Axis
- 3: Rotate around Z-Axis

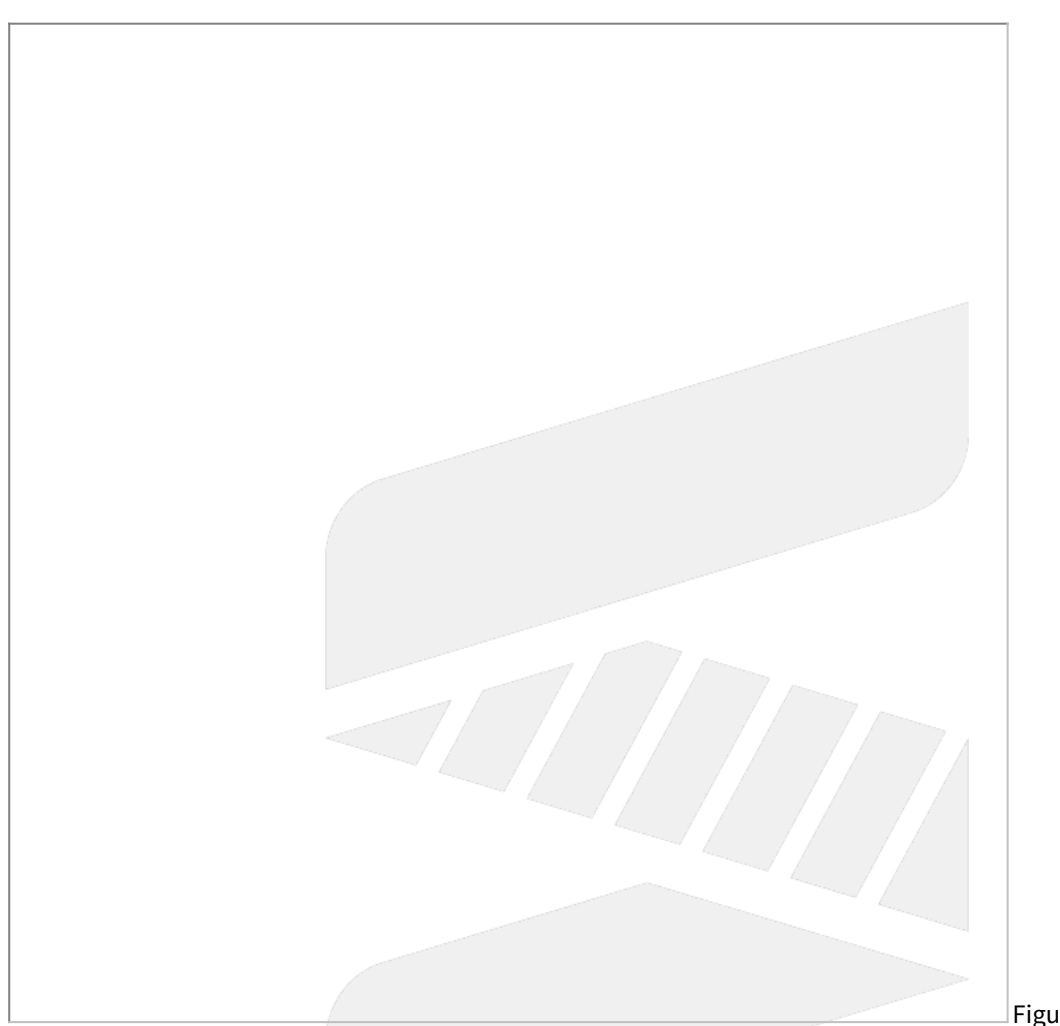

Figure 11

| Version | No          |       | Descriptions                                   | Range | Unit | Default | Effecti<br>ve |  |
|---------|-------------|-------|------------------------------------------------|-------|------|---------|---------------|--|
| V10     | Pr3007      |       | 1st rotation direction of first rotation axis  |       | -    | 0       | Reset         |  |
| V12     | P4007       | N1~N4 |                                                |       |      |         |               |  |
| V10     | Pr3008      |       | 1st rotation direction of second rotation axis | [0,2] | -    | 0       | Reset         |  |
| V12     | P4008 N1~N4 |       |                                                |       |      |         |               |  |

Description:

- 0: Undefine
- 1: Right-hand rule
- 2: Left-hand rule

How to determine:

- Point your thumb to positive axis direction and the other 4 fingers point out the positive rotation direction.
- Check if the rotation direction of the rotary axis matches to right-hand rule or left-hand rule.

According to ISO-230 standard, both rotary axis of spindle type must follow right-hand rule, and those of table type must follow left-hand rule (as shown in figure 12).

However, it is more accurate to make the judgement at the scene.

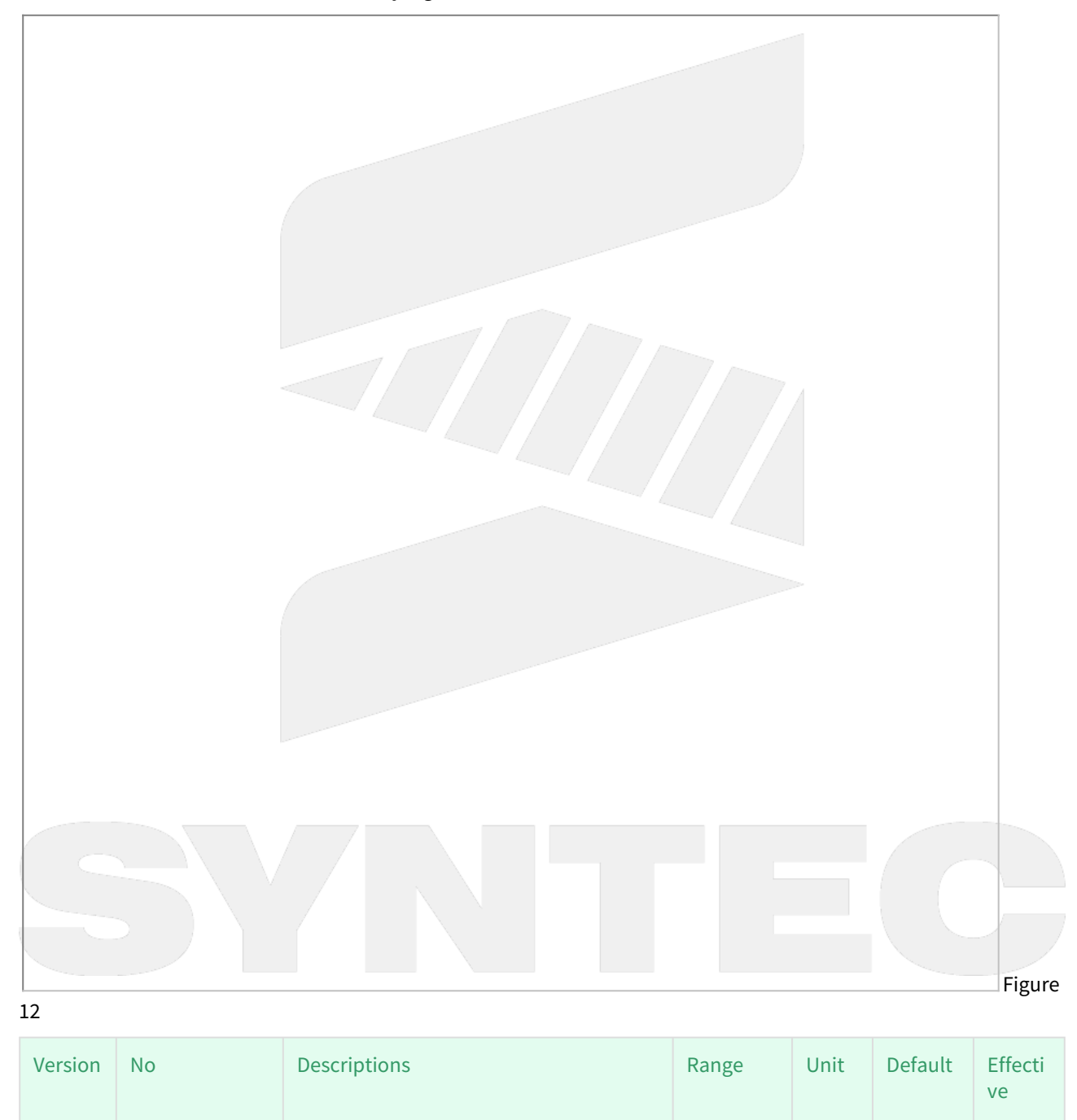

5-Axis Function Application Manual.

| V10 | Pr3009          |           | 1st starting point of rotation angle of first rotation axis  | [0,36000<br>00] | BLU | 0 | Reset |
|-----|-----------------|-----------|--------------------------------------------------------------|-----------------|-----|---|-------|
| V12 | P4009           | N1~<br>N4 |                                                              |                 |     |   |       |
| V10 | Pr3010          |           | 1st terminal point of rotation angle of first rotation axis  | [0,36000<br>00] | BLU | 0 | Reset |
| V12 | P4010 N1~<br>N4 |           |                                                              |                 |     |   |       |
| V10 | Pr3011          |           | 1st starting point of rotation angle of second rotation axis | [0,36000<br>00] | BLU | 0 | Reset |
| V12 | P4011           | N1~<br>N4 |                                                              |                 |     |   |       |
| V10 | Pr3012          |           | 1st terminal point of rotation angle of second rotation axis | [0,36000<br>00] | BLU | 0 | Reset |
| V12 | P4012 N1~<br>N4 |           |                                                              |                 |     |   |       |

Description:

The direction of this parameter is determined by Pr3007 & Pr3008.

If there is an alarm related to angle range, please check if the direction judgement is correct.

Assume that right-hand rule is used and take A axis as an example.

First, point your right thumb to positive X axis direction, and then look from positive X to negative X, as shown in figure 13;

The other 4 fingers point out the positive rotation direction.

According to the positive direction and the actual operation angle of the rotary axis, the parameters could be defined, as shown in figure 14.

While using control precision of um(Pr17=2), if Area 1 is the operation range of the rotary axis, starting point is 290 degree then Pr3011=290000; terminal point is 70 degree then Pr3012=70000.

While using control precision of um(Pr17=2), if Area 2 is the operation range of the rotary axis, starting point is 70 degree then Pr3011=70000; terminal point is 290 degree then Pr3012=290000.

Please notice that when left-hand rule is used, the positive direction will reverse.

For example, 90 degree under right-hand rule becomes 270 degree under left-hand rule; 270 degree under right-hand rule becomes 90 degree under left-hand rule.

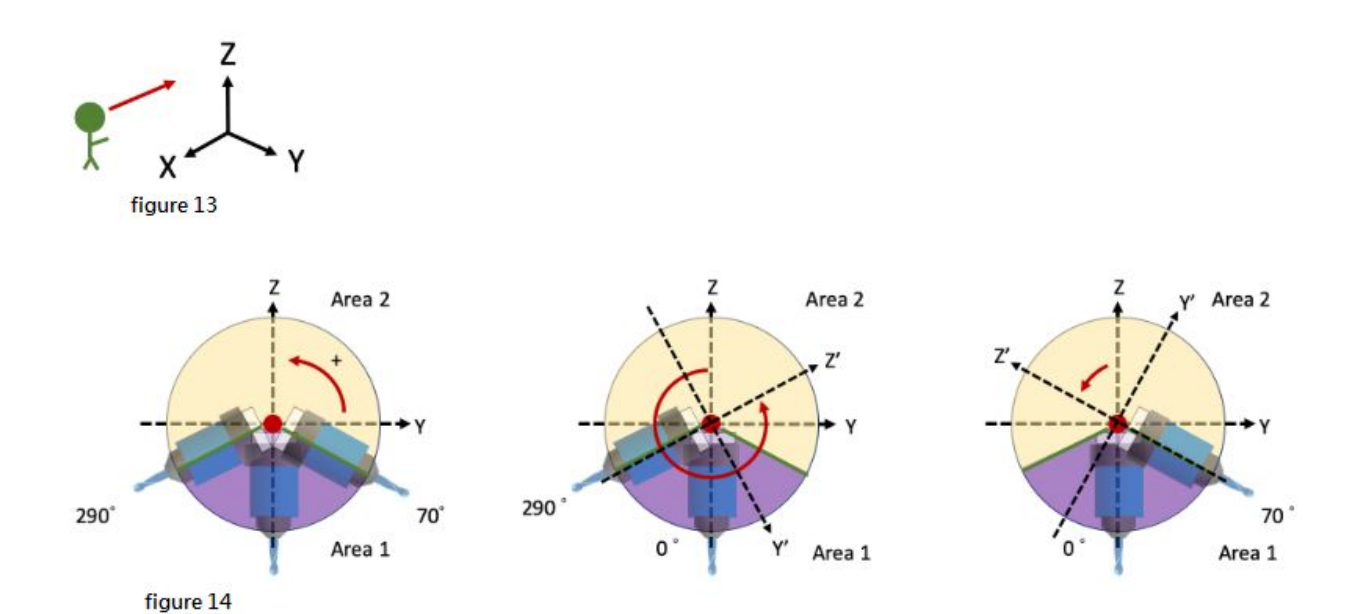

| Version | No          |  | Descriptions           | Range         | Unit | Default | Effectiv<br>e |
|---------|-------------|--|------------------------|---------------|------|---------|---------------|
| V10     | Pr 3013     |  | 1st Tool Holder Offset | [0,999999999] | BLU  | 0       | Reset         |
| V12     | P4057 N1~N4 |  |                        |               |      |         |               |

Description:

This parameter is valid only when there is rotary axis on spindle side.

Tool holder offset means the distance from control point (center of rotary axis) to spindle tip (tool is not included).

It can be measured by simple process, the specific definition of tool holder offset and tool length can refer to figure 15.

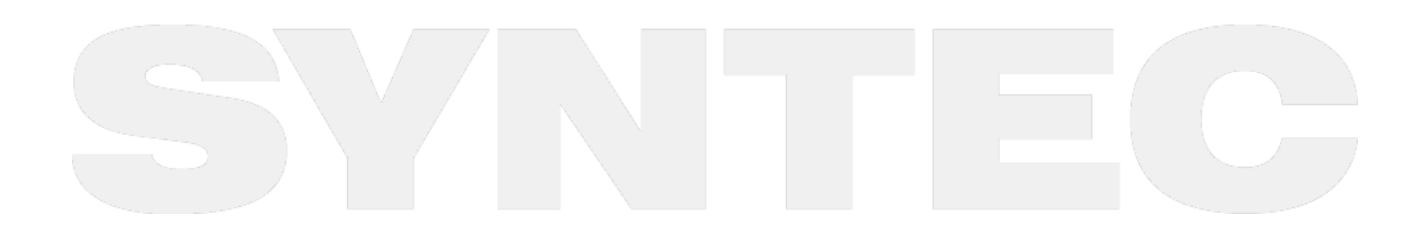

5-Axis Function Application Manual.

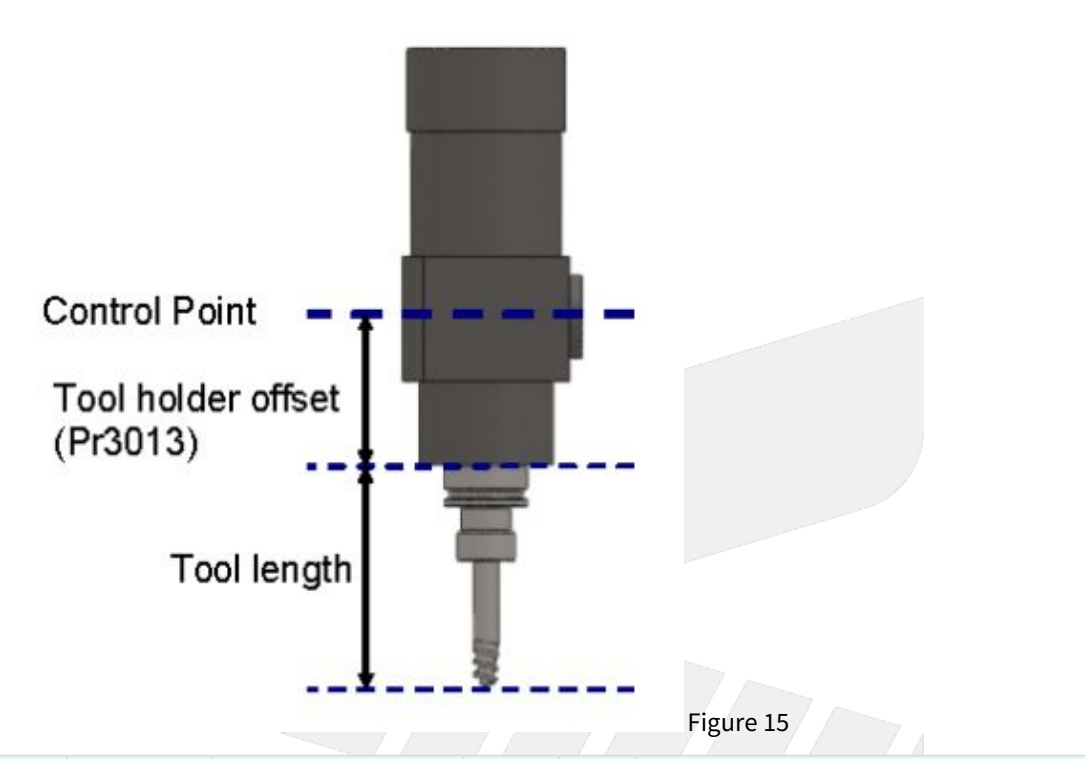

| Versio<br>n | No                |             | Des       | Descriptions R<br>e                               |                                                   | Uni<br>t | D                      | etails                                                                                                    |      |                                                                           | Effectiv<br>e |
|-------------|-------------------|-------------|-----------|---------------------------------------------------|---------------------------------------------------|----------|------------------------|----------------------------------------------------------------------------------------------------|------|---------------------------------------------------------------------------|---------------|
| V10<br>V12  | Pr301<br>P90<br>2 | 4<br>N<br>1 | Fea       | iture coordinate<br>sist mode                     | [0,2]                                             | -        | (<br>st                | 0: Do NOT preserve feature coordinate<br>status defined by G68.2/G68.3 after reset<br>& reboot.<br>1: Preserve feature coordinate status<br>defined by G68.2/G68.3 after reset only.<br>2: Preserve feature coordinate status<br>defined by G68.2/G68.3 after reset and<br>reboot. |      | ordinate<br>after reset<br>e status<br>eset only.<br>e status<br>eset and | Reset         |
| Versio<br>n | No                |             |           | Descriptions                                      |                                                   |          |                        | Range                                                                                                    | Unit | Default                                                                   | Effecti<br>ve |
| V10<br>V12  | Pr303             | 15<br>3     | N1~<br>N4 | 1st A-componer<br>first rotation axi              | 1st A-component of offset for first rotation axis |          |                        | [-3600000,360<br>0000]                                                                                                    | BLU  | 0                                                                         | Reset         |
| V10         | Pr302             | 16          |           | 1st B-component of offset for first rotation axis |                                                   |          | [-3600000,360<br>0000] | BLU                                                                                                    | 0    | Reset                                                                     |               |
| V12         | P4014 N1~<br>N4   |             | N1~<br>N4 |                                                   | ion axis                                          |          |                        |                                                                                                    |      |                                                                           |               |

5-Axis Function Application Manual.

| V10 | Pr3017          |           | 1st C-component of offset for first rotation axis  | [-3600000,360<br>0000] | BLU | 0 | Reset |
|-----|-----------------|-----------|----------------------------------------------------|------------------------|-----|---|-------|
| V12 | P4015           | N1~<br>N4 |                                                    |                        |     |   |       |
| V10 | Pr3018          |           | 1st A-component of offset for second rotation axis | [-3600000,360<br>0000] | BLU | 0 | Reset |
| V12 | P4016           | N1~<br>N4 |                                                    |                        |     |   |       |
| V10 | Pr3019          |           | 1st B-component of offset for second rotation axis | [-3600000,360<br>0000] | BLU | 0 | Reset |
| V12 | P4017           | N1~<br>N4 |                                                    |                        |     |   |       |
| V10 | Pr3020          |           | 1st C-component of offset for second rotation axis | [-3600000,360<br>0000] | BLU | 0 | Reset |
| V12 | P4018 N1~<br>N4 |           |                                                    |                        |     |   |       |

#### Description:

Pr3015~Pr3020 are used to compensate the error when the rotary axis are not orthogonal to XYZ axis.

According to Pr3005 & Pr3006, each component of offset should be measured and entered in Pr3015~Pr3020. For example:

If first rotary axis is C axis (Pr3005=3), then AOC, BOC, COC in figure 16 are corresponding to Pr3015~Pr3017.

Take C axis as example to explain how to define the sign of the offset.

The offset, AOC, is the angle between the projection vector of C axis on YZ plane and positive Z axis. The sign of AOC is decided by right-hand rule along A axis, so the sign of AOC in figure 16 is negative. The offset, BOC, is the angle between the projection vector of C axis on XZ plane and positive Z axis. The sign of BOC is decided by right-hand rule along B axis, so the sign of BOC in figure 16 is positive. The offset, COC, is the offset of the origin point, and the sign of COC is also decided by right-hand rule. If this offset exists, it's recommended to reset the origin point of the rotary axis, as shown in figure 17.

#### Example of parameter setting

- First rotary axis is C and second rotary axis is B (Pr3005=3, Pr3006=2),  $\angle$  COC=50 degree,  $\angle$  BOB=30 degree.
- While using control precision of um(Pr17=2),
- C component of first rotary axis is Pr3017 = 50000 (BLU)
- B component of second rotary axis is Pr3019 = 30000 (BLU)

5-Axis Function Application Manual.

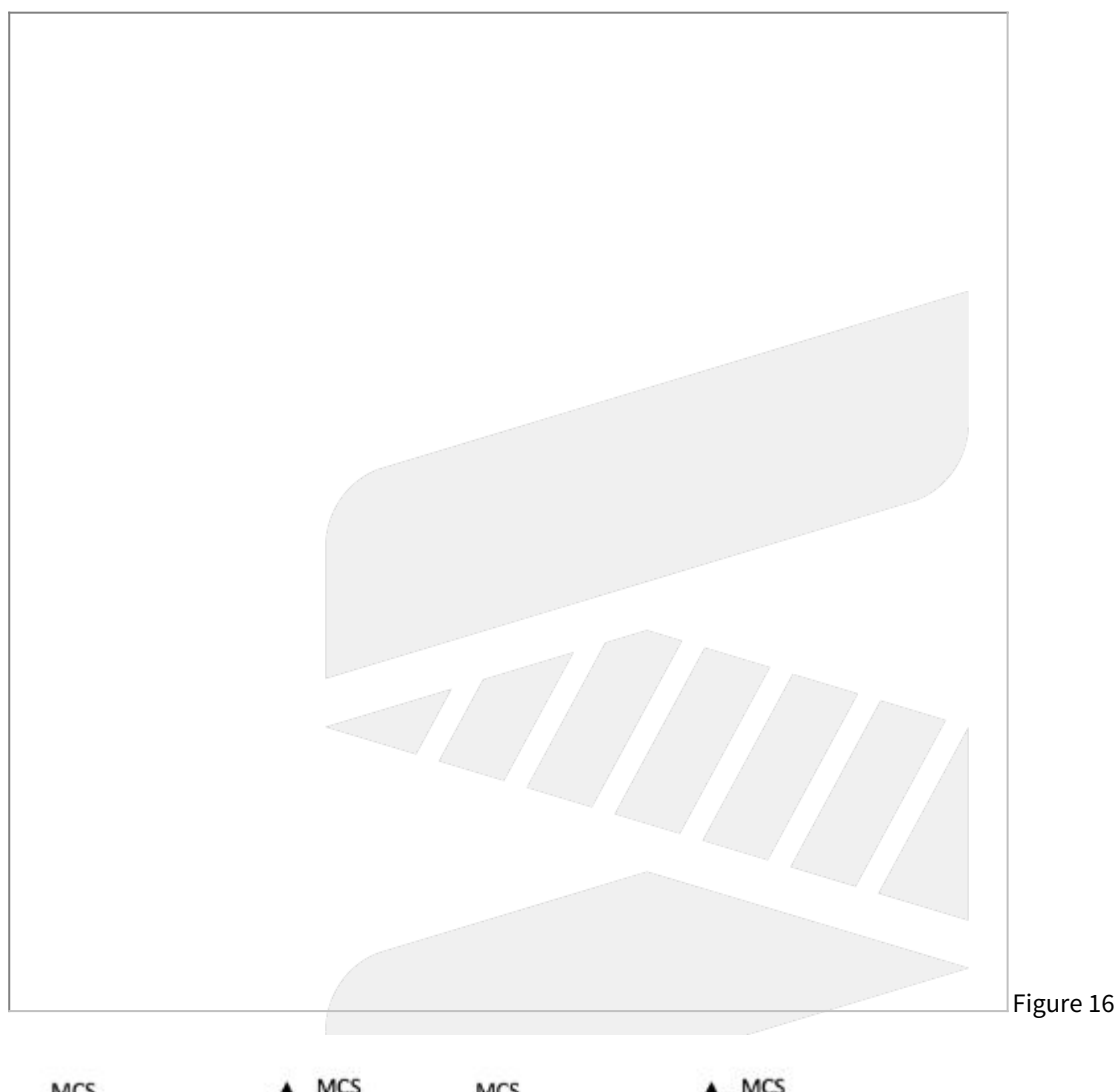

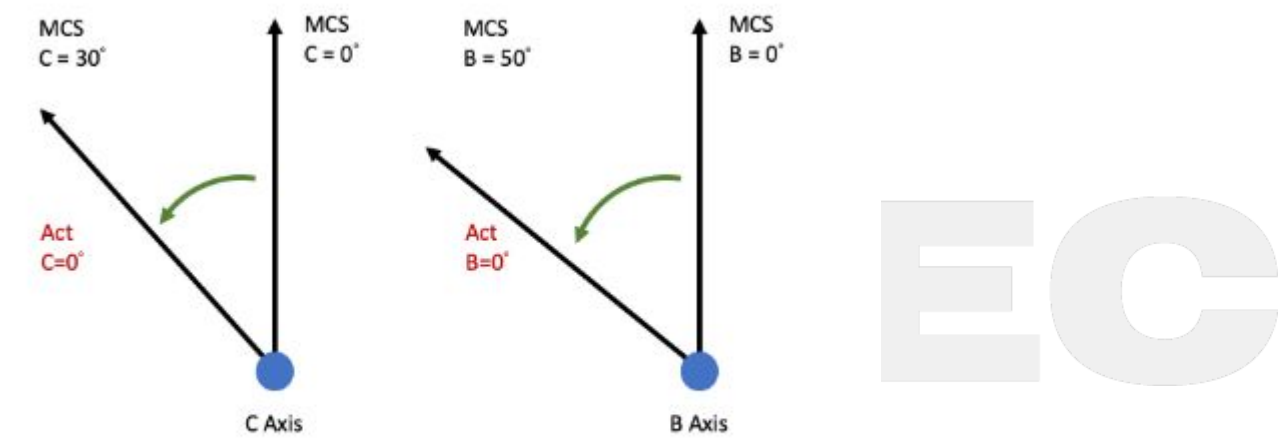

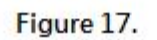

| <b>i</b> *D | *Details of AOC, BOC and COC mentioned above, please refers to chapter 5. |           |                                                                    |                             |      |             |               |  |  |  |
|-------------|---------------------------------------------------------------------------|-----------|--------------------------------------------------------------------|-----------------------------|------|-------------|---------------|--|--|--|
| Versio<br>n | No                                                                        |           | Descriptions                                                       | Range                       | Unit | Defau<br>lt | Effect<br>ive |  |  |  |
| V10         | Pr3021                                                                    |           | 1st X-component of offset from tool holder to second rotation axis | [-999999999,9999<br>99999]  | BLU  | 0           | Reset         |  |  |  |
| V12         | P405<br>1                                                                 | N1~<br>N4 |                                                                    |                             |      |             |               |  |  |  |
| V10         | Pr3022                                                                    |           | 1st Y-component of offset from tool holder to second rotation axis | [-9999999999,9999<br>99999] | BLU  | 0           | Reset         |  |  |  |
| V12         | P405<br>2                                                                 | N1~<br>N4 |                                                                    |                             |      |             |               |  |  |  |
| V10         | Pr 3023                                                                   | }         | 1st Z-component of offset from tool holder to second rotation axis | [-999999999,9999<br>99999]  | BLU  | 0           | Reset         |  |  |  |
| V12         | P405<br>3                                                                 | N1~<br>N4 |                                                                    |                             |      |             |               |  |  |  |

#### Description:

Pr3021~Pr3023 are used to set up the mechanism chain of the 5-axis machine for spindle type (see figure 19).

If the offset vector from tool axis to second rotary axis is (a,b,c), then a is Pr3021, b is Pr3022, c is Pr3023.

#### **Recommend Setting**

If second rotary axis is

- 1. A axis, then (a,b,c) = (0, Y component from tool holder to A axis, Z component from tool holder to A axis)
- 2. B axis, then (a,b,c) = (X component from tool holder to B axis, 0, Z component from tool holder to B axis)

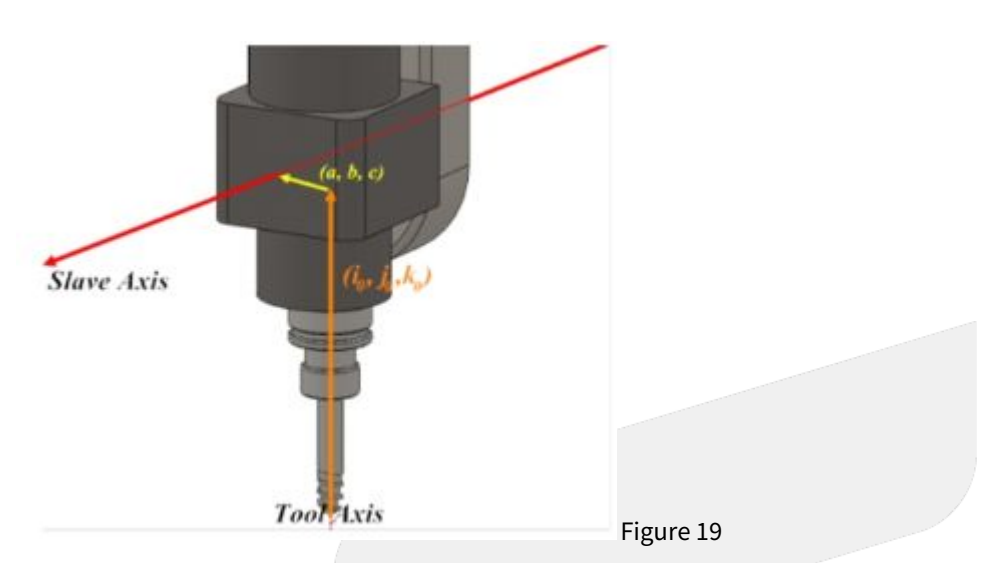

| Versi<br>on | No        |                  | Descriptions                                                               | Range                       | Unit | Defau<br>It | Effect<br>ive |
|-------------|-----------|------------------|----------------------------------------------------------------------------|-----------------------------|------|-------------|---------------|
| V10         | Pr3024    |                  | 1st X-component of offset from second rotation axis to first rotation axis | [-9999999999,99<br>9999999] | BLU  | 0           | Reset         |
| V12         | P405<br>4 | 2405 N1~<br>I N4 |                                                                            |                             |      |             |               |
| V10         | Pr3025    |                  | 1st Y-component of offset from second rotation axis to first rotation axis | [-999999999,99<br>9999999]  | BLU  | 0           | Reset         |
| V12         | P405<br>5 | N1~<br>N4        |                                                                            |                             |      |             |               |
| V10         | Pr3026    |                  | 1st Z-component of offset from second rotation axis to first rotation axis | [-9999999999,99<br>9999999] | BLU  | 0           | Reset         |
| V12         | P405<br>6 | N1~<br>N4        |                                                                            |                             |      |             |               |

#### Description:

Pr3024 ~ 3026 are used to set up the mechanism chain of the 5-axis machine for spindle type (see figure 20).

If the offset vector from second rotation axis to first rotation axis is (d, e, f), then d is Pr3024, e is Pr3025, f is Pr3026.

#### **Recommend Setting**

Following the conditions of Pr3021~Pr3023, the offset vector from second rotary axis to first rotary axis is

- (1) C axis + (2) A axis: (d,e,f) = (X component from A axis to C axis, Y component from A axis to C axis, 0)
- (1) C axis + (2) B axis: (d,e,f) = (X component from B axis to C axis, Y component from B axis to C axis, 0)

- (1) B axis + (2) A axis: (d,e,f) = (X component from A axis to B axis, 0, Z component from A axis to B axis)
- (1) A axis + (2) B axis: (d,e,f) = (0, Y component from B axis to A axis, Z component from B axis to A axis)

| Versi<br>on | No               |           | Descriptions                                                               | Range                       | Unit | Defau<br>lt | Effect<br>ive |
|-------------|------------------|-----------|----------------------------------------------------------------------------|-----------------------------|------|-------------|---------------|
| V10         | Pr3031           |           | 1st X-component of offset from first rotation axis to second rotation axis | [-999999999,99<br>9999999]  | BLU  | 0           | Reset         |
| V12         | P403<br>1        | N1~<br>N4 |                                                                            |                             |      |             |               |
| V10         | Pr3032           |           | 1st Y-component of offset from first rotation axis to second rotation axis | [-9999999999,99<br>9999999] | BLU  | 0           | Reset         |
| V12         | P403<br>2        | N1~<br>N4 |                                                                            |                             |      |             |               |
| V10         | Pr3033           |           | 1st Z-component of offset from first rotation axis to second rotation axis | [-9999999999,99<br>9999999] | BLU  | 0           | Reset         |
| V12         | 2 P403 N<br>3 N4 |           |                                                                            |                             |      |             |               |
|             |                  |           |                                                                            |                             |      |             |               |

#### Figure 20

#### Description:

Pr3031~3033 are used to set up the mechanism chain of the 5-axis machine for table type (see figure 21).

If the offset vector from first rotary axis to second rotary axis is (a, b, c), then a is Pr3031, b is Pr3032, c is Pr3033.

#### **Recommend Setting**

Following the conditions of Pr3034~Pr3036, the offset vector from first rotary axis to second rotary axis is

- (1) A axis + (2) C axis: set (a,b,c) = (X component from A axis to C axis, Y component from A axis to C axis, 0)
- (1) B axis + (2) C axis: set (a,b,c) = (X component from B axis to C axis, Y component from B axis to C axis, 0)
- (1) A axis + (2) B axis: set (a,b,c) = (X component from A axis to B axis, 0, Z component from A axis to B axis)
- (1) B axis + (2) A axis: set (a,b,c) = (0, Y component from B axis to A axis, Z component from B axis to A axis)

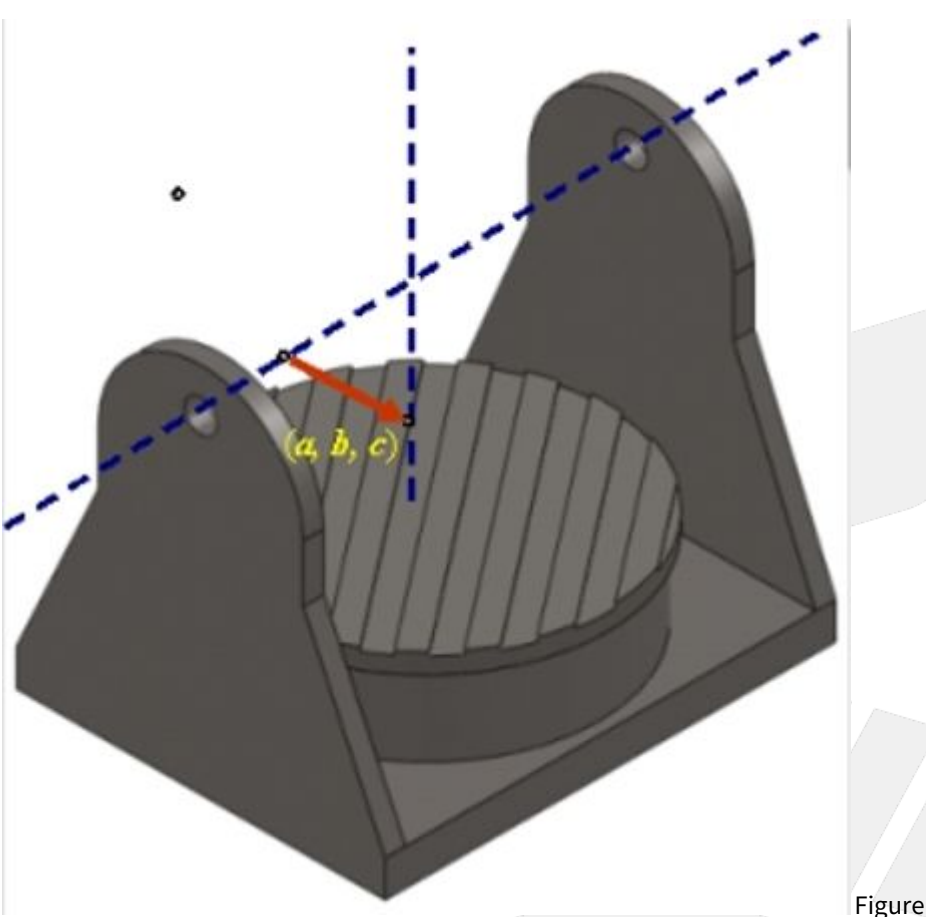

| <b>-</b> 1 | (  |    | 01 |
|------------|----|----|----|
| FI)        | gu | re | 21 |

| Versio<br>n | No               |           | Descriptions                                                     | Range                      | Unit | Defaul<br>t | Effecti<br>ve |
|-------------|------------------|-----------|------------------------------------------------------------------|----------------------------|------|-------------|---------------|
| V10         | Pr3034           |           | 1st X-component of offset from<br>machine to first rotation axis | [-999999999,99<br>9999999] | BLU  | 0           | Reset         |
| V12         | P403 N1~<br>4 N4 |           |                                                                  |                            |      |             |               |
| V10         | Pr3035           |           | 1st Y-component of offset from<br>machine to first rotation axis | [-999999999,99<br>9999999] | BLU  | 0           | Reset         |
| V12         | P403<br>5        | N1~<br>N4 |                                                                  |                            |      |             |               |
| V10         | Pr3036           |           | 1st Z-component of offset from machine to first rotation axis    | [-999999999,99<br>9999999] | BLU  | 0           | Reset         |
| V12         | P403 N1~<br>6 N4 |           |                                                                  |                            |      |             |               |

#### Description:

Pr3034~3036 are used to set up the mechanism chain of the 5-axis machine for table type (see figure 22)

If the offset vector from arbitrary position on the machine to first rotary axis is (d, e, f), then d is Pr3034, e is Pr3035, f is Pr3036.

Machine origin is usually chosen as the reference point, so d, e, f are the machine coordinate of the rotary axis.

#### Recommend Setting

If first rotary axis is

- 1. A axis, then (d,e,f) = (0, Y component of the machine coordinate, Z component of the machine coordinate)
- 2. B axis, then (d,e,f) = (X component of the machine coordinate, 0, Z component of the machine coordinate)

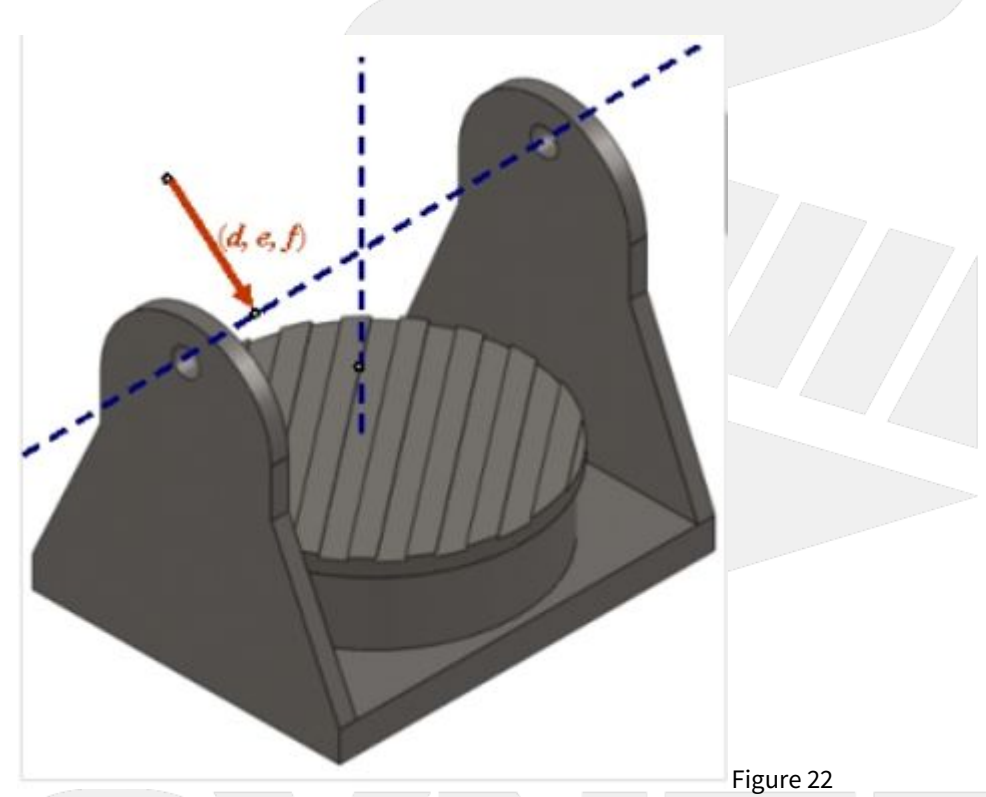

| Versi<br>on | No        |           | Descriptions                                                      | Range                      | Unit | Defaul<br>t | Effect<br>ive |
|-------------|-----------|-----------|-------------------------------------------------------------------|----------------------------|------|-------------|---------------|
| V10         | Pr3041    |           | 1st X-component of offset from tool holder to first rotation axis | [-999999999,999<br>999999] | BLU  | 0           | Reset         |
| V12         | P404<br>1 | N1~N<br>4 |                                                                   |                            |      |             |               |

5-Axis Function Application Manual.

| V10 | Pr3042    |           | 1st Y-component of offset from tool holder to first rotation axis | [-9999999999,999<br>999999] | BLU | 0 | Reset |
|-----|-----------|-----------|-------------------------------------------------------------------|-----------------------------|-----|---|-------|
| V12 | P404<br>2 | N1~N<br>4 |                                                                   |                             |     |   |       |
| V10 | Pr3043    |           | 1st Z-component of offset from tool holder to first rotation axis | [-9999999999,999<br>999999] | BLU | 0 | Reset |
| V12 | P404<br>3 | N1~N<br>4 |                                                                   |                             |     |   |       |

#### **Description:**

Pr3041~3043 are used to set up the mechanism chain of the 5-axis machine for mix type (see figure 23)

If the offset vector from tool holder to first rotary axis is (a, b, c), then a is Pr3041, b is Pr3042, c is Pr3043.

#### **Recommend Setting**

If first rotary axis is

- 1. A axis, then  $(a,b,c) = (0, Y \text{ component from tool holder to A axis, Z component from tool holder to A axis)$
- 2. B axis, then (a,b,c) = (X component from tool holder to B axis, 0, Z component from tool holder to B axis)

#### Figure 23

| Versi<br>on | No               |           | Descriptions                                                      | Range                      | Unit | Default | Effect<br>ive |
|-------------|------------------|-----------|-------------------------------------------------------------------|----------------------------|------|---------|---------------|
| V10         | Pr3044           |           | 1st X-component of offset from<br>machine to second rotation axis | [-999999999,999<br>999999] | BLU  | 0       | Reset         |
| V12         | P404<br>4        | N1~<br>N4 |                                                                   | [-9999999999,999           |      |         |               |
| V10         | Pr3045           |           | 1st Y-component of offset from machine to second rotation axis    | [-999999999,999<br>999999] | BLU  | 0       | Reset         |
| V12         | P404<br>5        | N1~<br>N4 |                                                                   |                            |      |         |               |
| V10         | Pr3046           |           | 1st Z-component of offset from<br>machine to second rotation axis | [-999999999,999<br>999999] | BLU  | 0       | Reset         |
| V12         | P404 N1~<br>6 N4 |           |                                                                   |                            |      |         |               |

Description:

Pr3034 ~ Pr3036 are used to set up the mechanism chain of the 5-axis machine for mix type (see figure 24)

If the offset vector from machine origin to second rotary axis is (d, e, f), then d is Pr3034, e is Pr3035, f is Pr3036.

#### Recommend Setting

If second rotary axis is

- 1. A axis, then (d,e,f) = (0, Y component of the machine coordinate, Z component of the machine coordinate)
- 2. B axis, then (d,e,f) = (X component of the machine coordinate, 0, Z component of the machine coordinate)
- 3. C axis, then (d,e,f) = (X component of the machine coordinate, Y component of the machine coordinate, 0)

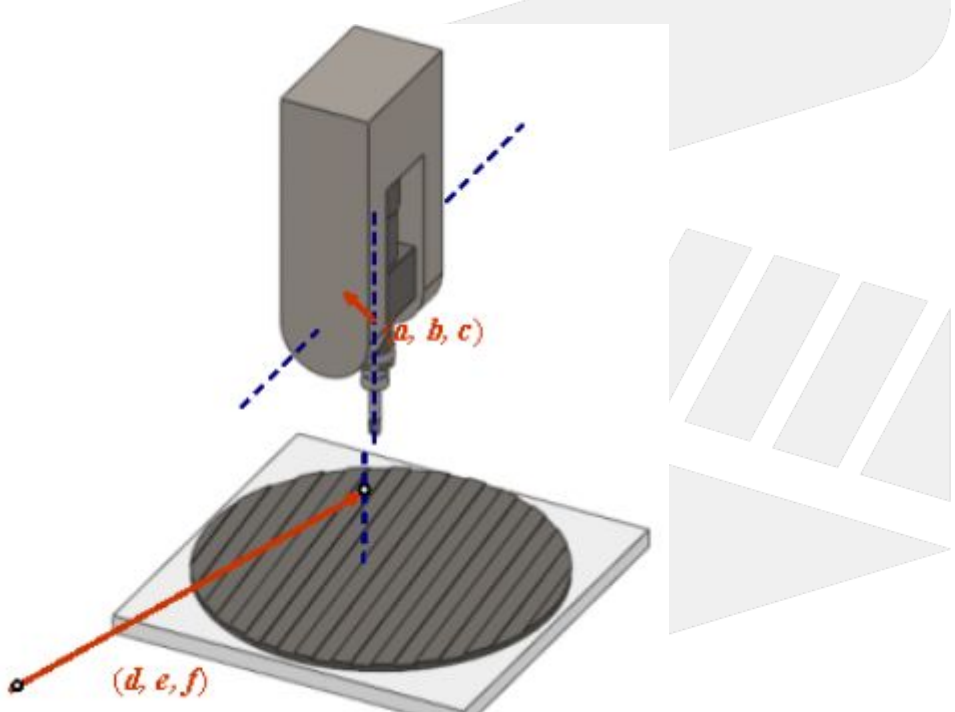

Figure 24

| Version | No         |                       | Descriptions                                | Range | Unit | Default | Effectiv<br>e |
|---------|------------|-----------------------|---------------------------------------------|-------|------|---------|---------------|
| V10     | Pr3051     |                       | Enable smooth RTCP function<br>(0:No;1:Yes) | [0,1] | -    | 0       | Reset         |
| V12     | P20<br>202 | N<br>1<br>~<br>N<br>4 |                                             |       |      |         |               |

Description:

0: Disable STCP (Smooth RTCP) Function

#### 1: Enable STCP (Smooth RTCP) Function

When this parameter is set as 1, user can neglect L argument in NC program and STCP function will be enabled automatically.

| Versio<br>n | No         |           | Descriptions                                         | Range       | Unit         | Default | Effecti<br>ve |
|-------------|------------|-----------|------------------------------------------------------|-------------|--------------|---------|---------------|
| V10         | Pr3052     |           | First rotation axis smoothness tolerance (0.001deg)  | [1, 179999] | 0.001<br>deg | 500     | Reset         |
| V12         | P202<br>03 | N1~N<br>4 |                                                      |             |              |         |               |
| V10         | Pr3053     |           | Second rotation axis smoothness tolerance (0.001deg) | [1, 179999] | 0.001<br>deg | 500     | Reset         |
| V12         | P202<br>04 | N1~N<br>4 |                                                      |             |              |         |               |

| Version | No         |           | Descriptions                                                              | Rang<br>e | Unit | Defaul<br>t | Effecti<br>ve |
|---------|------------|-----------|---------------------------------------------------------------------------|-----------|------|-------------|---------------|
| V10     | Pr3054     |           | 1st RTCP interpolation mode (0: Five axis simultaneously; 1: Tool vector) | [0,1]     | -    | 0           | Reset         |
| V12     | P202<br>01 | N1~<br>N4 |                                                                           |           |      |             |               |

#### Description:

0: Five Axis Simultaneous

1: Tool Vector

#### Five Axes Simultaneous:

If the tool moves from vector  $V_1$  to vector  $V_2$ , the tool direction and posture will not be considered, all axis will move simultaneously with the normal interpolation mode.

**Tool Vector:** 

If the tool moves from vector  $V_1$  to vector  $V_2$ , considering the tool posture during movement, the tool vector must stay on the plane composed of  $V_1$  and  $V_2$ .

#### Note

1. Tool vector interpolation mode is only valid for cutting G codes, such as G01, G02, G03, G02.4, G03.4. Axial movement generated from other G codes, such as G00, will not be affected by this parameter.

- Under Pr3054 = 1, NC blocks will be interpreted as tool vectors. Therefore, the axes might not arrive the designated positions after executing a block, and their behavior might not follow the rules defined by axial types(Pr221~) as well. ex. After executing the NC block: "A10. C0. ", the axes might stop at "A-10. C180. " since these two sets of rotary position represent the same tool vector.
- Under Pr3054 = 1, If the angle between the start and end tool vectors is close to 180 degrees, an alarm will be triggered: 【 COR-183 Angle between start and end tool vector approach 180 during tool vector interpolation mode】.

Example 1
 G43.4 H1 [Enable RTCP]
 G90 G01 X0. Y0. Z0. B30. C0. [Initial tool posture]
 G01 C-90. F1000 [Execute motion command]

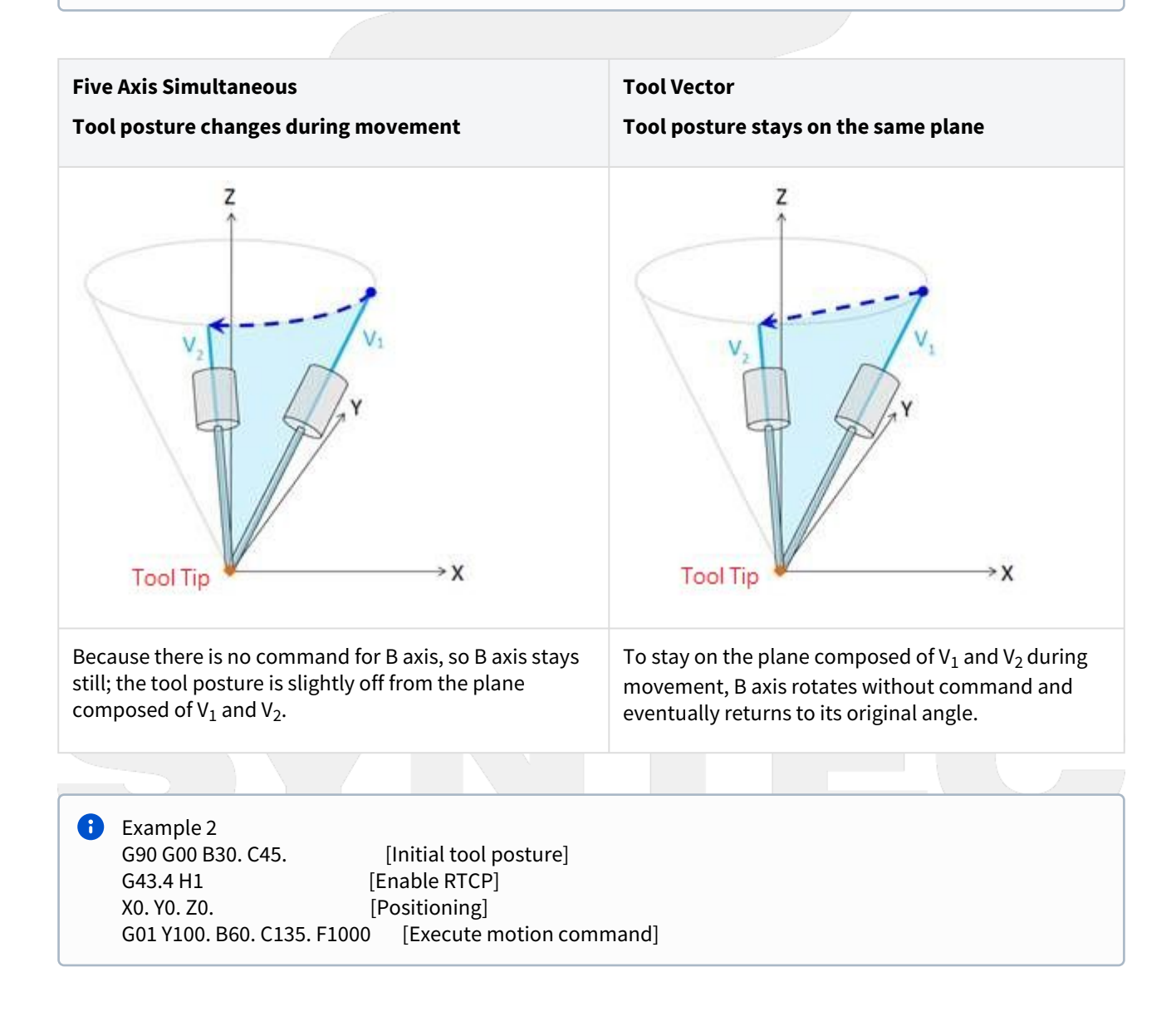

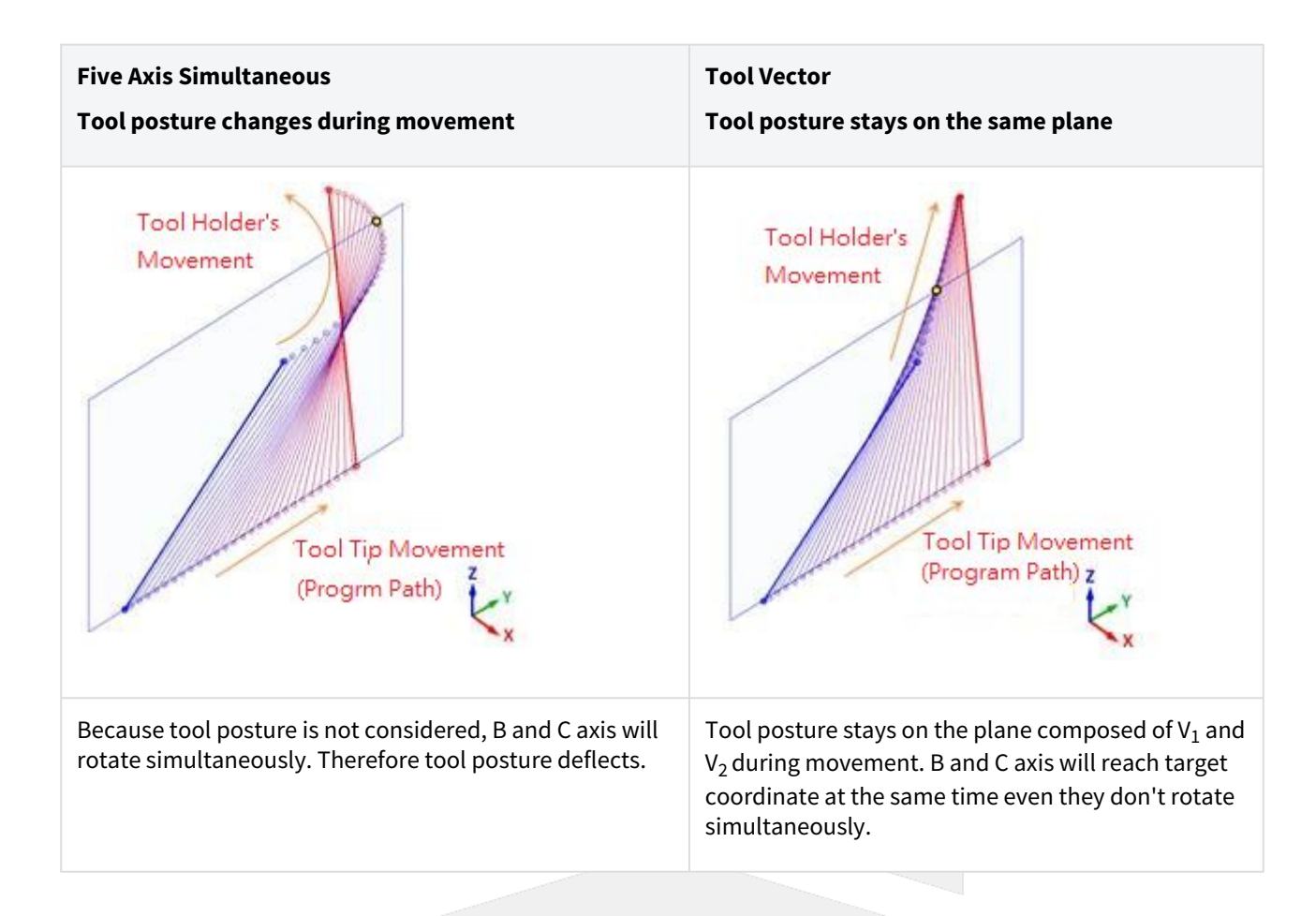

## 1.4.1 Related Alarm

| Alarm<br>ID     | COR-18<br>3                                                                                                    | Alarm Tit<br>le                                                                                                    | [Angle between start and end tool vector approach 180 during tool vector interpolation mode] |  |  |  |  |  |
|-----------------|----------------------------------------------------------------------------------------------------|----------------------------------------------------------------------------------------------------|----------------------------------------------------------------------------------------------|--|--|--|--|--|
| Descrip<br>tion | When the RTCP interpolation mode is set to tool vector, the angle between the starting and ending tool vectors approaches 180.                                                                              |                                                                                                    |                                                                                              |  |  |  |  |  |
| Reason          | When the<br>segment<br>parallel te                                                                                                    | When the RTCP interpolation mode is set to tool vector and the tool vector at the end point of a segment is parallel to the current tool vector, it is not possible to determine a single movement plane. |                                                                                              |  |  |  |  |  |
| Solutio<br>n    | <ol> <li>Please modify the NC file to ensure that the angle between tool vector at the end point of a segment and the current tool vector is not close to 180 degrees.</li> <li>Set Pr3054 to 0.</li> </ol> |                                                                                                    |                                                                                              |  |  |  |  |  |

5-Axis Function Application Manual.

| Versi<br>on | No         |       | Descriptions                               | Range | Unit | Default | Effective |
|-------------|------------|-------|--------------------------------------------|-------|------|---------|-----------|
| V10         | Pr3055     |       | Reference datum of rotation axis offset in | [0,1] | -    | 0       | Reset     |
| V12         | P20<br>205 | N1~N4 | coordinate<br>transformation               |       |      |         |           |

#### Value

0-zero position of machine coordinate

1-zero position of workpiece coordinate

#### Description

Reference datum of rotation axis offset in coordinate transformation is exclusive to RTCP and only exist during RTCP is enabled.

| Parameter | Physical meaning                                                                                              |
|-----------|----------------------------------------------------------------------------------------------------|
| Pr3055=1  | Reference datum of rotation axis offset in coordinate transformation is zero position of workpiece coordinate |
| Pr3055=0  | Reference datum of rotation axis offset in coordinate transformation is zero position of machine coordinate   |

• Difference in application:

If Pr3055 is 1, user should fill the specific angle into G54 offset before enabling RTCP.

Examples are made to explain the specification in detail.

#### Notice

• If the parameter is modified when RTCP is enabled, it will take effect when RTCP being enabled next time.

#### Example

#### Legend

- The table rotation should follow left-hand rule.
- Yellow circle: position of tool tip
- Triangle: zero position of C axis in machine coordinate
- Square: Workpiece

| Example    | Α     | В     | с     |
|------------|-------|-------|-------|
| Pr3055     | 0     | 1     | 1     |
| G54 Offset | C+15. | C+15. | C+15. |

5-Axis Function Application Manual.

| NC Command          | ( directly enable RTCP )<br>G90 G49 G54<br>N1 // do nothing<br>N2 G43.4 H1 Z0. // RTCP ON<br>N3 X10. Y0. Z0. // move<br>tooltip | (locate C axis, then enable<br>RTCP)<br>G90 G49 G54<br>N1 C0. // C positioning<br>N2 G43.4 H1 Z0. // RTCP<br>ON<br>N3 X10. Y0. Z0. // tool tip<br>moves | ( directly enable RTCP )<br>G90 G49 G54<br>N1 // do nothing<br>N2 G43.4 H1 Z0. // RTCP ON<br>N3 X10. Y0. Z0. // tool tip<br>moves |
|---------------------|----------------------------------------------------------------------------------------------------|----------------------------------------------------------------------------------------------------|----------------------------------------------------------------------------------------------------|
| Initial<br>position | 0°                                                                                                    |                                                                                                    | 0°                                                                                                    |
| N1                  | // do nothing                                                                                                    | C0. // C positioning                                                                                                    | // do nothing                                                                                                    |
|                     | 15°<br>0°                                                                                                    | ins.                                                                                                    | 15°<br>0°                                                                                                    |
| N2                  | G43.4 H1 Z0. // RTCP ON                                                                                                    | G43.4 H1 Z0. // RTCP ON                                                                                                    | G43.4 H1 Z0. // RTCP ON                                                                                                    |
|                     |                                                                                                    | x<br>t<br>15°                                                                                                    | ¥ 15°                                                                                                    |

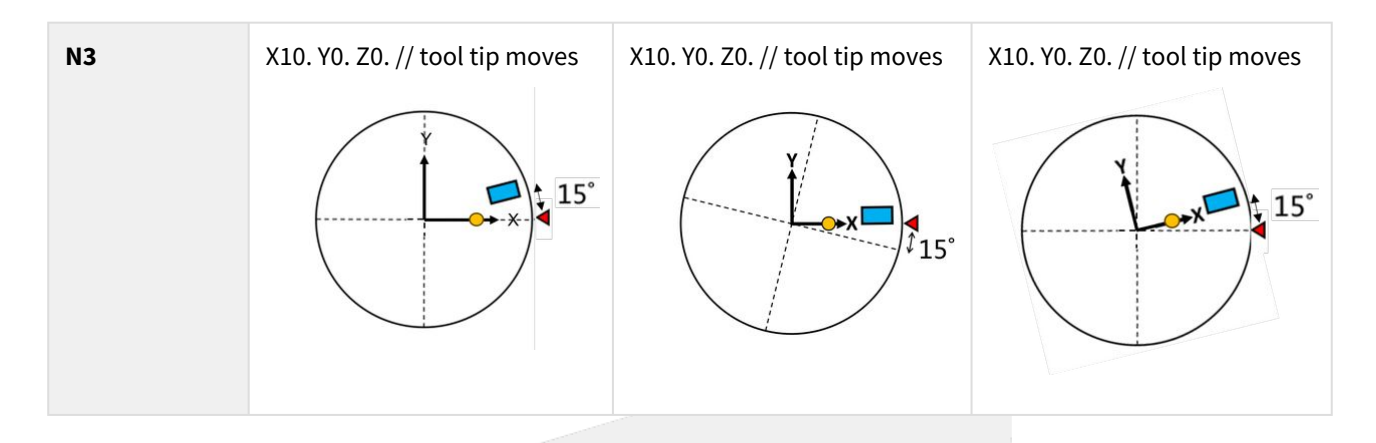

#### Before version 10.118.82

| Parameter              | Physical meaning                                                                                              |
|------------------------|----------------------------------------------------------------------------------------------------|
| Table Type<br>Pr3055=0 | Reference datum of rotation axis offset in coordinate transformation is RTCP start position                   |
| Table Type<br>Pr3055=1 | Reference datum of rotation axis offset in coordinate transformation is zero position of workpiece coordinate |
| Spindle Type<br>= 0/1  | Reference datum of rotation axis offset in coordinate transformation is zero position of machine coordinate   |

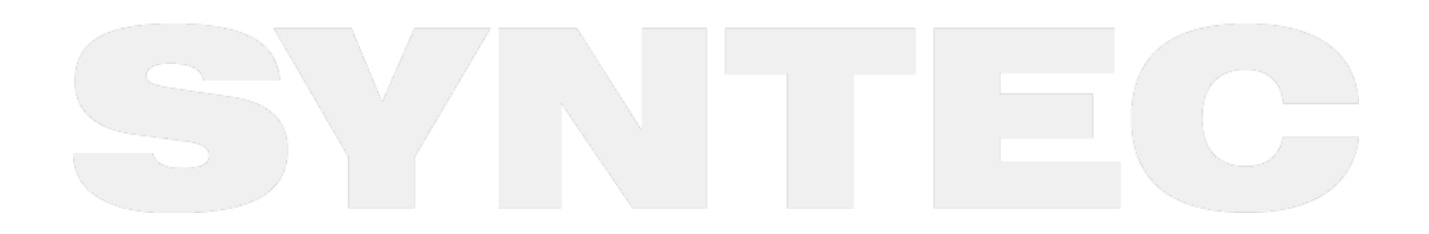

# 2 2. Rotation Tool Center Point (RTCP)

RTCP function will be introduced in this chapter.

## 2.1 2.1 Introduction of RTCP Function

RTCP (Rotation Tool Center Point) is the function to control the tool center point.

When RTCP function is enabled, the control point will change from the tool holder to the tool center, the object of all commands is the coordinate of tool center, it's exclusive for 5-axis machines.

Before RTCP function, CAM software is required to generate NC program based on current tool length, one NC program for one tool length.

If the tool length changes, a new NC program is required, and be criticized with its inefficiency.

With RTCP function, CAM software only needs to calculate the coordinate of workpiece contour, the tool length and tool wear are considered by the controller automatically.

The tool center point will always work along the workpiece contour, no matter how the tool length or tool wear varies.

There are two paths in figure 25, the orange one shows the control point is the tool holder without RTCP enabled; the red one shows the control point is the tool center point with RTCP enabled.

It's also shown in figure 25 that the tool posture changes continuously, when the tool length or tool wear is updated, CAM software is required to generate new path without RTCP enabled.

If RTCP function is enabled, we can update the tool length and wear in the table directly, then the controller will complete the compensation automatically.

Therefore, it's suggested to apply RTCP function when machining with 5-axis machines, which increases the precision and efficiency and also makes the greatest use of the machine.

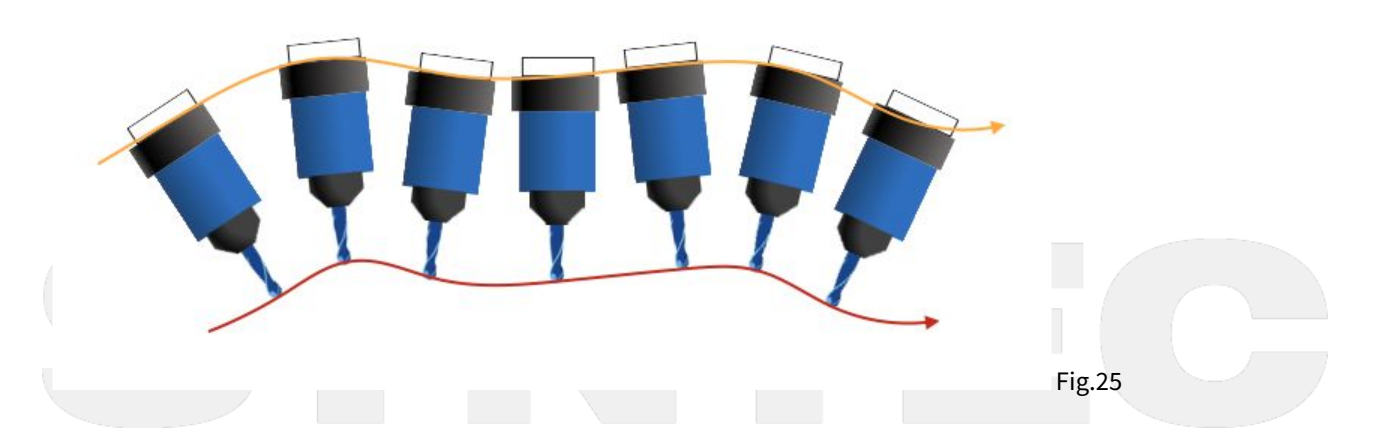

For now, Syntec controller provides two types of command format to enable RTCP, Type1 and Type2.

The difference is the way to define the tool posture.

Type 1 determines the tool posture with angle of 1st & 2nd rotary axis; Type 2 determines the tool posture with tool vector.

More details are introduced in the following chapters.

5-Axis Function Application Manual.

## 2.2 2.2 RTCP Type1

## 2.2.1 Command Format

```
G43.4 H_;
G49;
G43.4: enable RTCP Type1;
G49: disable RTCP Type1;
H : tool compensation number;
```

## 2.2.2 Limitations

1. Do not apply with G41, G42 tool radius compensation function

- 2. Do not apply with G43, G44, G43.5 tool length compensation function
- 3. The tool length should be positive
- 4. Disable RTCP mode with G49 before applying G53, G28, G29 or G30 to avoid abnormal motions

5. Enable HPCC function with G05 P10000 in RTCP mode will trigger alarm 【COR-140 G05 HPCC cannot apply under RTCP mode】

## 2.2.3 Example

Two program examples shown below explain the difference of machine motion between RTCP disabled and enabled.

For first program, G43.4 command is not given; but for second program, RTCP is enabled in the very beginning line.

Program with RTCP disabled:

G00 X0. Y0. Z0. B-45. C0. G01 X50. Y0. Z0. B45. C0.

Fig.26 shows the machine motion with RTCP disabled.

Program with RTCP enabled:

```
G43.4 H1
G00 X0 Y0 Z0 B-45 C0
G01 X50. Y0 Z0 B45. C0
```

Fig.27 shows the machine motion with RTCP enabled.

5-Axis Function Application Manual.

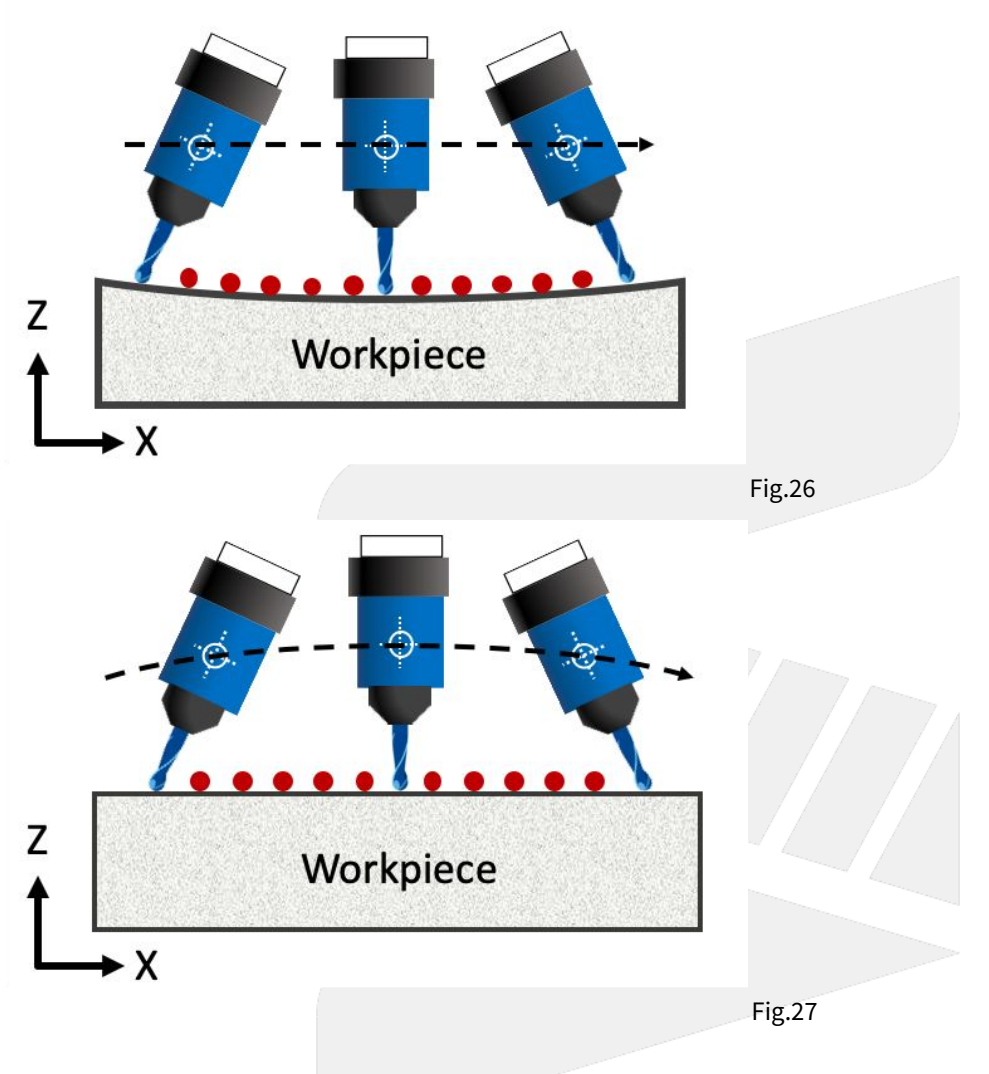

## 2.3 2.3 RTCP Type2

## 2.3.1 Command Format

G43.5 H\_; X\_ Y\_ Z\_ I\_ J\_ K\_; G49; G43.5: enable RTCP Type2; G49: disable RTCP Type2; H : tool compensation number; X\_ Y\_ Z\_: coordinate of moving block for tool center point in program coordinate system I\_ J\_ K\_: tool vector of moving block at end point in program coordinate system (refer to Fig.28 for tool vector definition)

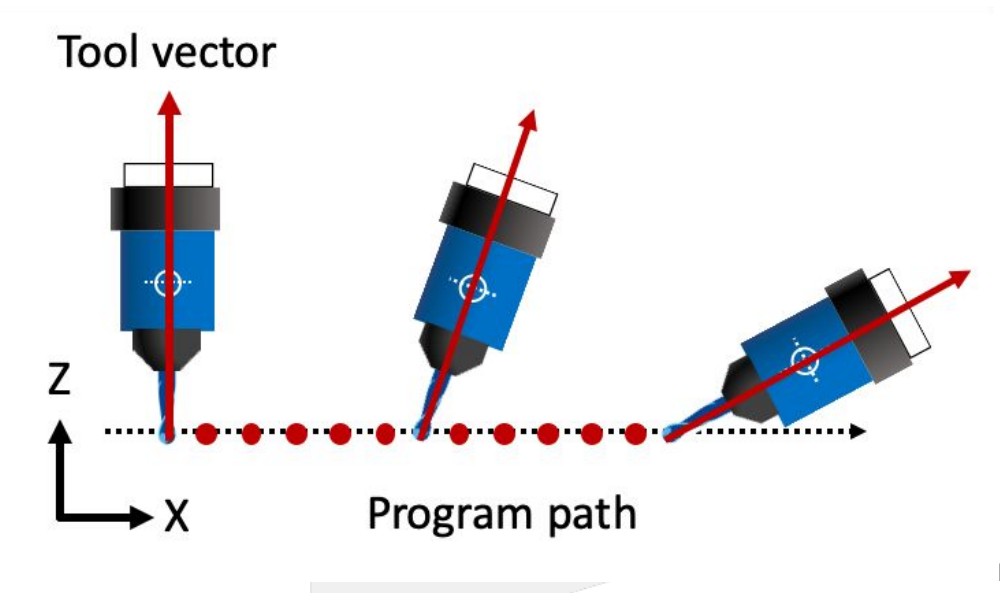

Fig.28

### 2.3.2 Limitations

- 1. Do not apply with G41, G42 tool radius compensation function
- 2. Do not apply with G43, G44, G43.4 tool length compensation function
- 3. Do not apply with G91 incremental command
- 4. The tool length should be positive
- 5. Disable RTCP mode with G49 before applying G53, G28, G29 or G30 to avoid abnormal motions
- 6. Enable HPCC function with G05 P10000 in RTCP mode will trigger alarm 【COR-140 G05 HPCC cannot apply under RTCP mode】
- 7. Execute 1st/2nd rotary axis rotating commands in RTCP Type2 mode will trigger alarm 【COR-158 Master and slave rotation angle command is inhibit in G43.5 mode】
- 8. The arguments will be regarded as 0 when one of the arguments I, J, K is omitted; if I, J, K are all omitted then the tool posture will be the same as previous block
- 9. The tool vector shall not be a 0 vector, if I, J, K are all 0. then alarm 【COR-159 The tool vector is invalid】 will be triggered
- 10. STCP function (Smooth Tool Center Point) is not supported

## 2.3.3 Example

Two program examples shown below explain the difference of machine motion between RTCP disabled and enabled.

For first program, G43.5 command is not given; but for second program, RTCP is enabled in the very beginning line.

#### Program with RTCP disabled:

```
G00 X0 Y0 Z0 B-45. C0.
G01 X50. Y0 Z0 B45. C0.
```

Fig.29 shows the machine motion with RTCP disabled.

5-Axis Function Application Manual.

Program with RTCP enabled:

G43.5 H1 G00 X0. Y0. Z0. I-1. J0. K1. G01 X50. Y0. Z0. I1. J0. K1.

Fig.30 shows the machine motion with RTCP enabled.

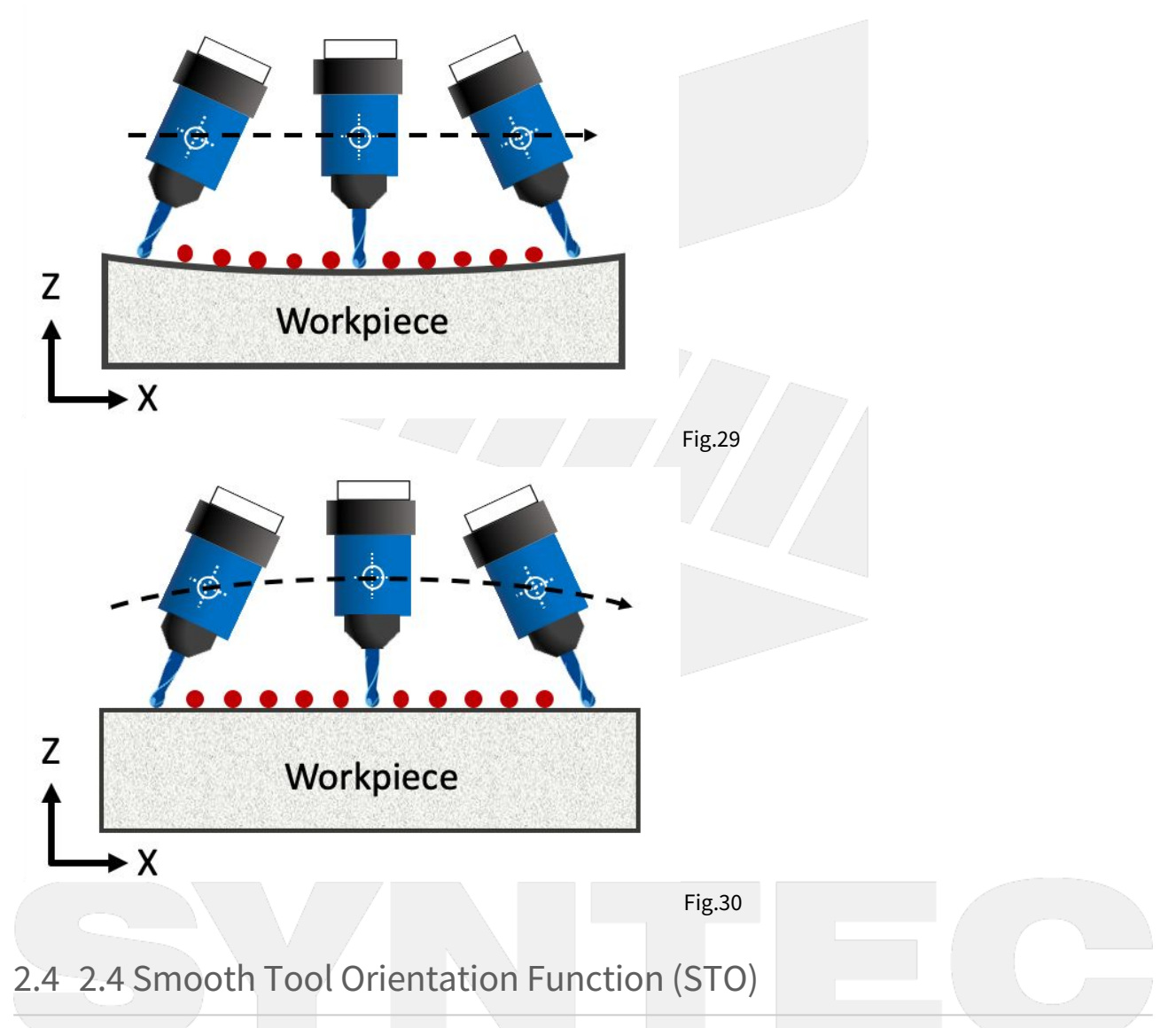

STO (Smooth Tool Orientation) is a function for smoothing tool orientation control. When STO is enabled, the rotary axis commands in the machining program are processed smoothly, resulting in a more stable machining process and improved surface quality.
5-Axis Function Application Manual.

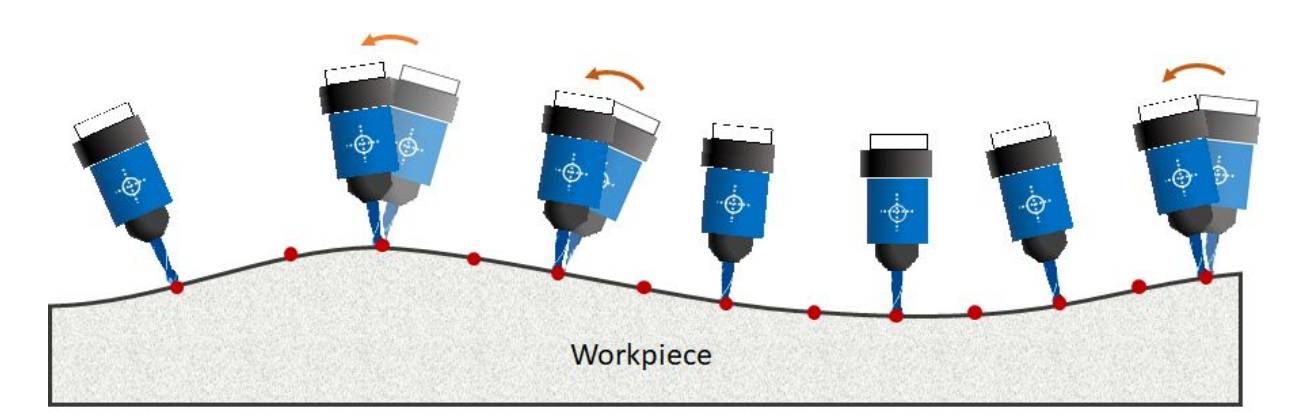

# STO (On) G43.4 L2

## 2.4.1 Command Format

G43.4 H\_: For detailed usage, refer to the relevant documentation( 2.2 G43.4 RTCP Type1 (ENG) ). This document explains the functions related to G43.4 L2.

- G43.4 L2 E\_ R\_; // Enable L2 function
- G49; // Disable G43.4 and L2 functions
- G43.4 L0; // Disable L2 function
- E: Allowable error for the first and second rotary axes. Controls the deviation between smoothed and unsmoothed rotary axis commands. Unit: IU (deg). Input range: **0.001–179.999**.
  - If **E** is not specified, the allowable errors for the first and second rotary axes default to **Pr3052** and **Pr3053**, respectively.
- **R**: Ball-end tool tip radius. Unit: IU (mm or inch).
  - Required only when machining files use tool tip machining with a ball-end tool.
  - Not needed for ball center machining or non-ball-end tools.

### 2.4.2 Description

#### Supported Versions:10.118.48N, 10.118.52H, 10.118.56B, 10.118.57 and later.

This function smooths **G01 rotary axis commands** in the machining file **without affecting the tool tip position**. The smoothing is based on either the user-defined **allowable error parameter (E)** or the default **allowable errors** (**Pr3052**, **Pr3053**).

#### **Related Parameters:**

• Pr3052, Pr3053: Allowable error for the first and second rotary axes.

#### 2.4.3 Notes

- 1. This function requires **RTCP** or **4-axis RTCP** option to be enabled.
- 2. t only applies to the **first axis group**; other axis groups will not be smoothed.
- 3. **Parameter Pr3809 must not be set to 1** (UVW treated as XYZ increments), otherwise, smoothing will not take effect.
- 4. Only **short G01 segments (< 4mm)** are smoothed.
- 5. Allowable Error Settings
  - a. **G43.4 L2:**

- If **E is specified**, the allowable errors for the first and second rotary axes are set to **E**.
- If **E is not specified**, the allowable errors default to **Pr3052**, **Pr3053**.
- b. After executing **G43.4 L2 E\_**, the error value remains until **G49, G43.4 L0, or RESET** is executed.
- c. E value range: 0.001 179.999 (deg). Exceeding this range triggers COR-170 G43.4 L2 illegal argument value
- d. If **G43.4 L2 is not closed** before the next execution, the **previous E value is retained** (See Example 4).
- 6. Ball Radius (R) Settings
  - R is always treated as an absolute value, regardless of G90/G91 mode.
  - Negative R values will trigger an alarm (COR-170 G43.4 L2 Argument Error).
  - If using a ball-end tool with a tool-tip path from CAD/CAM, the R value must be set.
  - After G43.4 L0, G49, or RESET, the R value resets to 0 (See Example 3).
  - If G43.4 L2 is not closed, the previous R value is retained in the next execution (See Example 4).
- 7. Not affected by Pr415: On RESET, L2 functionality ends, and E reverts to Pr3052/3053 while R resets to 0.
- 8. Not compatible with: Workpiece coordinate setting, Coordinate transformation, Kinematic chain transformation commands
  - a. G10 L2/L10/L11/L21/L1050/L1051/L5000/L1300/L1301
  - b. G12.1
  - c. G17/18/19
  - d. G52/54-59/G59.1-G59.9
  - e. G68/G68.2/G68.3/G69/G92/G92.1

#### 2.4.4 Related Parameters

| Parameter | Description                                             | Range      | Unit     | Default | Effective After<br>Modification |
|-----------|---------------------------------------------------------|------------|----------|---------|---------------------------------|
| 3052      | Allowable smoothing<br>angle for the 1st rotary<br>axis | [1,179999] | 0.001deg | 500     | Effective after Reset           |
| 3053      | Allowable smoothing<br>angle for the 2nd rotary<br>axis | [1,179999] | 0.001deg | 500     | Effective after Reset           |

### 2.4.5 Smoothing Effect

1. This function smooths the rotary axis path without altering the geometric position commands.

2. The effect is illustrated in the following figure:

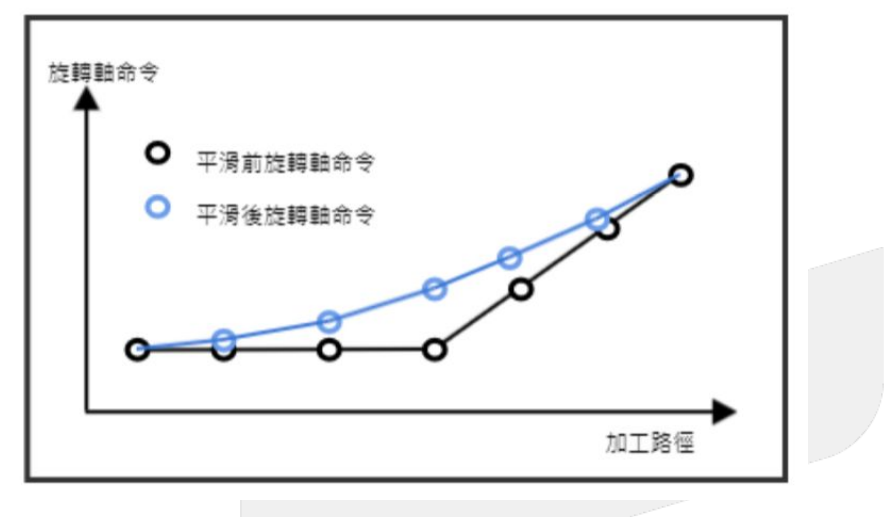

#### 2.4.6 Program Example

#### Program Example1

```
N001 G0 X0. Y0. Z0. A6. C360.

N002 G43.4 L2 // Enable rotary axis smoothing, with allowable error values for the

first and second rotary axes set to Pr3052 and Pr3053, without setting the tool ball

radius (no R argument).

N003 X-132.35 A6.001 C359.266

N004 X-132.45 A6.001 C359.119

N005 X-132.55 A6.001 C358.973

N006 X-132.65 A6.001 C358.826

N007 X-132.75 A6.002 C358.679

N008 X-132.85 A6.002 C358.533

N009 X-132.95 A6.002 C358.533

N009 X-132.95 A6.003 C358.239

N011 G49 // Disable rotary axis smoothing

N012 M30
```

#### Program Example2

N001 G0 X0. Y0. Z0. A6. C360.
N002 G43.4 L2 E0.2 R1 // Enable rotary axis smoothing, set the allowable error for the first and second rotary axes to 0.2deg, and set the ball radius to 1 (mm or inch).
N003 X-132.35 A6.001 C359.266
N004 X-132.45 A6.001 C359.119
N005 X-132.55 A6.001 C358.973
N006 X-132.65 A6.001 C358.826
N007 X-132.75 A6.002 C358.679
N008 X-132.85 A6.002 C358.533
N009 X-132.95 A6.002 C358.386

N010 X-133.05 A6.003 C358.239 N011 G49 // Disable rotary axis smoothing N012 M30

#### Program Example3

N001 G0 X0. Y0. Z0. A6. C360. N002 G43.4 L2 E2 R3 // Enable rotary axis smoothing, set the allowable error for the first and second rotary axes to 2deg, and set the ball radius to 3 (mm or inch). N003 X-132.35 A6.001 C359.266 N004 X-132.45 A6.001 C359.119 N005 X-132.55 A6.001 C358.973 N006 X-132.65 A6.001 C358.826 N007 X-132.75 A6.002 C358.679 N008 X-132.85 A6.002 C358.533 N009 X-132.95 A6.002 C358.386 N010 X-133.05 A6.003 C358.239 N011 G43.4 L0 // Disable rotary axis smoothing N012 G43.4 L2 // Enable rotary axis smoothing, with allowable error values for the first and second rotary axes set to Pr3052 and Pr3053, without setting the tool ball radius (no R argument). N013 X-132.35 A6.001 C359.266 N014 X-132.45 A6.001 C359.119 N015 X-132.55 A6.001 C358.973 N016 X-132.65 A6.001 C358.826 N017 X-132.75 A6.002 C358.679 N018 X-132.85 A6.002 C358.533 N019 X-132.95 A6.002 C358.386 N020 X-133.05 A6.003 C358.239 N021 G49 // Disable rotary axis smoothing N022 M30

#### Program Example4

```
N001 G0 X0. Y0. Z0. A6. C360.
N002 G43.4 L2 E2 R3 // Enable rotary axis smoothing, set the allowable error for the
first and second rotary axes to 2deg, and set the ball radius to 3 (mm or inch).
N003 X-132.35 A6.001 C359.266
N004 X-132.45 A6.001 C359.119
N005 X-132.55 A6.001 C358.973
N006 X-132.65 A6.001 C358.826
N007 X-132.75 A6.002 C358.679
N008 X-132.85 A6.002 C358.533
N009 X-132.95 A6.002 C358.386
N010 X-133.05 A6.003 C358.239
N012 G43.4 L2 // Enable rotary axis smoothing. Since G43.4 L2 has not been turned off
(via G49, G43.4 L0, or RESET), the allowable error values for the first and second
rotary axes remain at 2deg, and the ball radius remains at 3 (mm or inch).
N013 X-132.35 A6.001 C359.266
N014 X-132.45 A6.001 C359.119
```

N015 X-132.55 A6.001 C358.973 N016 X-132.65 A6.001 C358.826 N017 X-132.75 A6.002 C358.679 N018 X-132.85 A6.002 C358.533 N019 X-132.95 A6.002 C358.386 N020 X-133.05 A6.003 C358.239 N021 G49 // Disable rotary axis smoothing N022 M30

## 2.5 2.5 Manual RTCP Functions

RTCP function can not only be enabled with G43.4 command in machining, but also be enabled with PLC function in manual operations (MPG, JOG, IncJOG).

## 2.5.1 Function Description

Manual RTCP functions are controlled by R518 & R519, the functions are introduced below:

#### R518

R518 is the register used to select the coordinate when linear axis is moving manually, the value and corresponding coordinates are listed below:

- 1. R518 = 0, the linear axis is moving manually based on machine coordinate.
- 2. R518 = 1, the linear axis is moving manually based on program coordinate.
- 3. R518 = 2, the linear axis is moving manually based on tool coordinate.

#### R519

R519 is the register only for manual function of 5-axis machines, it's not effective when applied to non-5-axis machines.

When operating with manual function of 5-axis machines, RTCP will be enabled with R519 = 1 and be disabled with R519 = 0.

When RTCP is enabled, the program coordinate of tool center point will remain the same when the rotary axis is rotating manually, but the tool (or the table) posture will change, as shown in Fig.32.

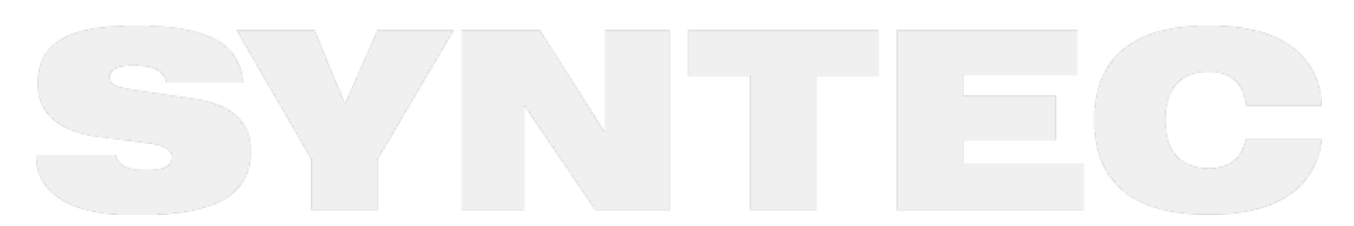

5-Axis Function Application Manual.

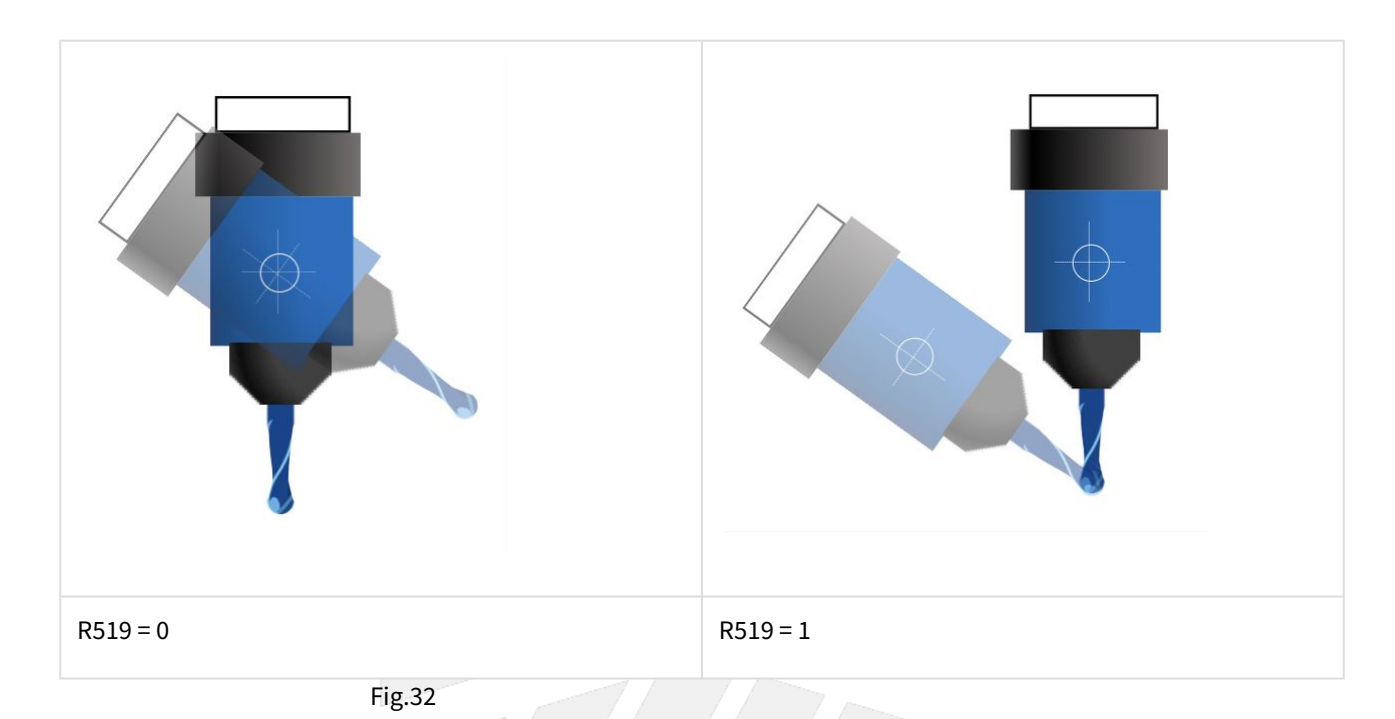

#### **Tool Coordinate**

When both rotary axis are at 0 degree, the definition of the tool orientation is shown as the table below.

Fig.33 shows the tool coordinate when Pr3002=3 and both rotary axis are at 0 degree.

| Pr3002 | Tool Axis Direction | Tool Axis Direction 1 | Tool Axis Direction 2 |
|--------|---------------------|-----------------------|-----------------------|
| 1      | +X                  | +Υ                    | +Z                    |
| 2      | +Υ                  | +Z                    | +X                    |
| 3      | +Z                  | +X                    | +Υ                    |

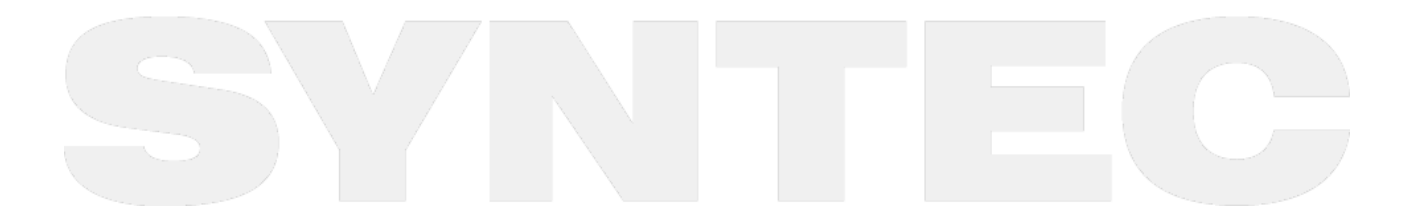

5-Axis Function Application Manual.

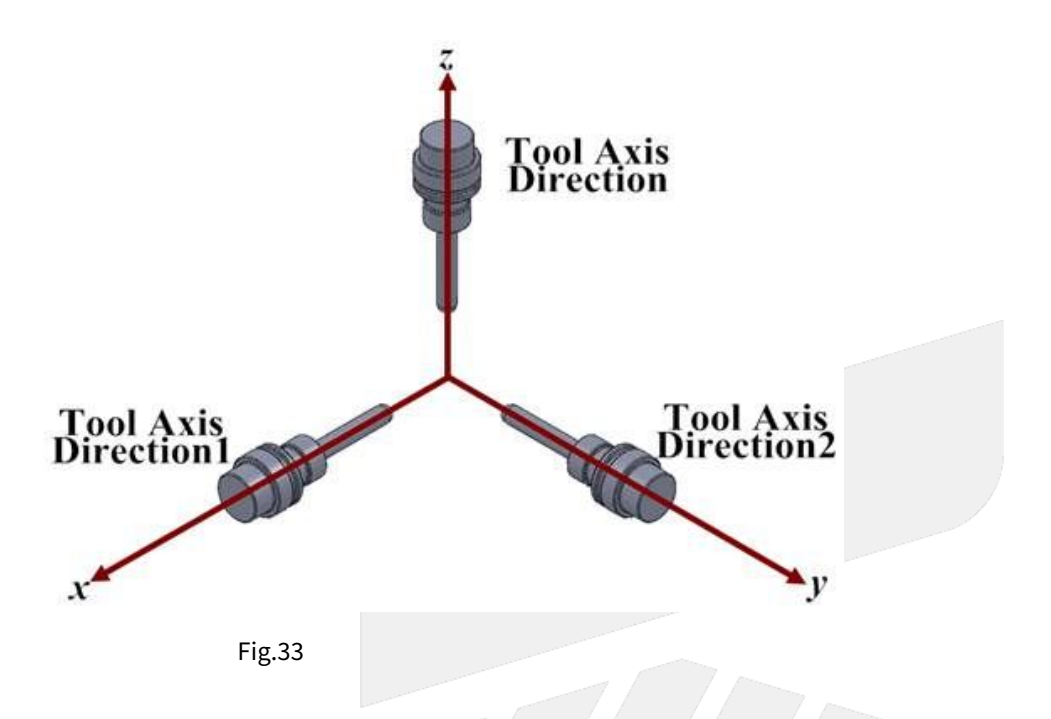

When the rotary axis is not at 0 degree, the tool orientation means the direction pointing from tool tip to tool holder instead of +Z.

Manual function with tool coordinate is only applicable when there's a rotary axis on spindle side, such as spindle type or mix type 5-axis machines.

The tool orientation of table type 5-axis machines is unchangeable thus the tool coordinate won't change.

When the rotary axis are both at 0 degree, the tool coordinate overlaps with the machine coordinate.

The tool coordinate rotates when the rotary axis rotates.

As shown on the left of Fig.34, when the tool rotates along X axis, the new tool coordinate is shown on the right of Fig.34.

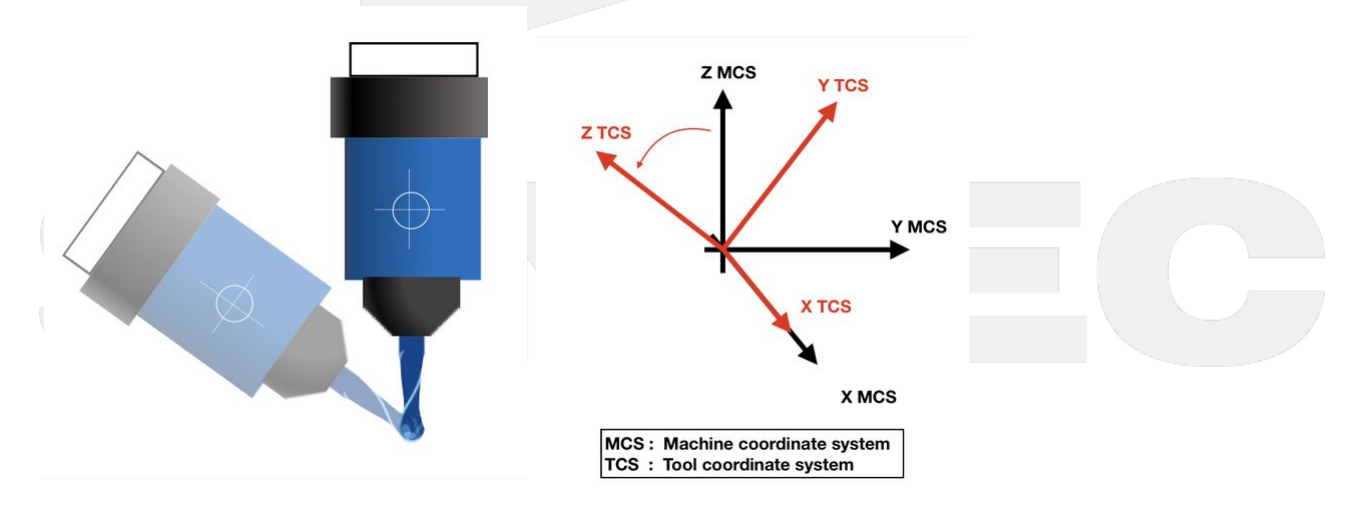

Fig.34

### 2.5.2 Notifications

- 1. R518 only affects the linear axis, the motion of rotary axis will be the same with all values of R518.
- 2. R519 only affects the rotary axis, the motion of linear axis will be the same with all values of R519.
- 3. Before applying manual RTCP functions, remember to add R518 and R519 in the Ladder to enable the functions.
- 4. To enable manual RTCP functions, besides R519=1, the coordinate set by R518 should be confirmed, then switch to MDI mode and execute G43.4 command, finally switch to MPG mode.
- 5. With manual RTCP functions enabled, the machine coordinate of XYZ and all coordinates of rotary axis will change when the rotary axis rotate manually, but the program coordinate of XYZ won't.

### 2.5.3 Function Test

#### R518

#### Spindle Type

With rotary axis on spindle side, set R518 to 2. Since the tool coordinate changes but the program coordinate (workpiece coordinate) don't, it's meaningless to set R518 to 1.

Rotate the rotary axis to an arbitrary angle and change the tool orientation.

Since the tool coordinate is following the rotary axis, so the linear axis will be moving along to the new directions of XYZ.

If the motions are not changed then it means the manual RTCP function is not enabled.

#### Table Type

With rotary axis on table side, set R518 to 1. Sine the program coordinate (workpiece coordinate) changes but the tool coordinate don't, it's meaningless to set R518 to 2.

Rotate the table to an arbitrary angle and change the orientation of workpiece coordinate.

The linear axis will be moving along to the new workpiece coordinate.

If the motions are not changed then it means the manual RTCP function is not enabled.

#### Mix Type

With rotary axis on both sides, R518 can be set to 1 or 2, please refer to previous sections for the test method.

Example of Coordinate Setting:

R518 = 0

Switch to X axis and rotate the MPG, the motion of the machine is shown in Fig.35.

5-Axis Function Application Manual.

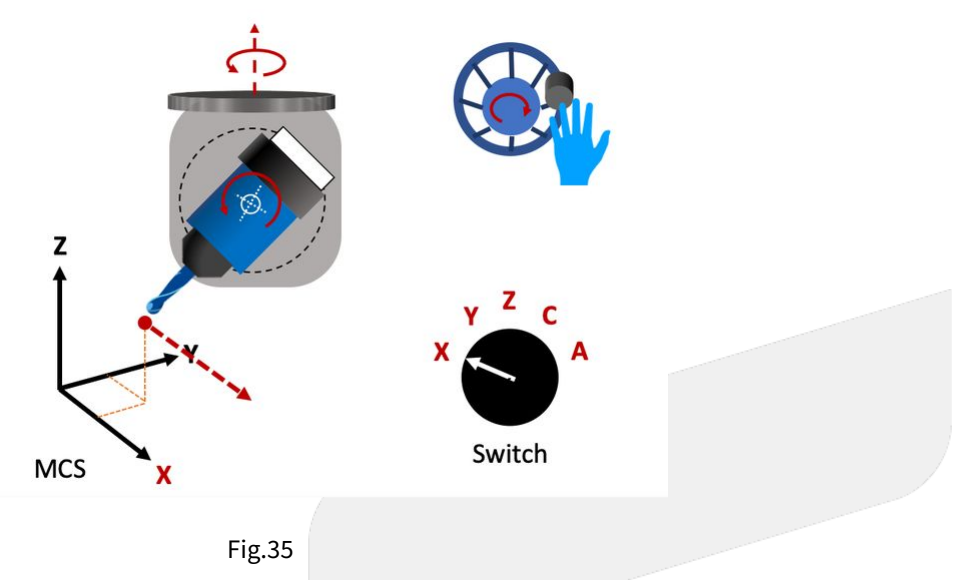

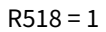

Switch to Y axis and rotate the MPG, the motion of the machine is shown in Fig.36.

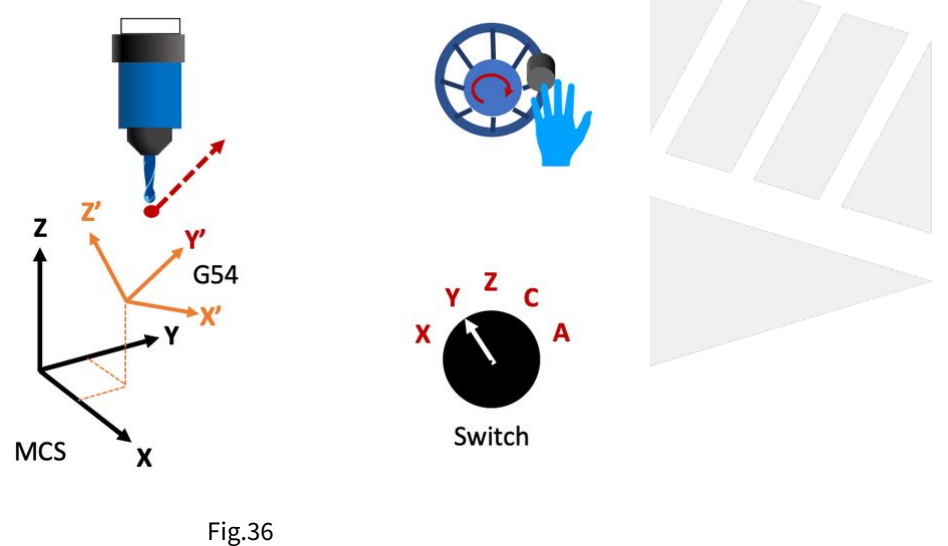

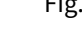

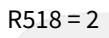

Switch to Z axis and rotate the MPG, the motion of the machine is shown in Fig.37.

5-Axis Function Application Manual.

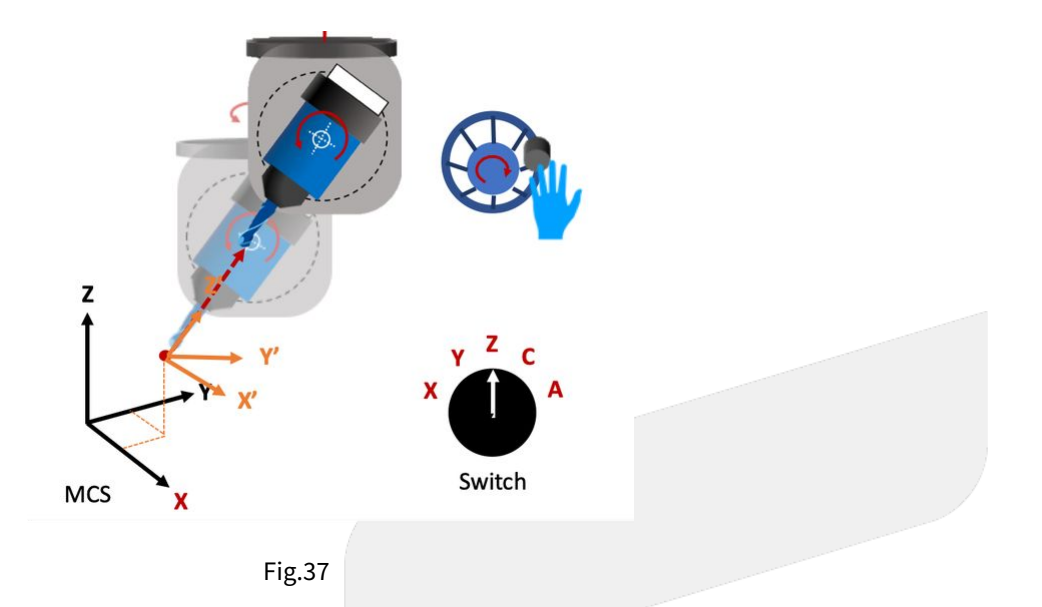

#### R519

Set R519 to 1 and execute G43.4 to enable RTCP.

#### Spindle Type

Move the spindle (or tool) to an appropriate position and rotate the rotary axis, if the tool length compensation is executed properly, the tool center point won't move.

If the tool length is not set, then the spindle nose won't move.

The program coordinate of XYZ won't change during the rotation, but those of rotary axis and the machine coordinate of all axis will.

For example, if B axis rotates, the machine coordinate of XZ will change but the program coordinate of XZ won't, and both coordinates of B axis will change.

#### Table Type

Move the spindle (or tool) to an appropriate position and rotate the rotary axis, if the tool length compensation is executed properly, the relative position of tool center point and the table will remain.

If the tool length is not set, then the relative position of spindle nose and the table will remain.

The program coordinate of XYZ won't change during the rotation, but those of rotary axis and the machine coordinate of all axis will.

For example, if B axis rotates, the machine coordinate of XZ will change but the program coordinate of XZ won't, and both coordinates of B axis will change.

#### Mix Type

Please refer to the test methods above.

机床产品/Machine Tool Products -5-Axis Function Application Manual.

# 3 3. Tilted Working Plane Machining

The applications, operation specifications and examples of tilted working plane will be introduced in this chapter.

# 3.1 3.1 G68.2 Tilted Working Plane Machining (Euler Angle)

## 3.1.1 Function Introduction

Tilted Working Plane (or so-called Feature Coordinate) function can build a program coordinate on arbitrary tilted plane, thus the machining can be executed just like on a horizontal plane.

Tilted Working Plane should be defined with G54 coordinate, in other words, the origin of Tilted Working Plane is set relative to G54 coordinate, and the tilted angle is set by Euler angle.

The relations are shown in Fig.43.

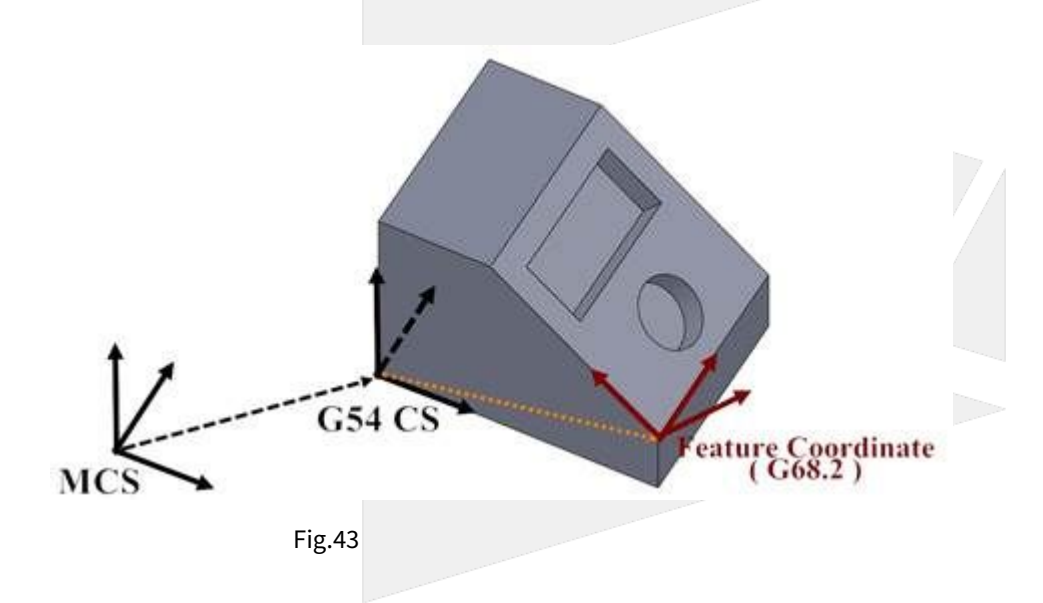

### 3.1.2 Definition of Euler Angle

Euler angle is used to define Tilted Working Plane with rotation of axis in the order of Z-X-Z.

At first, rotates around Z axis for angle I, then rotates around the new X' axis for angle J, and finally rotates around the new Z' axis for angle K.

The direction of rotation for Euler angle I, J, K is defined by the right-hand rule.

Further details are explained below.

Euler angle I is defined as the rotating angle around Z axis.

As shown in Fig.44, a new coordinate X'Y'Z is created after the coordinate XYZ rotates around Z axis for angle I.

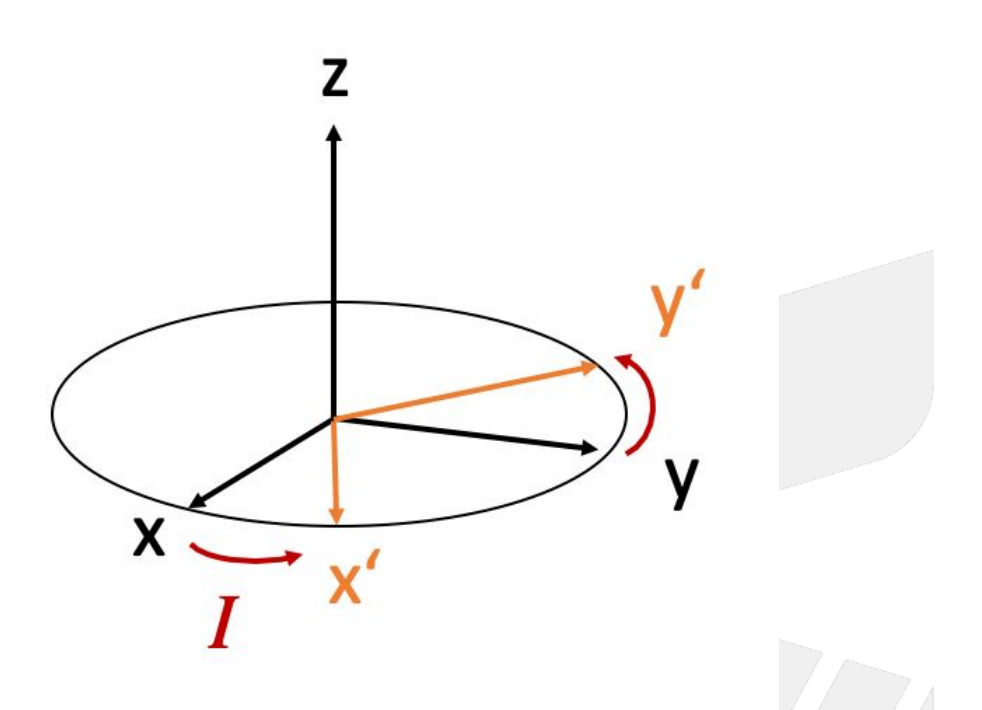

Fig.44

Then based on X'Y'Z coordinate, Euler angle J is defined as the rotating angle around X' axis. As shown in Fig.45, a new coordinate X'Y''Z'' is created after the coordinate X'Y'Z rotates around X' axis for angle J. The Z'' here is thus the Zc axis of Tilted Working Plane.

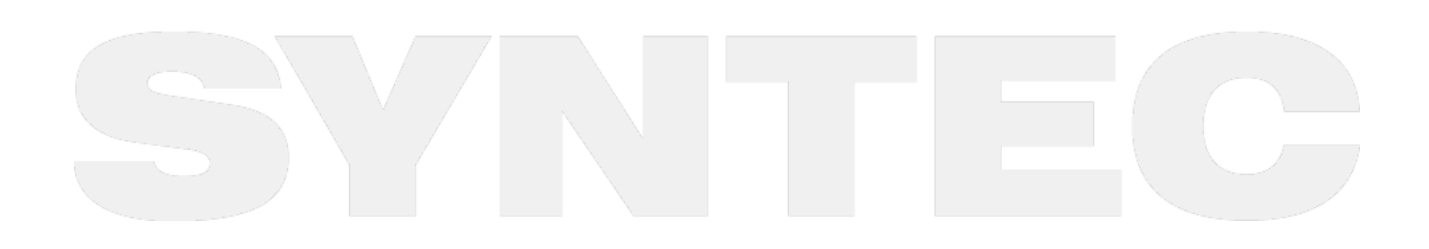

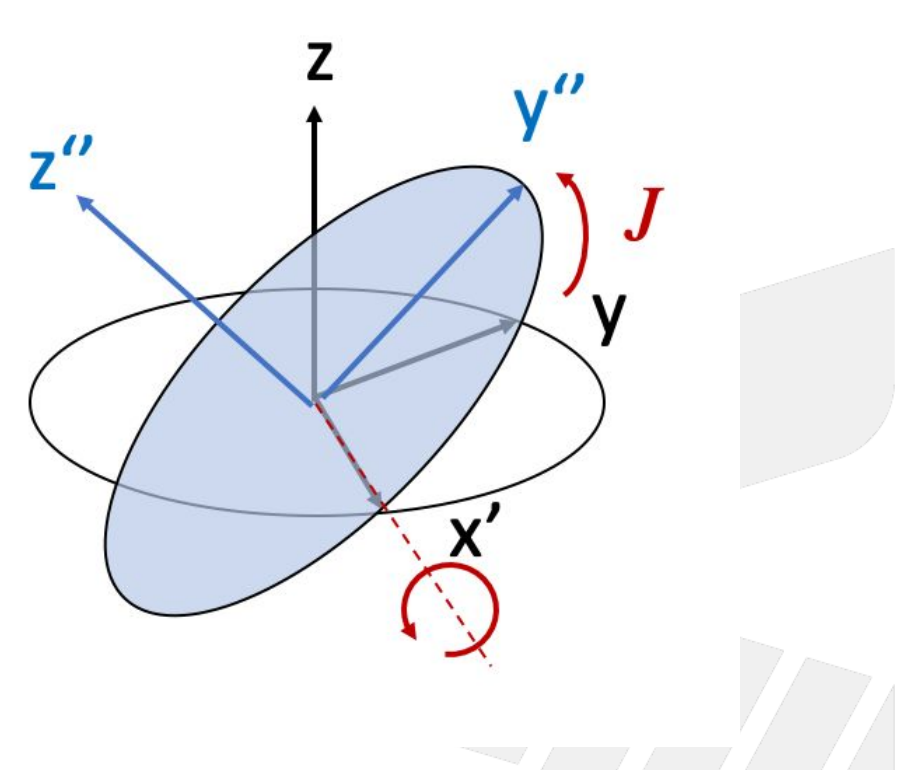

Fig.45

At last, based on X'Y''Zc coordinate, Euler angle K is defined as the rotating angle around Zc axis.

As shown in Fig.46, we obtain XcYcZc of Tilted Working Plane after the coordinate X'Y''Zc rotates around Zc axis for angle K.

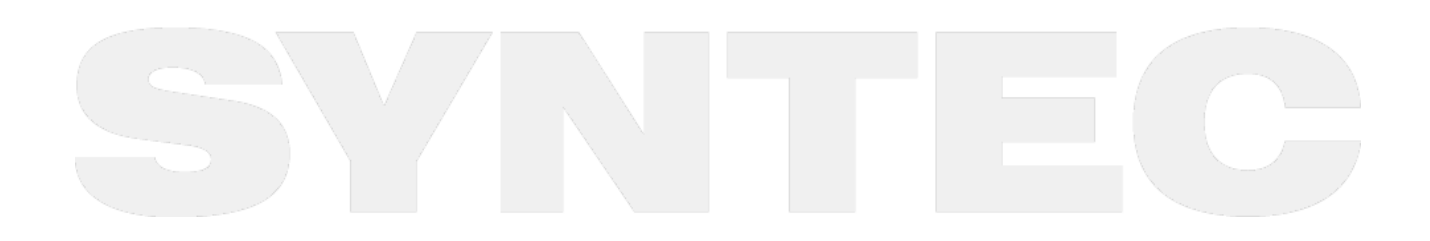

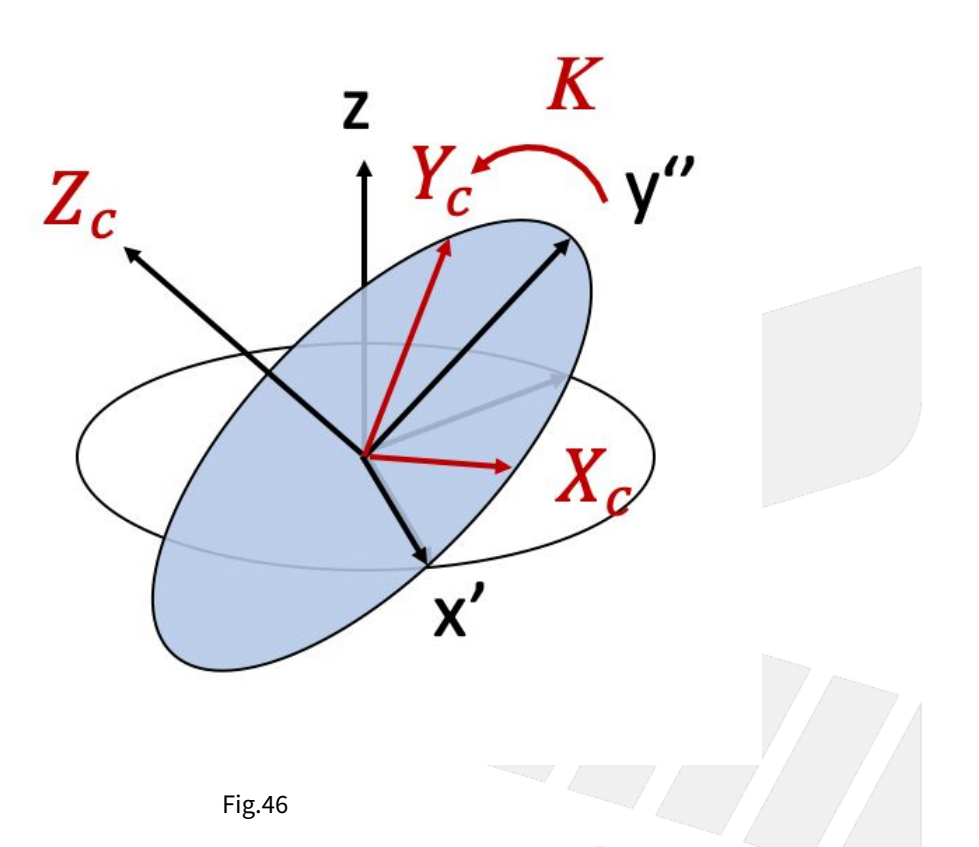

### 3.1.3 Command Format

With G68.2, the reference coordinate of NC program will be transformed to Tilted Working Plane.

Before G69 is executed, all commands will be seen as the commands for Tilted Working Plane and be executed based on it.

After G68.2 is executed, it's able to control the tool orientation to align to Tilted Working Plane with G53.1 or G53.3 or G53.6 command.

Command format of G68.2 will be explained below:

```
G68.2 X_ Y_ Z_ I_ J_ K_ ; // to set up Tilted Working Plane
G53.1 ; //tool alignment function
G43 H_ ; //tool length compensation, the control point will be changed to the tool
tip.
...
G49 ; //disable tool length compensation
G69 ; //disable Tilted Working Plane function
```

G68.2: enable Tilted Working Plane function;

G69: disable Tilted Working Plane function;

- X\_Y\_Z\_: the origin of Tilted Working Plane (relative to the origin of G54 coordinate);
- I\_J\_K\_: Euler angle of Tilted Working Plane;

### 3.1.4 Application Limitations

- 1. G68.2 can be executed for multiple times.
- 2. Each setting is relative to G54 coordinate.
- 3. Tool length compensation(G43) can't be enabled before G68.2 is executed.

### 3.1.5 Related Parameters

| Versio<br>n | No       |        | Descriptions                       | Rang<br>e | Uni<br>t | Details                                                                                                    | Effectiv<br>e |
|-------------|----------|--------|------------------------------------|-----------|----------|----------------------------------------------------------------------------------------------------|---------------|
| V10         | Pr301    | .4     | Feature coordinate<br>persist mode | [0,2]     | -        | 0: Do NOT preserve feature coordinate<br>status defined by G68.2/G68.3 after reset<br>& reboot.                                                                                 | Reset         |
| V12         | P90<br>2 | N<br>1 |                                    |           |          | 1: Preserve feature coordinate status<br>defined by G68.2/G68.3 after reset only.<br>2: Preserve feature coordinate status<br>defined by G68.2/G68.3 after reset and<br>reboot. |               |

# 3.2 3.2 G53.1 Tool Alignment Function for Tilted Working Plane

### 3.2.1 **Command Format**

G68.2 X\_Y\_Z\_I\_J\_K\_; G53.1 [P\_];

G68.2: enable Tilted Working Plane function; G53.1: tool alignment function;

P: define the rotating direction of the rotary axis, 0: shortest path for 1st rotary axis (Master axis) (default); 1: positive direction for 1st rotary axis; 2: negative direction for 1st rotary axis

After G68.2 is executed and before the cutting commands( EX: G01 ), G53.1 or G53.3 or G53.6 is required for the tool to align to Tilted Working Plane.

## 3.2.2 Description

After Tilted Working Plane is enabled, G53.1 is required for the tool to align to Tilted Working Plane, thus this G code is attached under G68.2 and should exist at the same time.

### 3.2.3 Notifications

- 1. G53.1 can't be executed before G68.2.
- 2. Please apply positive tool length. (G43 should be executed after G53.1)
- 3. After G43 is executed, the control object of the program coordinate is the tool tip. User should apply G49 when cutting is finish to cancel the tool tip control.
- 4. The P argument will be 0 in default if it's not specified.
- 5. If the value of P argument is out of range, alarm 【COR-149 G53.1/G53.6 P Argument over range】 will occur.

- 6. When P is 0, the system will search for the shortest path for 1st rotary axis (Master axis) first. If the target angle or the path is out of range (defined by Pr3009~), the other target angle will be applied instead; if both target angles or paths are out of range, alarm 【COR-153 no solution for this tool direction】 will occur.
- 7. When P is 1 or 2, if the target angle or the path is out of range (defined by Pr3009~), alarm 【COR-153 no solution for this tool direction】 will occur.
- 8. For the definitions of the rotary axis corresponding to different mechanisms, please refers to 1.3 Definitions of Rotary Axis and 1.4 Parameter Descriptions.

|                       | 0 (default)                                        | 1                                      | 2                                      |
|-----------------------|----------------------------------------------------|----------------------------------------|----------------------------------------|
| Spindle/Table/<br>Mix | shortest path for 1st<br>rotary axis (Master axis) | positive direction for 1st rotary axis | negative direction for 1st rotary axis |

Command format of G53.1 is explained below:

```
G68.2 X_ Y_ Z_ I_ J_ K_;
G53.1;
G43 H_;
...
G49;
G69;
```

### 3.2.4 Program Example

Take the NC program below as example to explain the basic actions of Tilted Working Plane.

```
N1 G90 G54 G01 X0 Y0 Z50. F1000;
N2 G68.2 X100. Y100. Z50. I30. J15. K20.;
N3 G01 X0 Y0 Z50. F1000;
N4 G53.1;
N5 G43 H1;
N6 G01 X0 Y0 Z0;
... // Tilted Working Plane machining
N98 G49;
N99 G69;
N100 G01 X0. Y0. Z50.;
```

The actions of the NC program will be explain line by line:

N1 G90 G54 G01 X0 Y0 Z50. F1000; // Moves to Z50. of G54 coordinate by G01 in speed of 1000 mm/min.

5-Axis Function Application Manual.

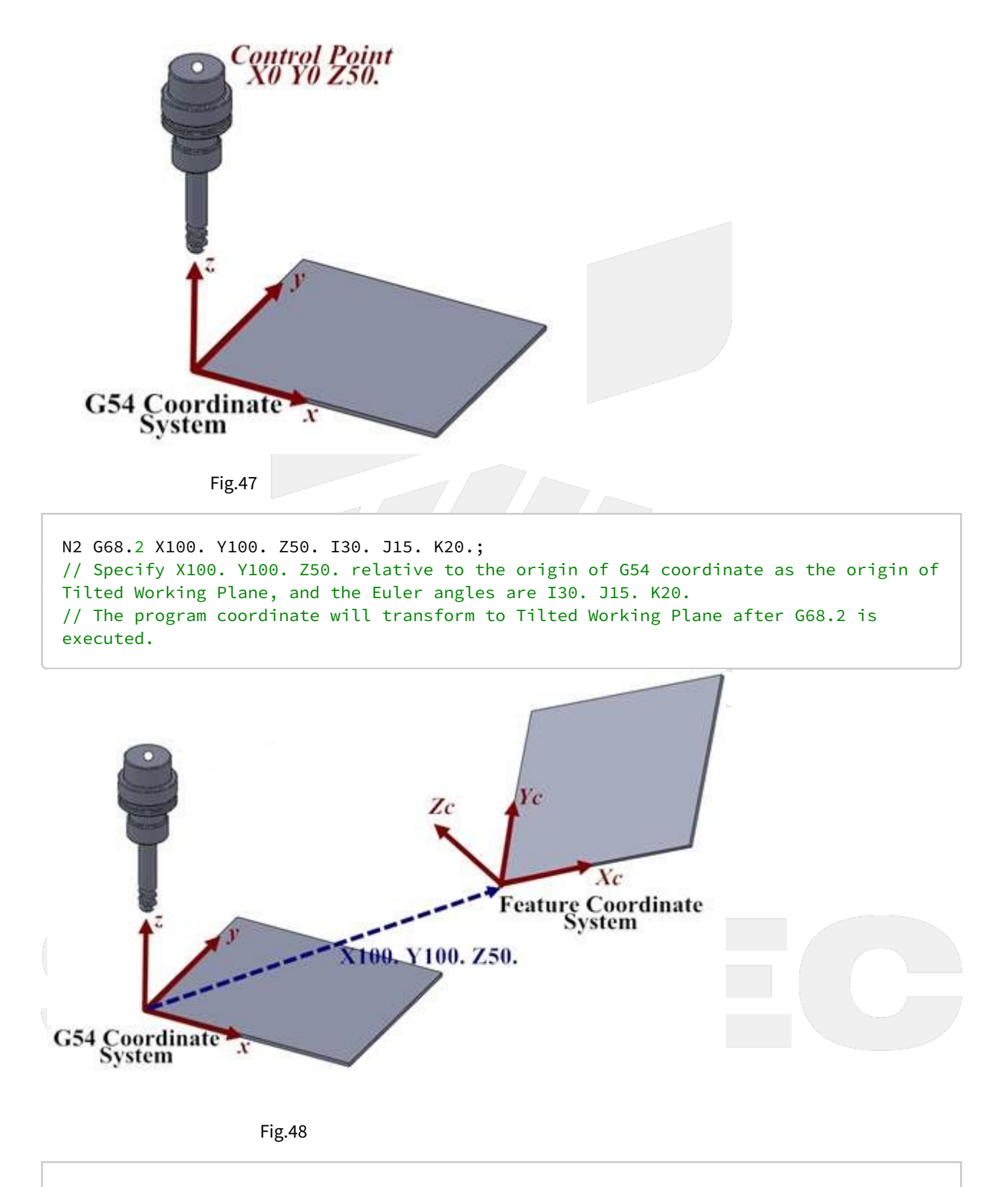

N3 G01 X0 Y0 Z50. F1000;

5-Axis Function Application Manual.

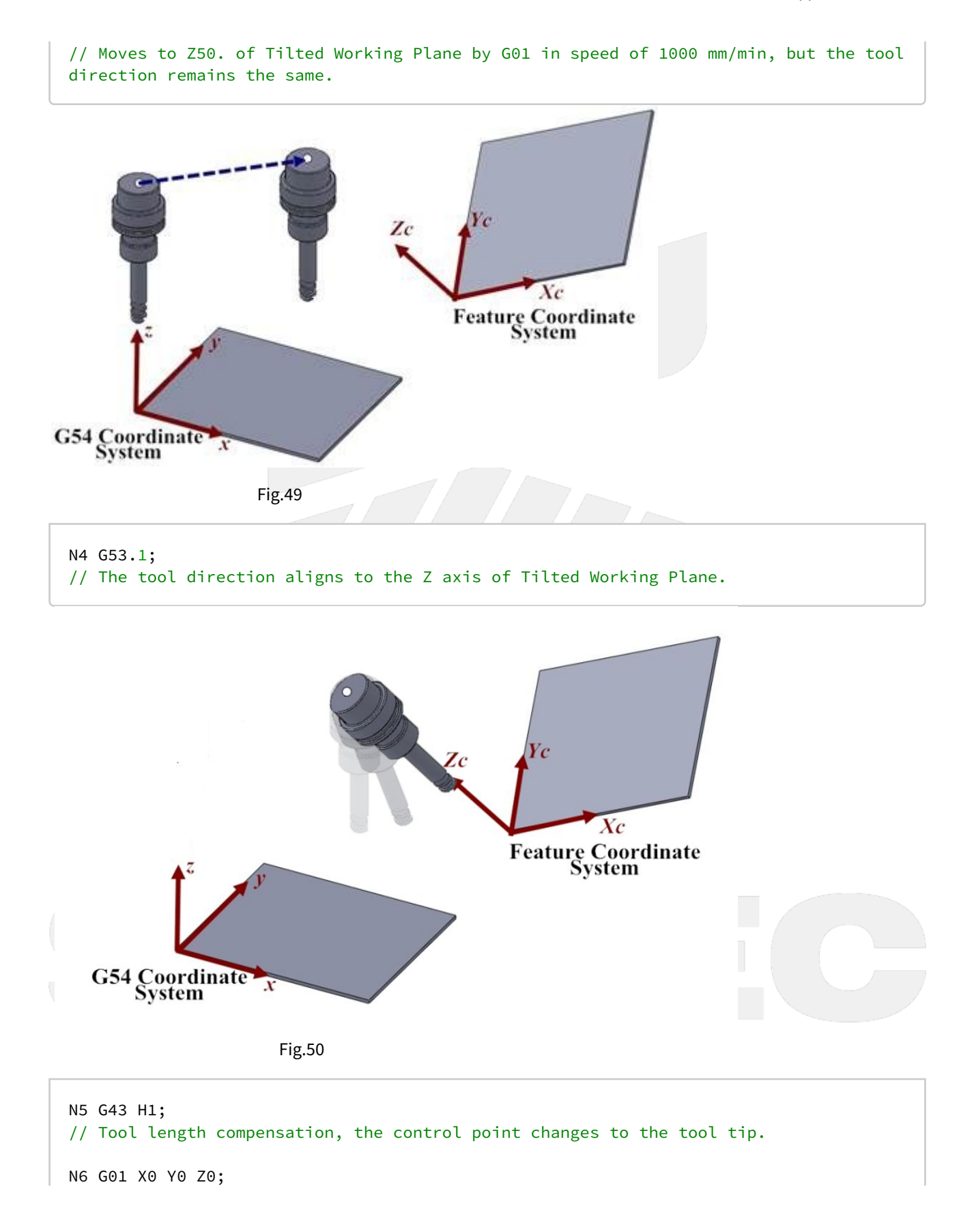

5-Axis Function Application Manual.

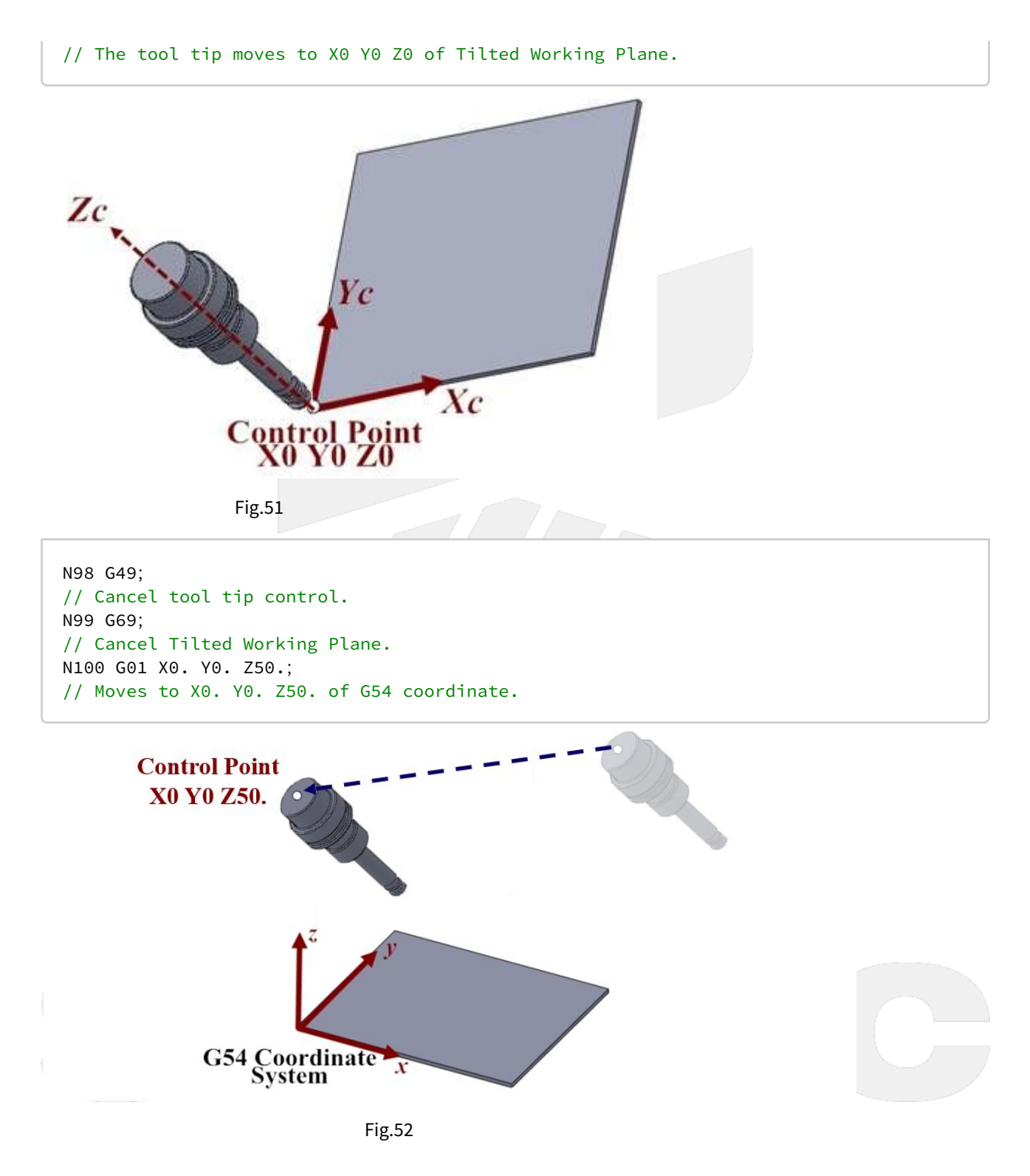

3.3 3.3 G53.3 Tool Alignment Function for Tilted Working Plane (5-Axis simultaneous motion)

5-Axis Function Application Manual.

### 3.3.1 Command Format

G68.2 X\_Y\_Z\_I\_J\_K\_; G53.3 [X\_] [Y\_] [Z\_] [H\_] [P\_];

- G68.2: enable Tilted Working Plane function;
- G53.3: tool alignment and positioning function;

X、Y、Z: specified position.

H: Tool number;

P: define the rotating direction of the rotary axis

- 0: shortest path for 1st rotary axis (Master axis) (default);
- 1: positive direction for 1st rotary axis;
- 2: negative direction for 1st rotary axis

After G68.2 is executed and before the cutting commands( EX: G01 ), G53.1 or G53.3 or G53.6 is required for the tool to align to Tilted Working Plane.

### 3.3.2 Description

Applying G53.3 after Tilted Working Plane is enabled will lead to the following actions simultaneously:

- 1. Activate tool length compensation with positive tool length. The number of the tool length is the same as the H argument of G53.3.
- 2. The tool aligns to Tilted Working Plane.
- 3. Moves to the specified position of Tilted Working Plane which is specified by XYZ arguments in the speed of G00.

G53.3 is attached to G68.2, so they must be applied at the same time.

### 3.3.3 Notifications

- 1. G53.3 can't be executed before G68.2.
- 2. After G53.3 is executed, the control object of the program coordinate is the tool tip. User should apply G49 when cutting is finish to cancel the tool tip control.
- 3. The P argument will be 0 in default if it's not specified.
- 4. If the value of P argument is out of range, alarm 【COR-149 G53.1/G53.6 P Argument over range】 will occur.
- 5. When P is 0, the system will search for the shortest path for 1st rotary axis (Master axis) first. If the target angle or the path is out of range (defined by Pr3009~), the other target angle will be applied instead; if both target angles or paths are out of range, alarm 【COR-153 no solution for this tool direction】 will occur.
- 6. When P is 1 or 2, if the target angle or the path is out of range (defined by Pr3009~), alarm 【COR-153 no solution for this tool direction】 will occur.
- 7. For the definitions of the rotary axis corresponding to different mechanisms, please refers to 1.3 Definitions of Rotary Axis and 1.4 Parameter Descriptions.

|                       | 0(default)                                         | 1                                      | 2                                      |
|-----------------------|----------------------------------------------------|----------------------------------------|----------------------------------------|
| Spindle/Table/<br>Mix | shortest path for 1st<br>rotary axis (Master axis) | positive direction for 1st rotary axis | negative direction for 1st rotary axis |

## 3.3.4 Program Example

Take the NC program below as example to explain the basic actions of Tilted Working Plane.

```
N1 G90 G54 G01 X0 Y0 Z50. F1000;
N2 G68.2 X100. Y100. Z50. I30. J15. K20.;
N3 G01 X0 Y0 Z50. F1000;
N4 G53.3 X0 Y0 Z0 H1;
... // Tilted Working Plane machining
N98 G49;
N99 G69;
N100 G01 X0. Y0. Z50.;
```

The actions of the NC program will be explain line by line:

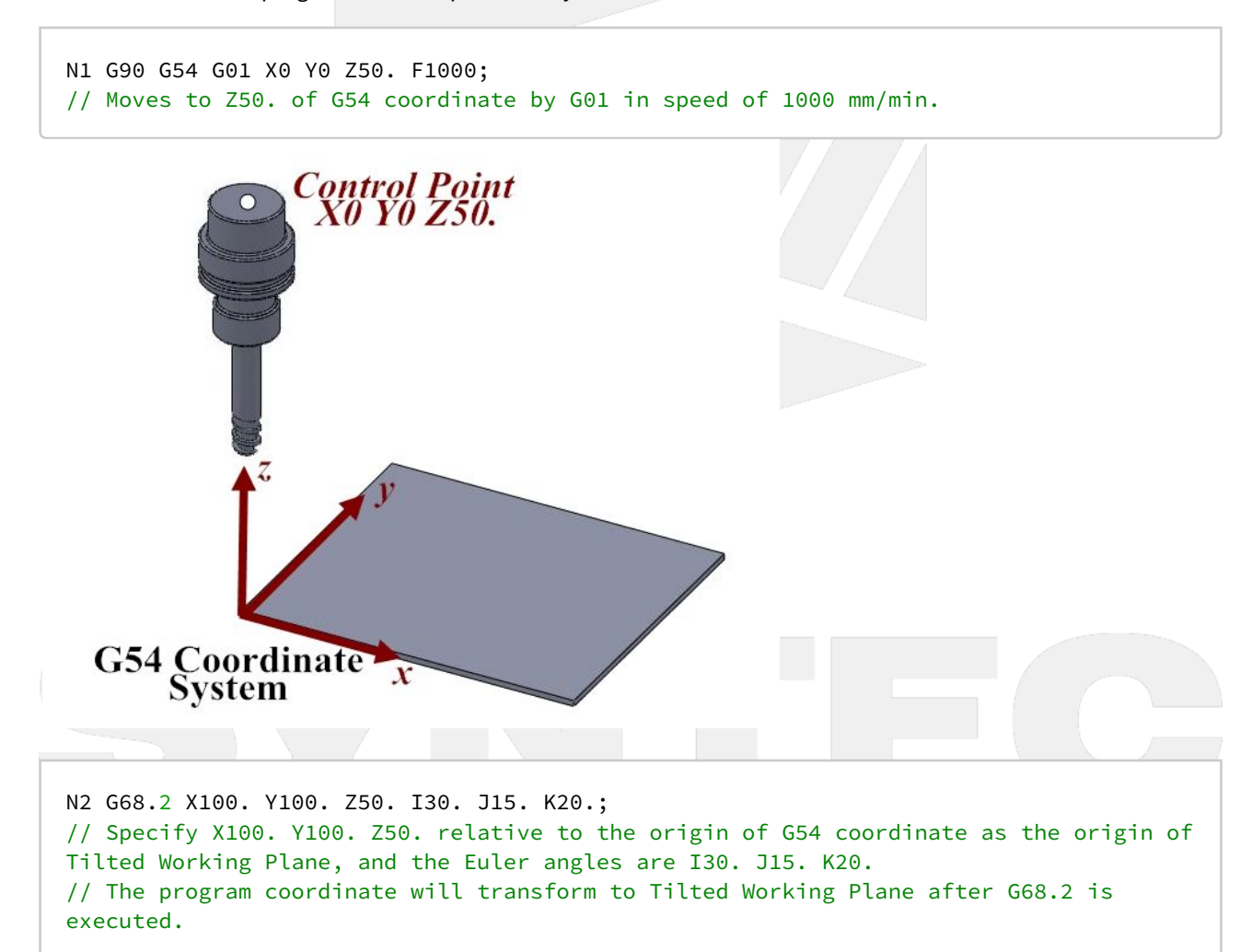

5-Axis Function Application Manual.

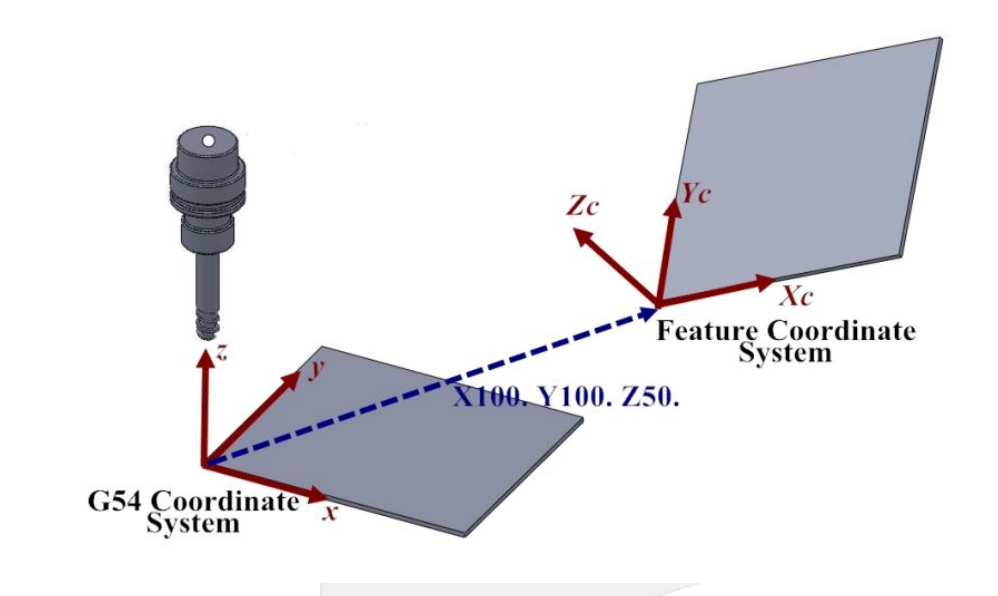

N3 G01 X0 Y0 Z50. F1000; // Moves to Z50. of Tilted Working Plane by G01 in speed of 1000 mm/min, but the tool direction remains the same.

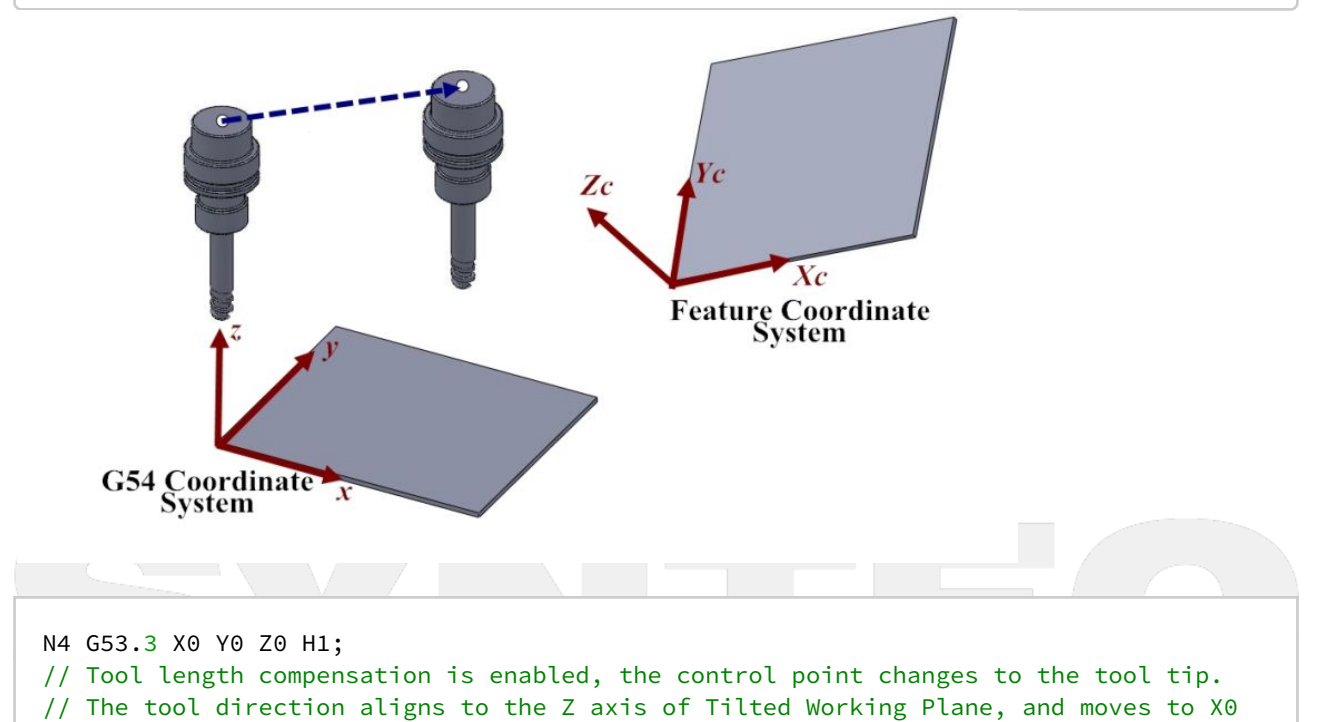

Y0 Z0 of Tilted Working Plane in the speed of G00.

机床产品/Machine Tool Products -5-Axis Function Application Manual.

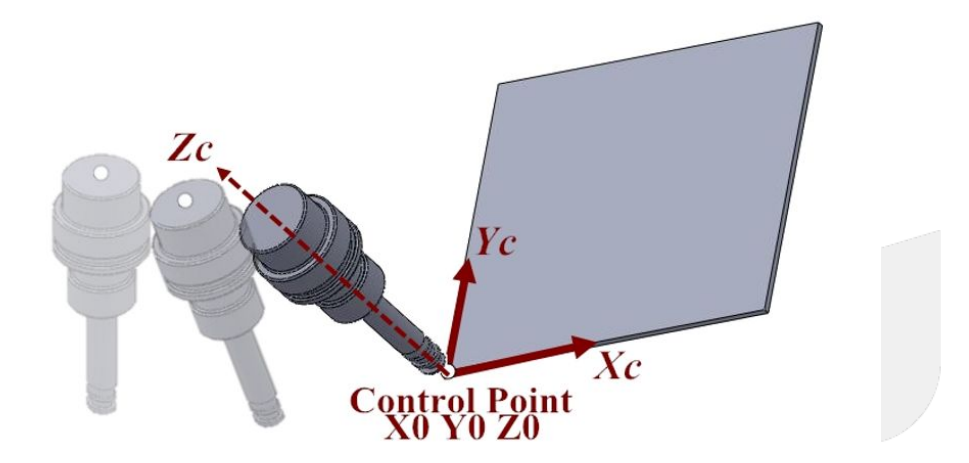

N98 G49; // Cancel tool tip control. N99 G69; // Cancel Tilted Working Plane. N100 G01 X0. Y0. Z50.; // Moves to X0. Y0. Z50. of G54 coordinate.

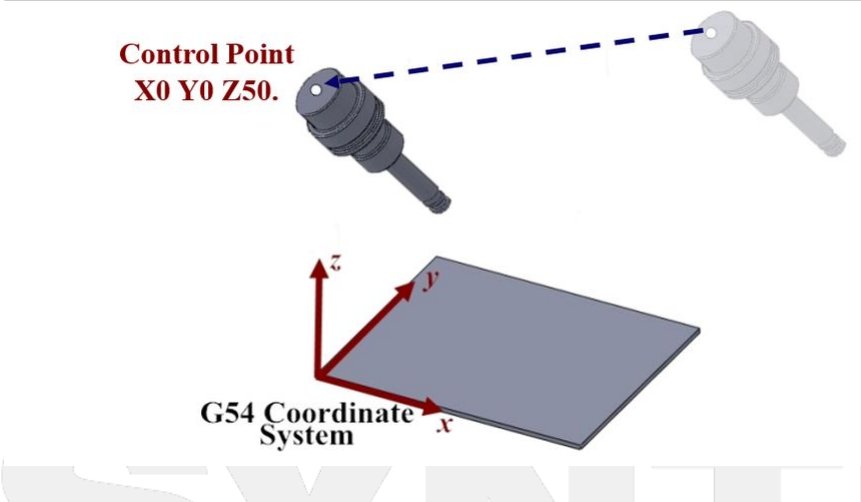

3.4 3.4 G53.6 Tool Alignment Function for Tilted Working Plane (TCP/ Rotation Center)

### 3.4.1 **Command Format**

G68.2 X\_Y\_Z\_I\_J\_K\_; G53.6 [H\_] [P\_] [R\_];

3. Tilted Working Plane Machining – 59

G68.2: enable Tilted Working Plane function; G53.6: tool alignment function (TCP/ Rotation Center);

H: tool number, using the previous tool number when H code is not given, if there's no previous tool number then alarm "MAR-407 Tool number can not be 0 while using G53.6" will be triggered.
P: define the rotating direction of the rotary axis, 0: shortest path for 1st rotary axis (Master axis) (default); 1: positive direction for 1st rotary axis; 2: negative direction for 1st rotary axis
R: the distance from tool center point to rotation center;

After G68.2 is executed and before the cutting commands( EX: G01 ), G53.1 or G53.3 or G53.6 is required for the tool to align to Tilted Working Plane.

### 3.4.2 Description

- 1. After Tilted Working Plane is enabled, G53.6 is required for the tool to align to Tilted Working Plane, thus this G code is attached under G68.2 and should exist at the same time.
- 2. Both G53.6 and G53.1 control the tool direction and align it to Tilted Working Plane, but the distance between tool center and rotation center will be the same during the alignment though G53.6. The distance can be assigned with G53.6 (by argument R). The figures below show the difference which is made by argument R :
- Without R: the tool center point keeps in place while the rotary axis is rotating.

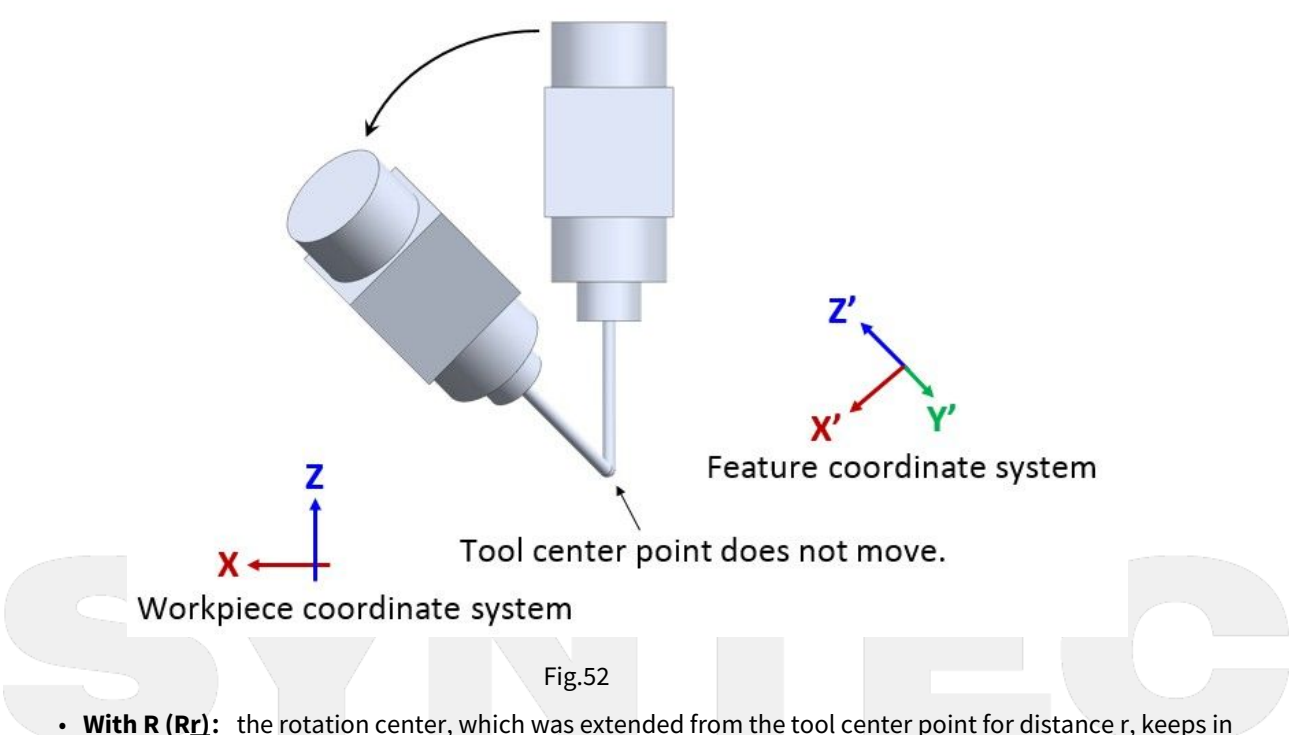

• With R (Rr): the rotation center, which was extended from the tool center point for distance r, keeps in place while the rotary axis is rotating.

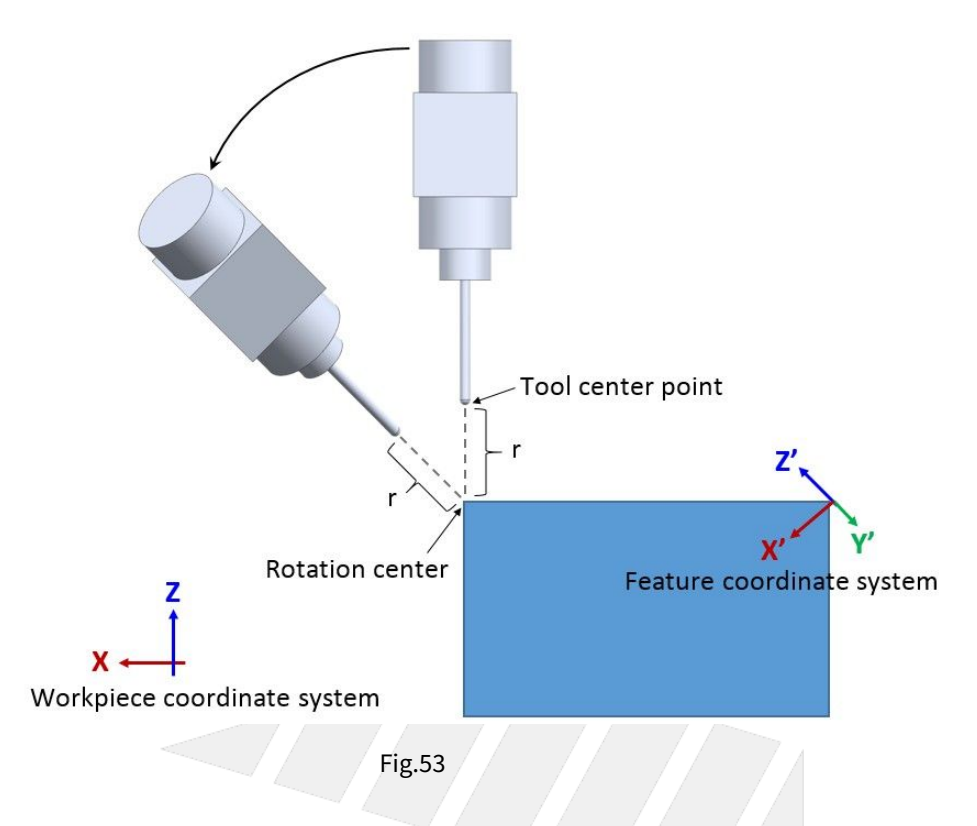

#### 3.4.3 Notifications

- 1. G53.6 can't be executed before G68.2.
- 2. Please apply positive tool length (G53.6 could assign the tool number with H code).
- 3. The tool rotation will be executed in the way of RTCP after G53.6 is executed, the control object of the followup commands is the tool tip. User should apply G49 when cutting is finish to cancel the tool tip control.
- 4. Do not execute G41, G42 before G53.6, or alarm [MAR-406 G53.6 must be enabled in G40 mode] will occur.
- 5. If G53.6 is executed without H argument and the current tool number is 0, alarm 【MAR-407 Tool number can not be 0 while using G53.6】 will occur.
- 6. The P argument will be 0 in default if it's not specified.
- 7. If the value of P argument is out of range, alarm 【COR-149 G53.1/G53.6 P Argument over range】 will occur.
- 8. When P is 0, the system will search for the shortest path for 1st rotary axis (Master axis) first. If the target angle or the path is out of range (defined by Pr3009~), the other target angle will be applied instead; if both target angles or paths are out of range, alarm 【COR-153 no solution for this tool direction】 will occur.
- 9. When P is 1 or 2, if the target angle or the path is out of range (defined by Pr3009~), alarm 【COR-153 no solution for this tool direction】 will occur.
- 10. For the definitions of the rotary axis corresponding to different mechanisms, please refers to 1.3 Definitions of Rotary Axis and 1.4 Parameter Descriptions.

|                       | 0(default)                                         | 1                                      | 2                                         |  |
|-----------------------|----------------------------------------------------|----------------------------------------|-------------------------------------------|--|
| Spindle/Table/<br>Mix | shortest path for 1st<br>rotary axis (Master axis) | positive direction for 1st rotary axis | negative direction for 1st<br>rotary axis |  |

### 3.4.4 Program Example

Take the NC program below as example to explain the basic actions of Tilted Working Plane.

```
N1 G90 G54 G01 X0 Y0 Z50. F1000;
N2 G68.2 X100. Y100. Z50. I30. J15. K20.;
N3 G53.6 H1;
N4 G01 X0 Y0 Z0;
... // Tilted Working Plane machining
N98 G49;
N99 G69;
N100 G01 X0. Y0. Z50.;
```

The actions of the NC program will be explain line by line:

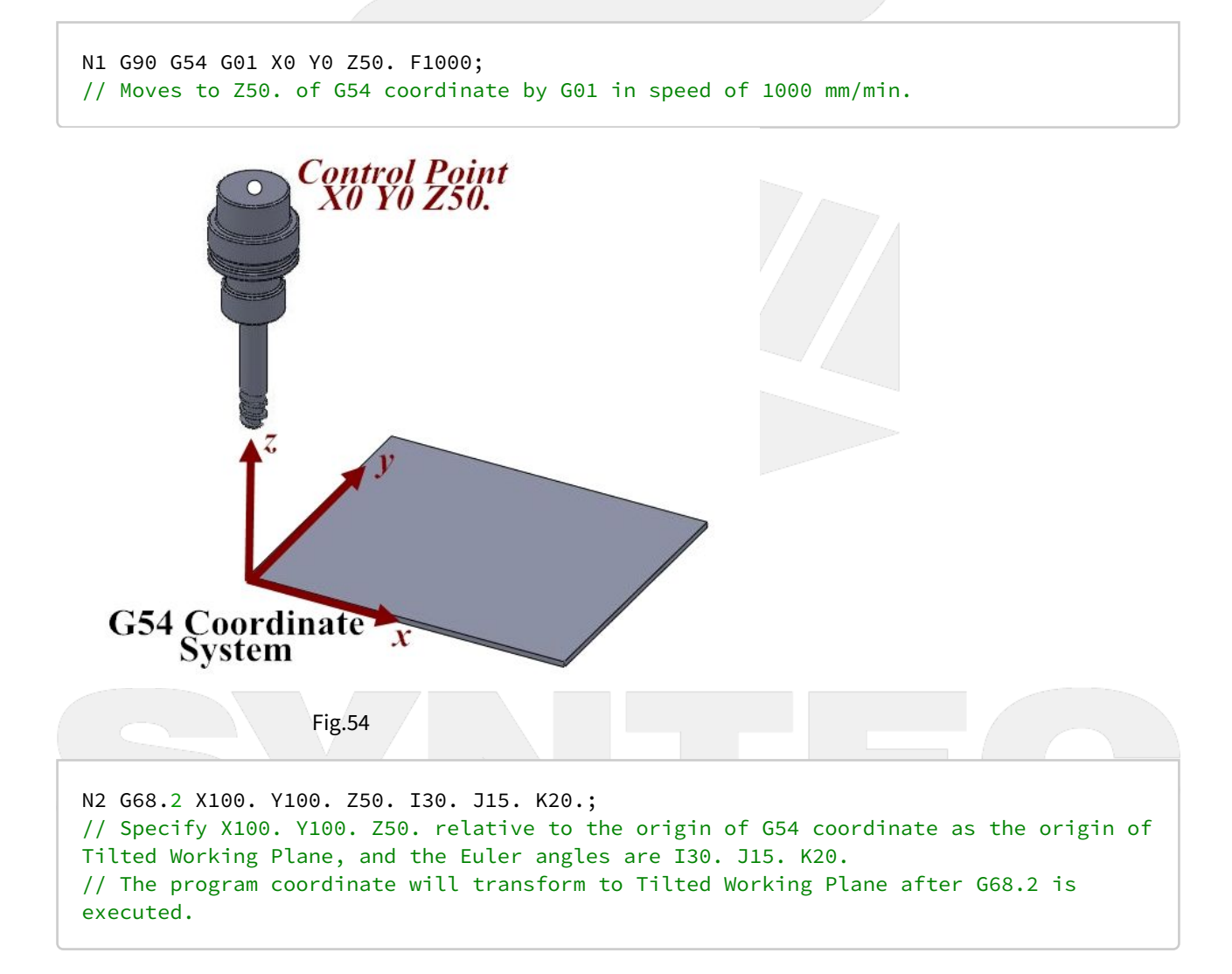

5-Axis Function Application Manual.

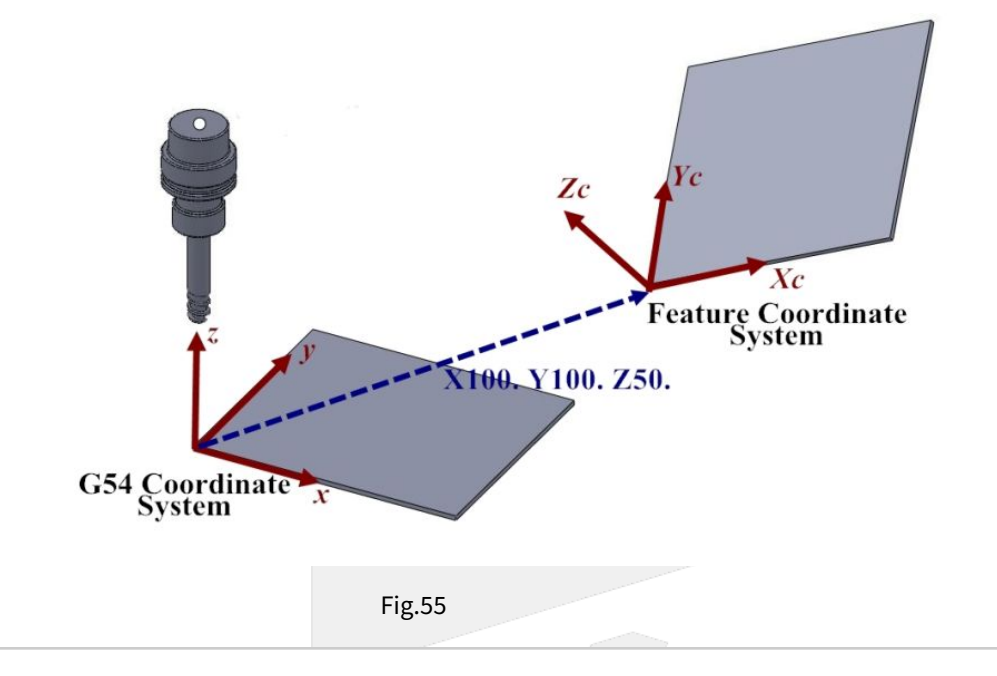

N3 G53.6; // The tool direction aligns to the Z axis of Tilted Working Plane.

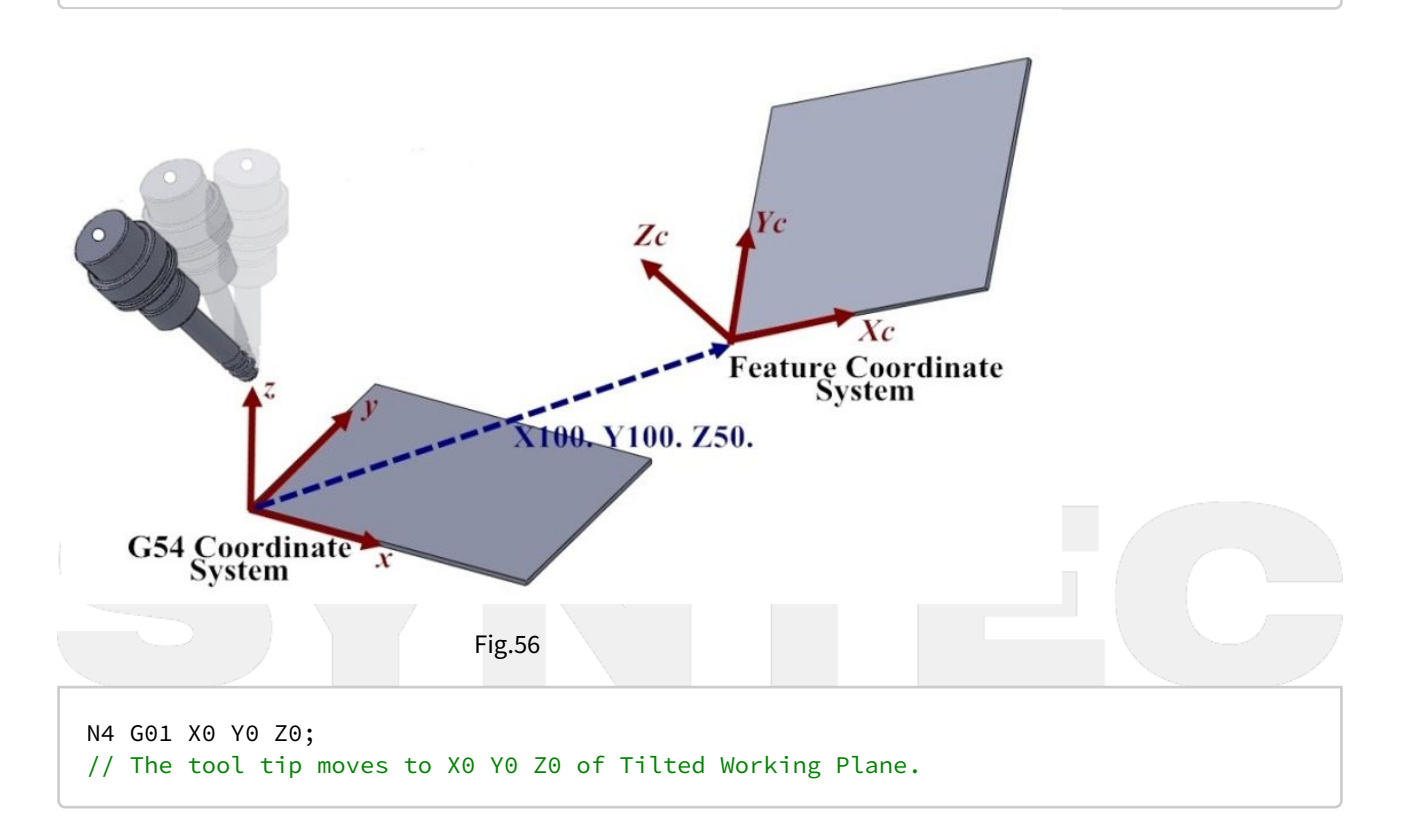

5-Axis Function Application Manual.

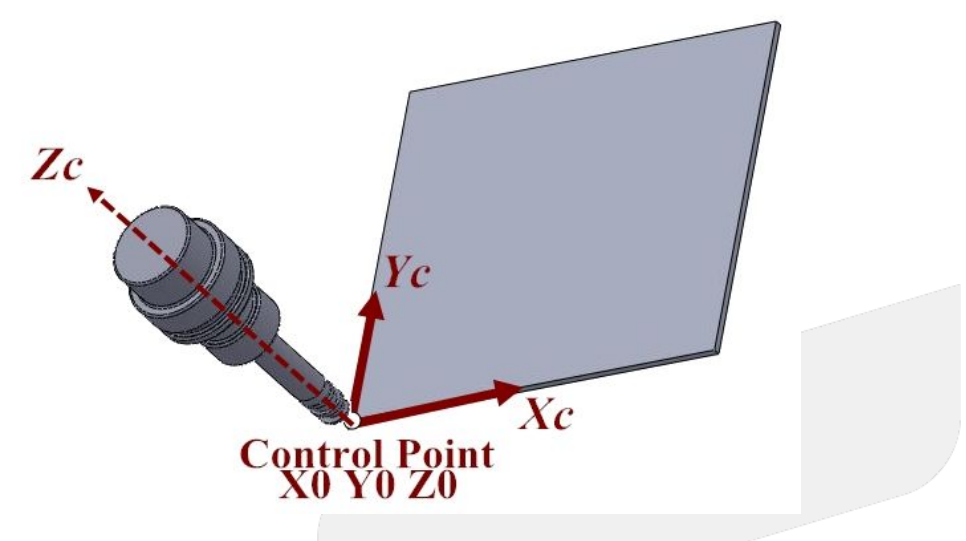

Fig.57

N98 G49; // Cancel tool tip control. N99 G69; // Cancel Tilted Working Plane. N100 G01 X0. Y0. Z50.; // Moves to X0. Y0. Z50. of G54 coordinate.

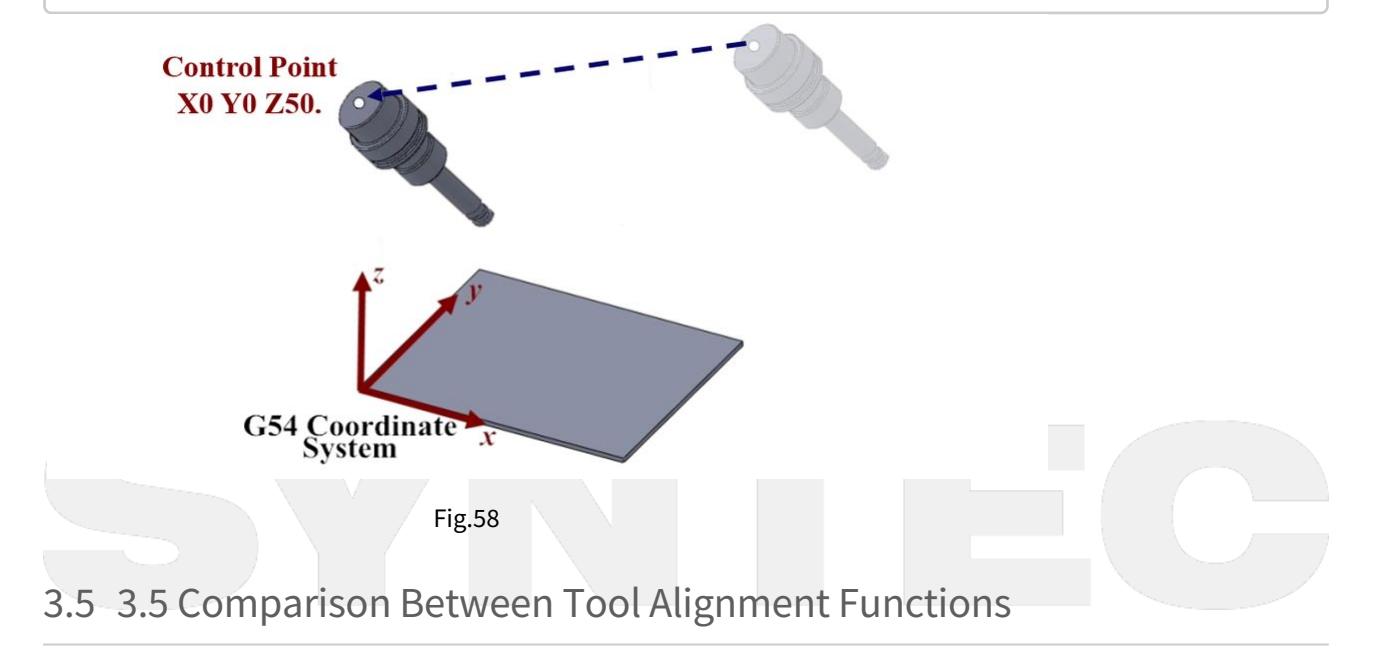

| Comma<br>nd<br>Format                | Description                                                                                                    | Figure                                                                                                    | Application                                                                                                    | Valid Version                                                                                                    |
|--------------------------------------|----------------------------------------------------------------------------------------------------|----------------------------------------------------------------------------------------------------|----------------------------------------------------------------------------------------------------|----------------------------------------------------------------------------------------------------|
| G53.1 [P_]                           | <ul> <li>Rotary axis<br/>rotate and<br/>nothing<br/>more.</li> <li>The tool will<br/>align to<br/>Tilted<br/>Working<br/>Plane with<br/>G00.</li> <li>The position<br/>of tool tip<br/>varies during<br/>alignment.</li> </ul>             | C4 Coordinate                                                                                                    | For machines prone<br>to interference, this<br>command is usually<br>used for the tool to<br>align to Tilted<br>Working Plane after<br>retracting to a safety<br>height.                          | G code itself :<br>• from<br>start<br>Allows to<br>choose<br>rotating<br>direction :<br>• 10.116.<br>541<br>• 10.118.<br>0E<br>• 10.118.<br>5 |
| G53.3 [X_]<br>[Y_] [Z_]<br>[H_] [P_] | <ul> <li>Rotary axis rotate and the position of tool tip can be specified.</li> <li>The tool will align to Tilted Working Plane with G00, and the target position of tool tip is specified as (X_Y_Z_) on Tilted Working Plane.</li> </ul> | Conditional Conditional Conditiona<br>Conditional Conditional Conditional Conditional Conditional Conditional Conditional Conditional Conditional Conditional Conditional Conditional Conditional Conditional Conditiona Conditional Conditional Conditional Conditional Conditio | Positioning and<br>alignment are<br>completed<br>simultaneously to<br>save time.<br>For rapid tool<br>changing on the<br>special mechanism<br>such as the machines<br>with multi sets of<br>RTCP. | <ul> <li>10.118.<br/>28G</li> <li>10.118.<br/>33</li> </ul>                                                                                   |

| Comma<br>nd<br>Format   | Description                                                                                                    | Figure         | Application                           | Valid Version                                                                                                    |
|-------------------------|----------------------------------------------------------------------------------------------------|----------------|---------------------------------------|----------------------------------------------------------------------------------------------------|
| G53.6 [H_]<br>[P_] [R_] | • The tool will<br>align to<br>Tilted<br>Working<br>Plane with<br>G00, and the<br>tool tip<br>keeps in<br>place during<br>alignment. | Cat Coordinate | For measurement of<br>5-axis machine. | G code itself :<br>• 10.116.<br>45<br>Allows to<br>choose<br>rotating<br>direction :<br>• 10.118.<br>28G<br>• 10.118.<br>33 |

# 3.6 3.6 G68.3 Tilted Working Plane Machining (Tool Direction)

G68.2 determines Tilted Working Plane with Euler angle, and G68.3 takes the tool direction as Z axis of Tilted Working Plane and generates XY plane perpendicular to Z axis automatically.

Rotates the tool till it's perpendicular to the tilted plane on the workpiece and determine Tilted Working Plane with G68.3, then we can process 3-axis machining on the tilted plane as shown in Fig.57.

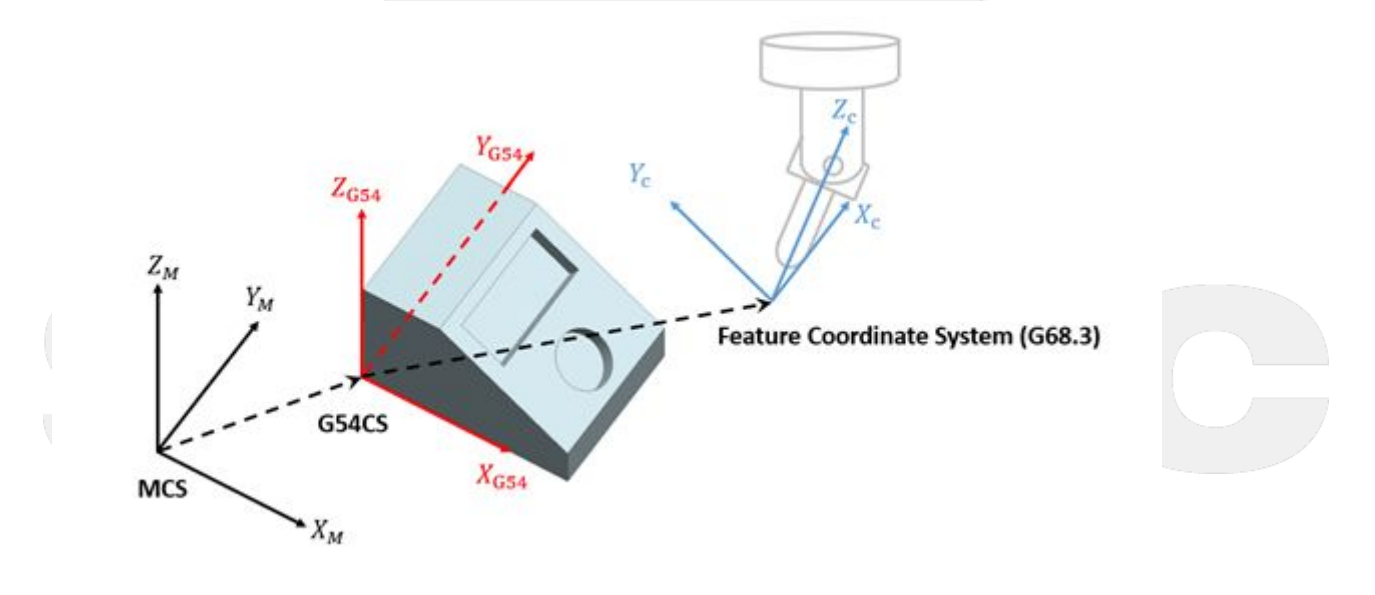

## 3.6.1 Command Format

With G68.3, the reference coordinate of NC program will be transformed to Tilted Working Plane.

Before G69 is executed, all commands will be seen as the commands for Tilted Working Plane and be executed based on it.

There are 2 formats for G68.3 function.

#### Type 1:

G68.3 X\_ Y\_ Z\_ R\_; G69;

G68.3: enable Tilted Working Plane function, Tilted Working Plane is defined by outer product;

G69: disable Tilted Working Plane function;

X\_Y\_Z\_: the origin of Tilted Working Plane (relative to the origin of G54 coordinate);

R\_: after outer product, rotate along the tool vector (Z axis) for angle R.

Description with picture: G68.3 XX0 YY0 ZZ0 RR

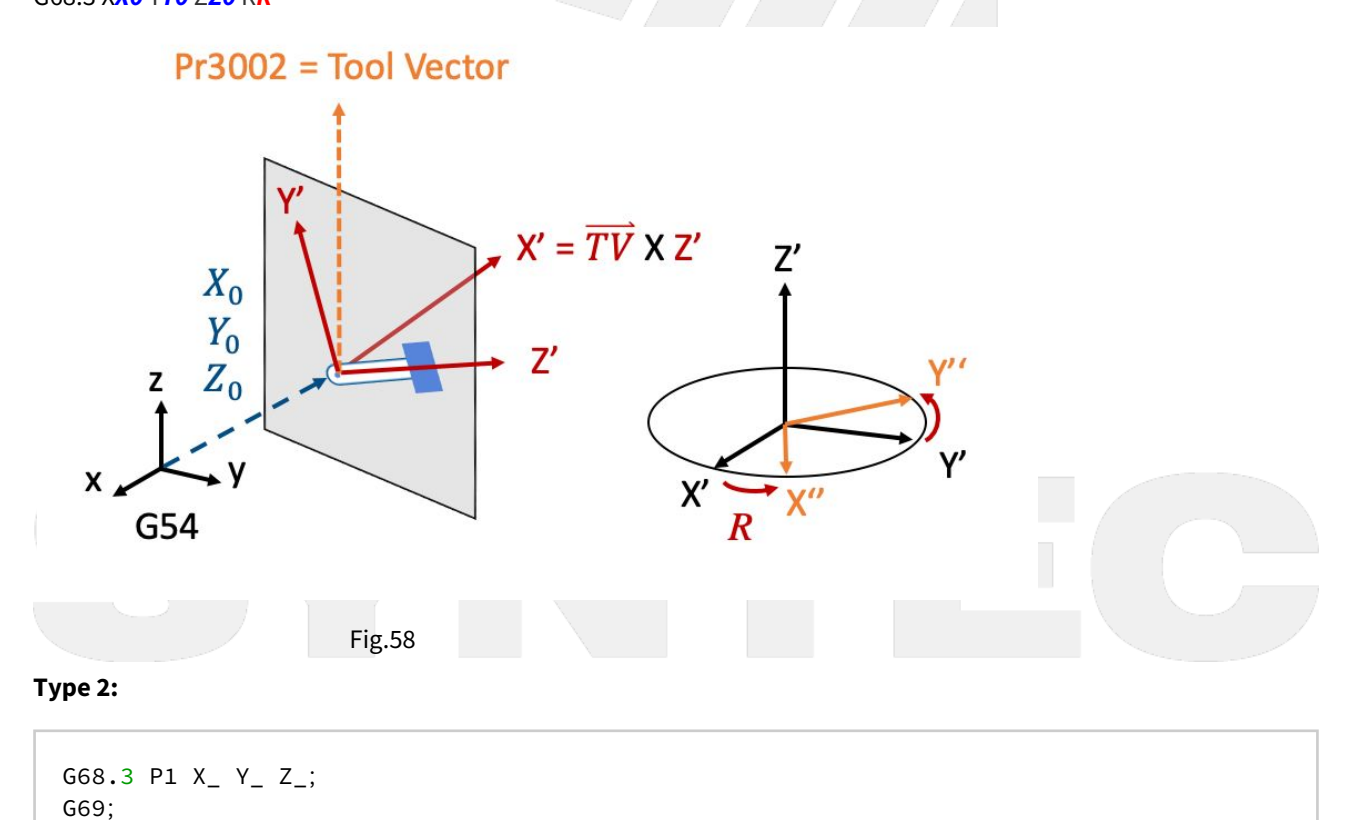

G68.3: enable Tilted Working Plane function;

P1: define Tilted Working Plane with the rotation angle of the tool;

G69: disable Tilted Working Plane function;

X\_Y\_Z\_: the origin of Tilted Working Plane (relative to the origin of G54 coordinate);

Description with picture:

Before G68.3 P1 is executed, the angles of the tool are C45° and B10°.

G68.3 P1 X**X0** Y**Y0** Z**Z0** 

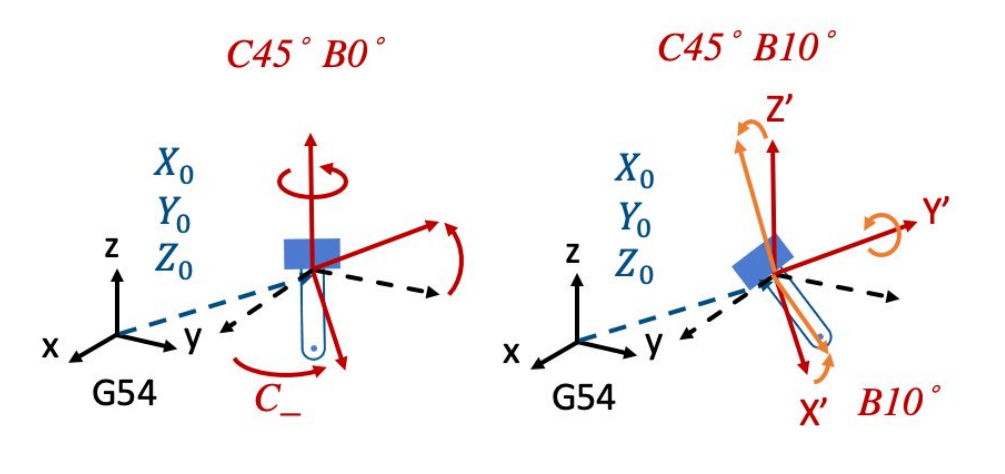

Fig.59

#### 3.6.2 Limitations

- 1. When G68.3 is executed, all of XYZ need to exist or not exist at the same time or alarm 【COR-141 Illegal G68.3 input argument】 will be triggered.
- 2. If XYZ is not given, then current position will be taken as the origin of Tilted Working Plane.
- 3. Restrictions on combining with other commands:
  - a. G43 should be executed after G68.3.
    - b. G68.3 can be used after RTCP (G43.4/G43.5) is turned on; however RTCP cannot be used after G68.3 is turned on,otherwise, COR-381 G68.3 function usage error will be issued.
    - c. G68.3 can not use with G54.4, otherwise, COR-381 G68.3 function usage error will be issued.
  - d. COR-381 available version: 10.118.86S, 10.120.6B, 10.120.12Z, 10.120.16S, 10.120.24F, 10.120.28B, 10.120.32 and later versions.
- 4. G43 should be executed after G68.3.
- 5. G68.3 can NOT be executed while RTCP (G43.4/G43.5) is enabled.
- 6. When G68.3 P1 is executed, R argument will be ignored if provided.
- 7. G68.3 can be executed for multiple times and each setting is relative to G54 coordinate.
- 8. G68.3 is only for 5-axis machines with option-13 enabled at the same time.

## 3.6.3 Related Parameters

Parameters below defines the initial tool direction:

| No.                                       |                                               | Description                                 |           | Ran                                                                                                    | ge                       | Unit | Initial Value                                         | Take Effect |  |
|-------------------------------------------|-----------------------------------------------|---------------------------------------------|-----------|----------------------------------------------------------------------------------------------------|--------------------------|------|-------------------------------------------------------|-------------|--|
| 300                                       | 1                                             | *1st organization for five axis machine     |           | [0,3]                                                                                                    |                          | -    | 0                                                     | Reboot      |  |
| 300                                       | 2                                             | 1st direction of Toc                        | ol        | [0,3]                                                                                                    |                          | -    | 0                                                     | Reset       |  |
| 300                                       | 3                                             | 1st incline Angle of direction of Tool (RA) |           | [0,360000]                                                                                                    |                          | BLU  | 0                                                     | Reset       |  |
| 300                                       | <b>3004</b> 1st incline Angle of of Tool (RB) |                                             | direction | [0,360000]                                                                                                    |                          | BLU  | 0                                                     | Reset       |  |
| 301                                       | 3                                             | 1st tool Holder Offs                        | set       | [0,999999999]                                                                                                    |                          | BLU  | 0                                                     | Reset       |  |
| N<br>o.                                   | N Description Range<br>o.                     |                                             | Range     | U<br>ni<br>t                                                                                                    | Application Introduction |      |                                                       |             |  |
| 30feature coordinate<br>persist mode[0,2] |                                               | [0,2]                                       | -         | <ul> <li>0: Do NOT preserve feature coordinate status defined by G68.2/G68.3 after reset &amp; reboot.</li> <li>1: Preserve feature coordinate status defined by G68.2/G68.3 after reset only.</li> <li>2: Preserve feature coordinate status defined by G68.2/G68.3 after reset and reboot.</li> </ul> |                          |      | us defined by<br>d by G68.2/G68.3<br>d by G68.2/G68.3 |             |  |

### 3.6.4 Program Example:

## 3.6.5 (1)

NC program and Fig.60~63 are used to explain the relations of coordinate transformation when G68.3 & tool length compensation are applied.

5-Axis Function Application Manual.

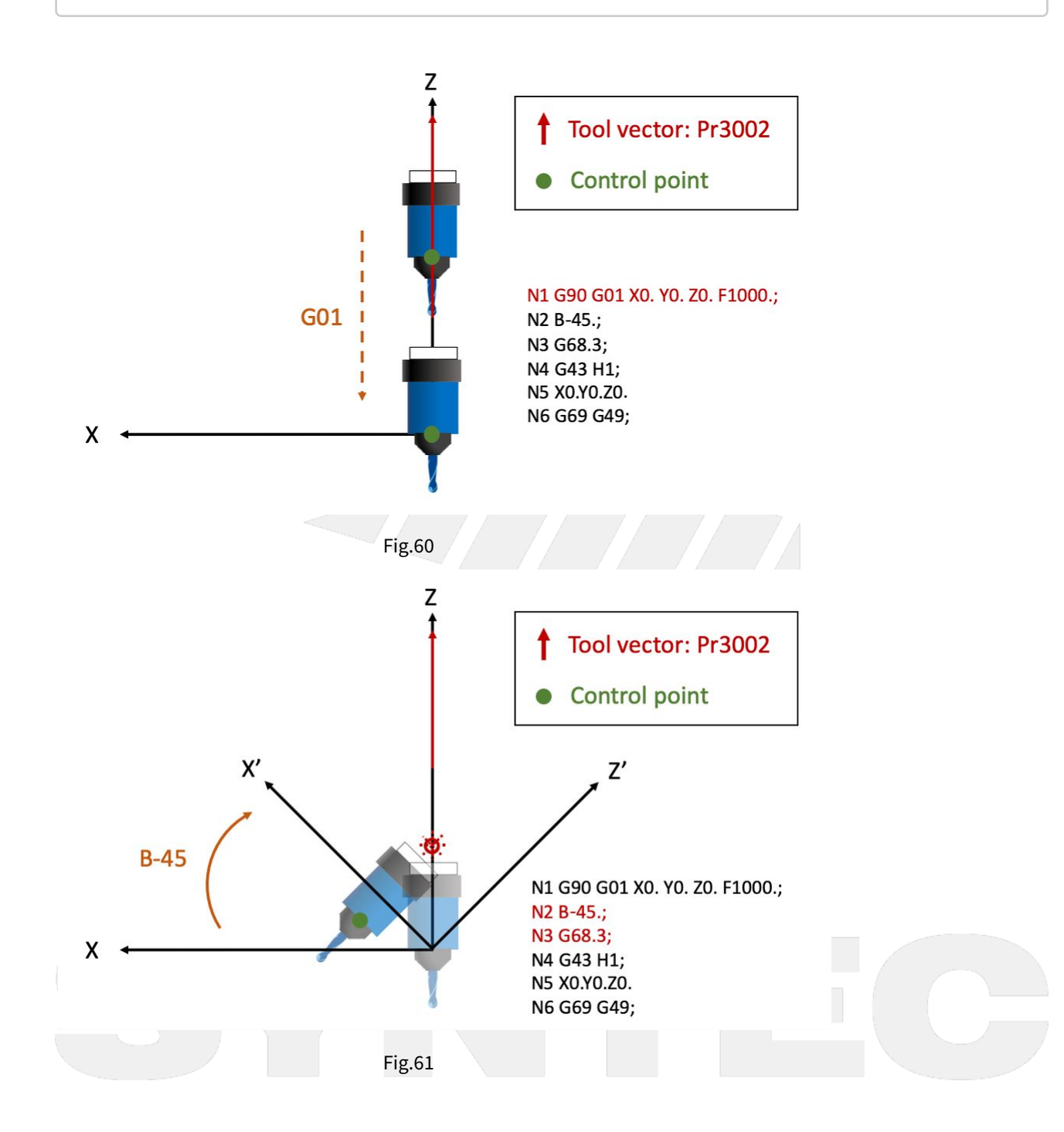

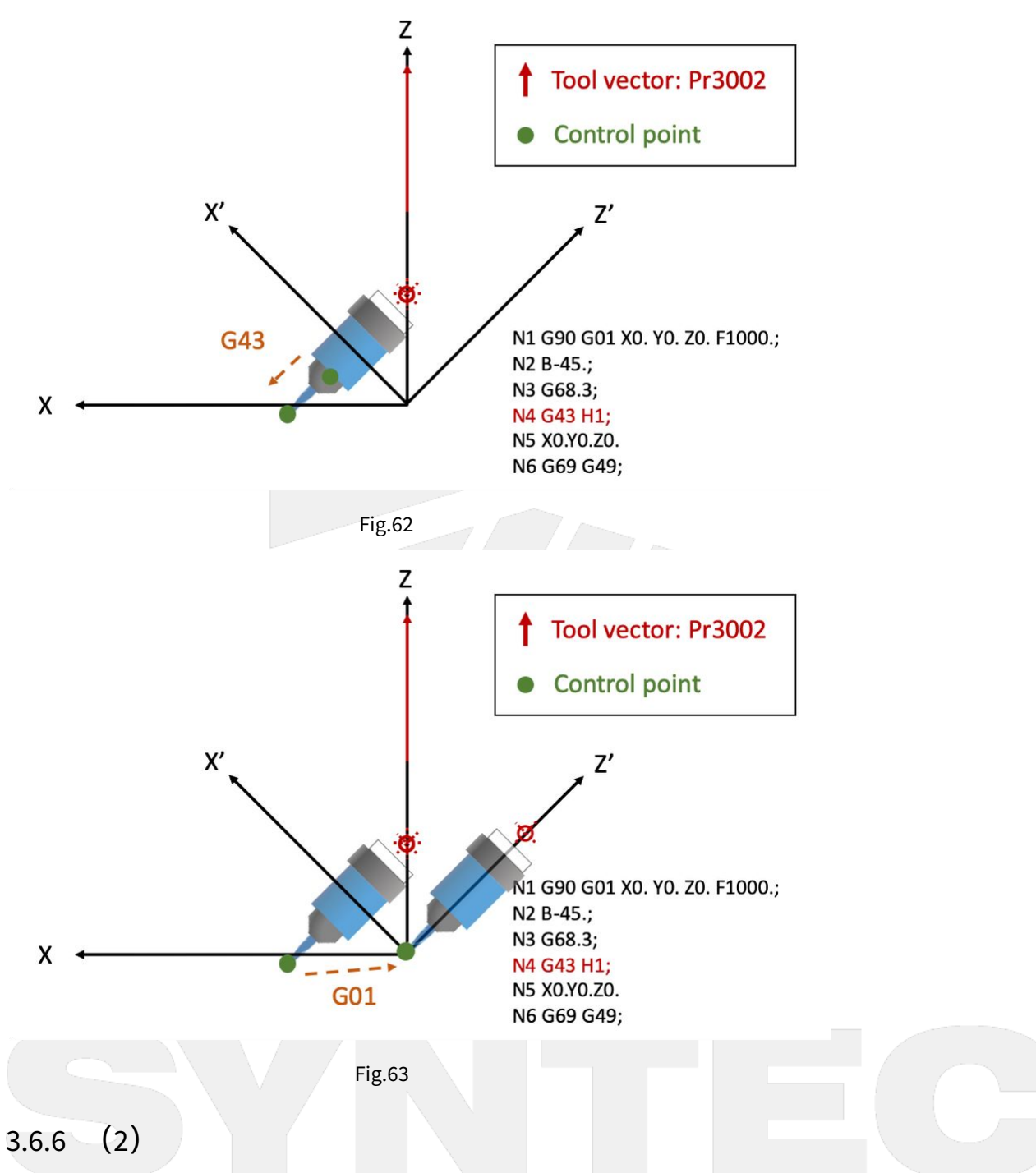

NC program and Fig.64~66 are used to explain the motions within Tilted Working Plane when G68.3 is enabled.

N1 G54 G90 G00 B0. C0.; N2 C45.; N3 B90.;

```
N4 G68.3 P1 X0. Y0. Z0.; // Define Tilted Working Plane with the rotation angle
of the tool.
N5 G01 Y10.; // Moves to Y10. within Tilted Working Plane, but for
G54 coordinate it moves to X7.071 Y7.071.
N6 G69;
N7 G00 X0. Y0. Z0. B0. C0.;
N8 M30;
```

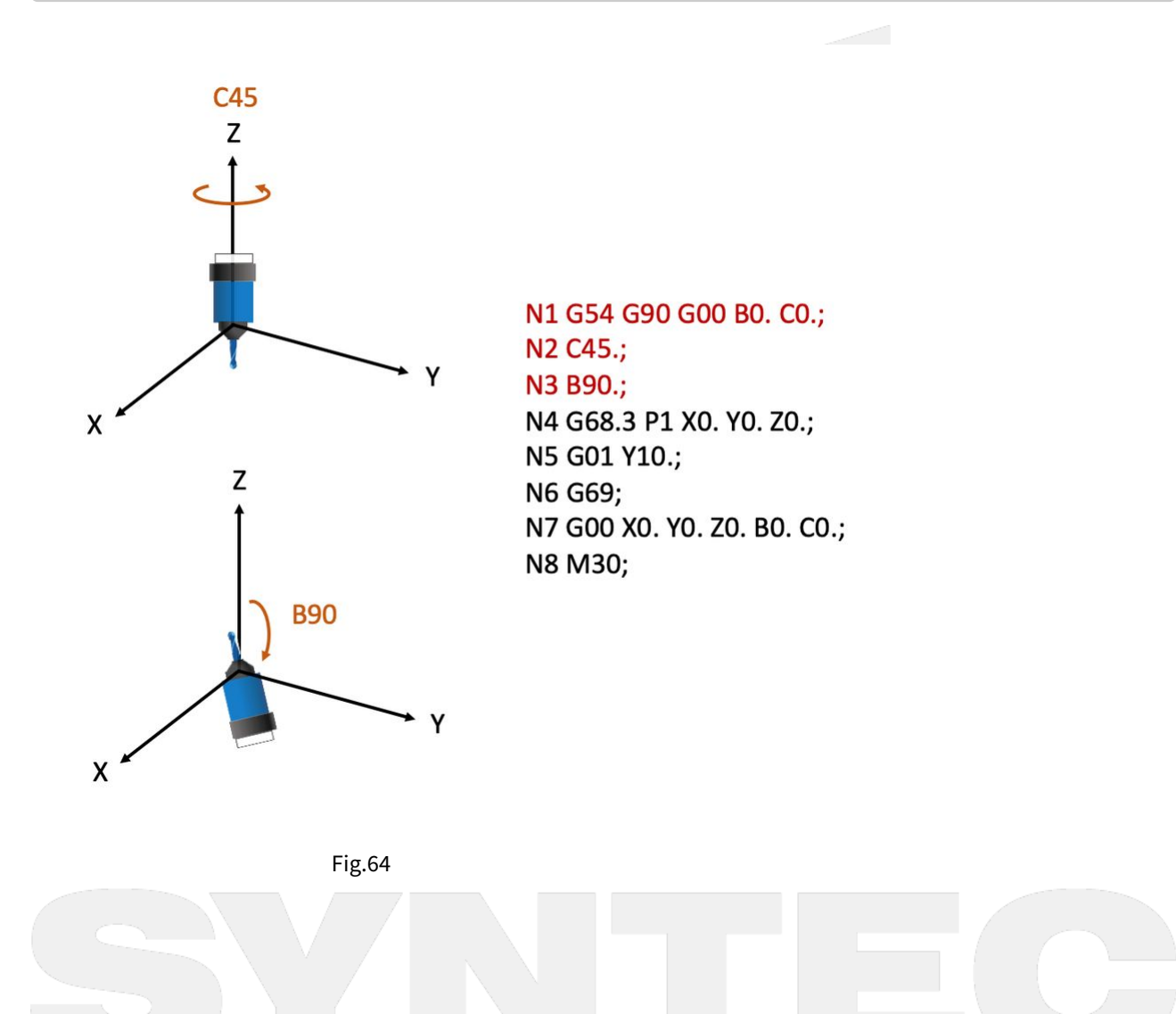
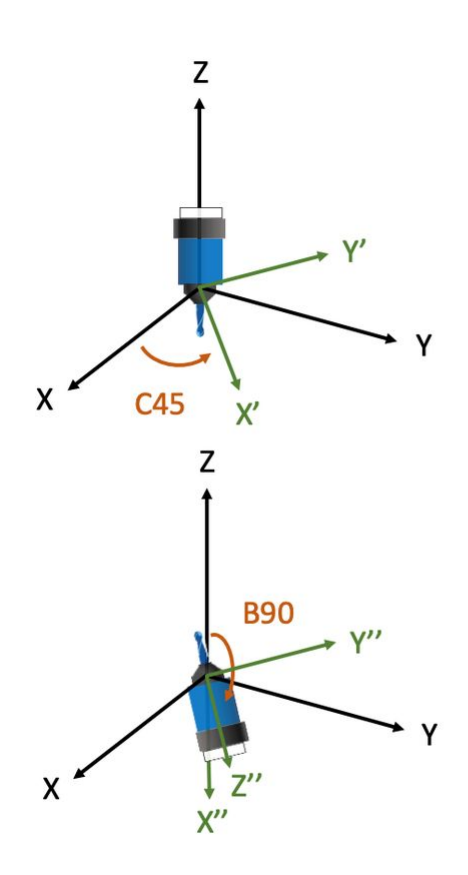

N1 G54 G90 G00 B0. C0.; N2 C45.; N3 B90.; N4 G68.3 P1 X0. Y0. Z0.; N5 G01 Y10.; N6 G69; N7 G00 X0. Y0. Z0. B0. C0.; N8 M30;

Fig.65

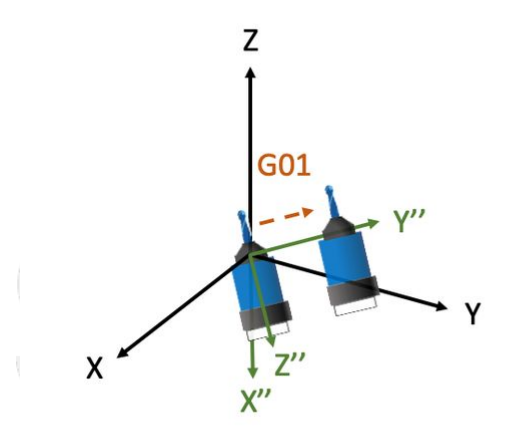

N1 G54 G90 G00 B0. C0.; N2 C45.; N3 B90.; N4 G68.3 P1 X0. Y0. Z0.; N5 G01 Y10.; N6 G69; N7 G00 X0. Y0. Z0. B0. C0.; N8 M30;

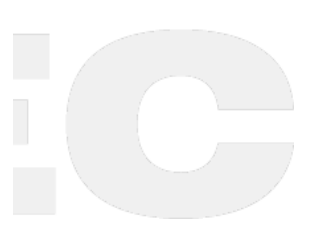

Fig.66

## 3.6.7 (3)

NC program and Fig.67、 68 are used to explain the motions when G68.3 is executed for multiple times.

```
N1 G55;
                          // Tool rotates, A axis rotates for 90 degrees. (right-hand
N2 G01 A90. F1000.;
rule)
N3 G68.3 X0 Y0 Z0 R0;
                         // Define Tilted Working Plane with outer product. (green
coordinate)
N4 X10. Y0. Z0.;
                         // Moves to X10. Y0. Z0. within Tilted Working Plane.
                          // Tool rotates, C axis rotates for 90 degrees. (right-hand
N5 C90.;
rule)
N6 G68.3 X10. Y0. Z0. R0; // Define Tilted Working Plane (purple coordinate)
according to the new tool direction.
N7 X0. Y0. Z0.;
                          // Moves to X0. Y0. Z0. within Tilted Working Plane.
N8 G69;
```

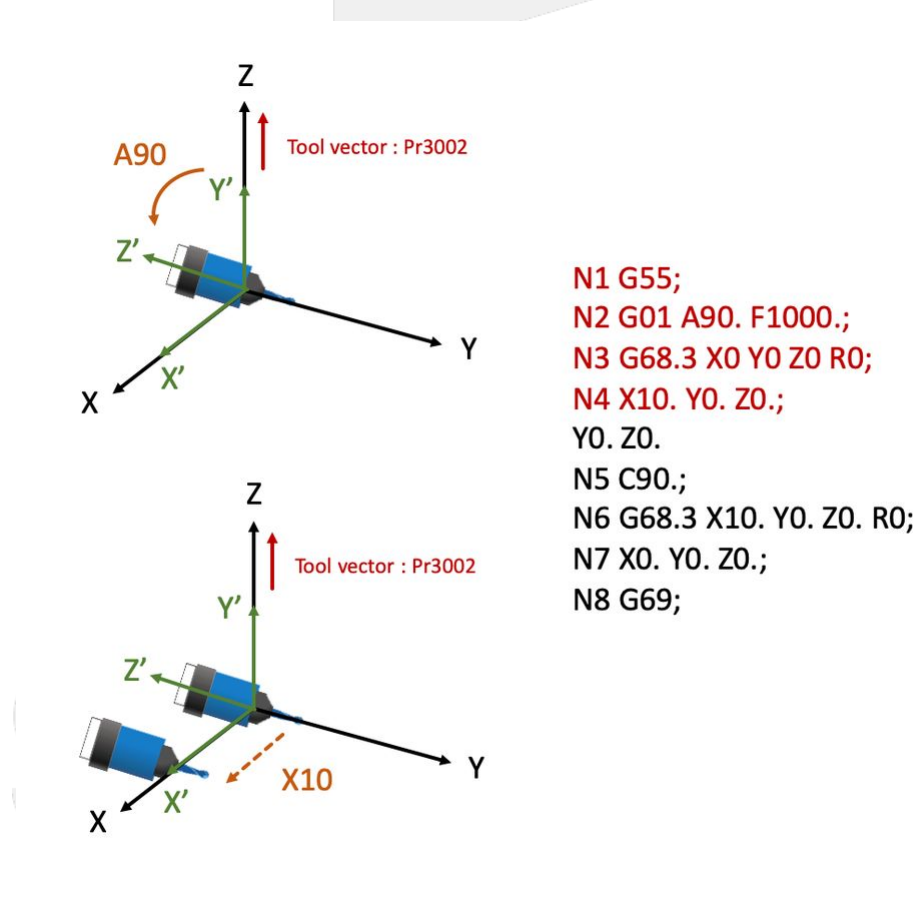

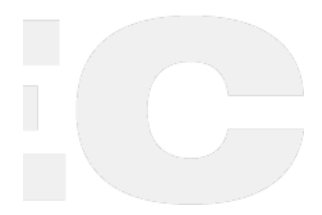

Fig.67

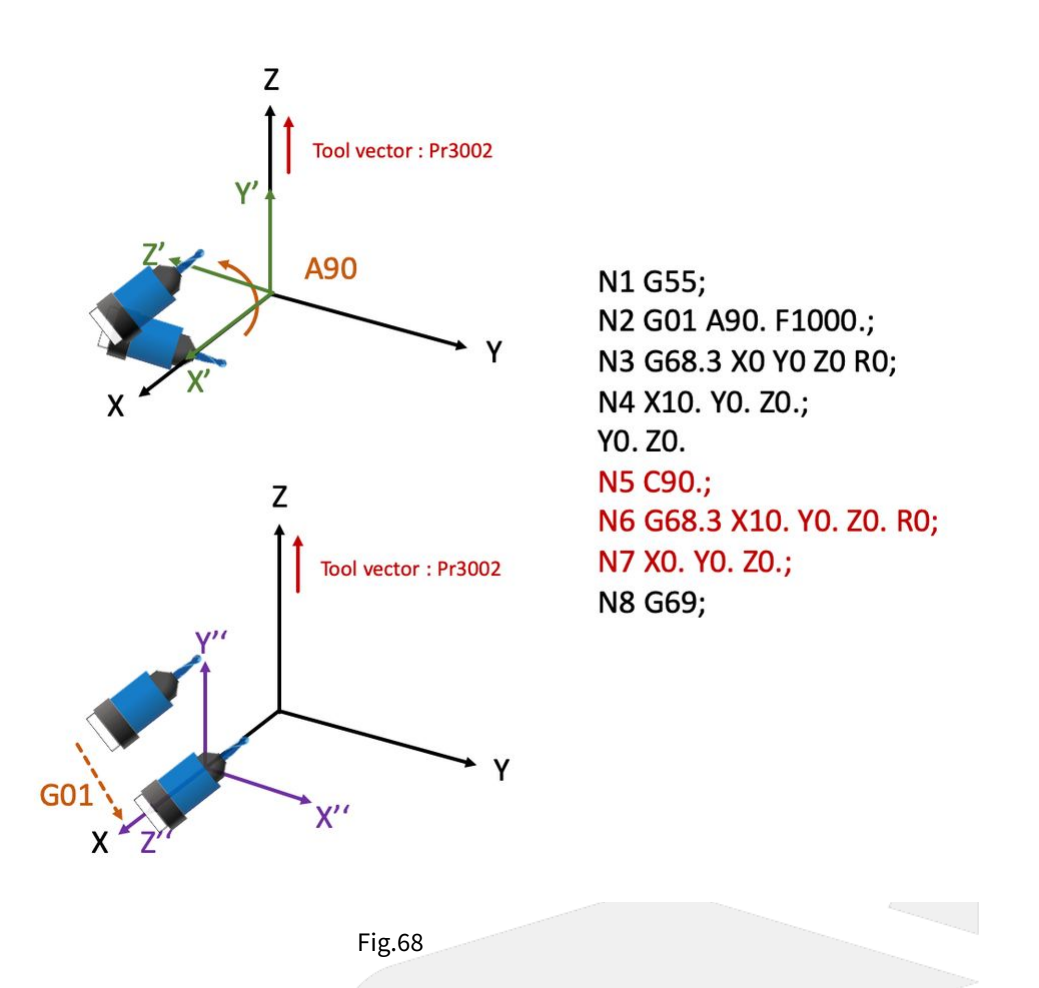

## 3.7 3.7 Program Example of Tilted Working Plane Machining

## 3.7.1 Example Description

The key of Tilted Working Plane machining is to define Tilted Working Plane, and it actually takes only two blocks to complete this action.

The remaining part of NC program is totally the same as 3-axis machining, so there's no need to generate the NC program for Tilted Working Plane by CAM additionally.

We will explain how to modify a 3-axis machining program into a Tilted Working Plane machining program in this section.

As shown in Fig.69, there's a workpiece with 100mm in length & width, and two 15° inclined planes cross on the top.

And now we are going to carve a line of word with same depth on each plane.

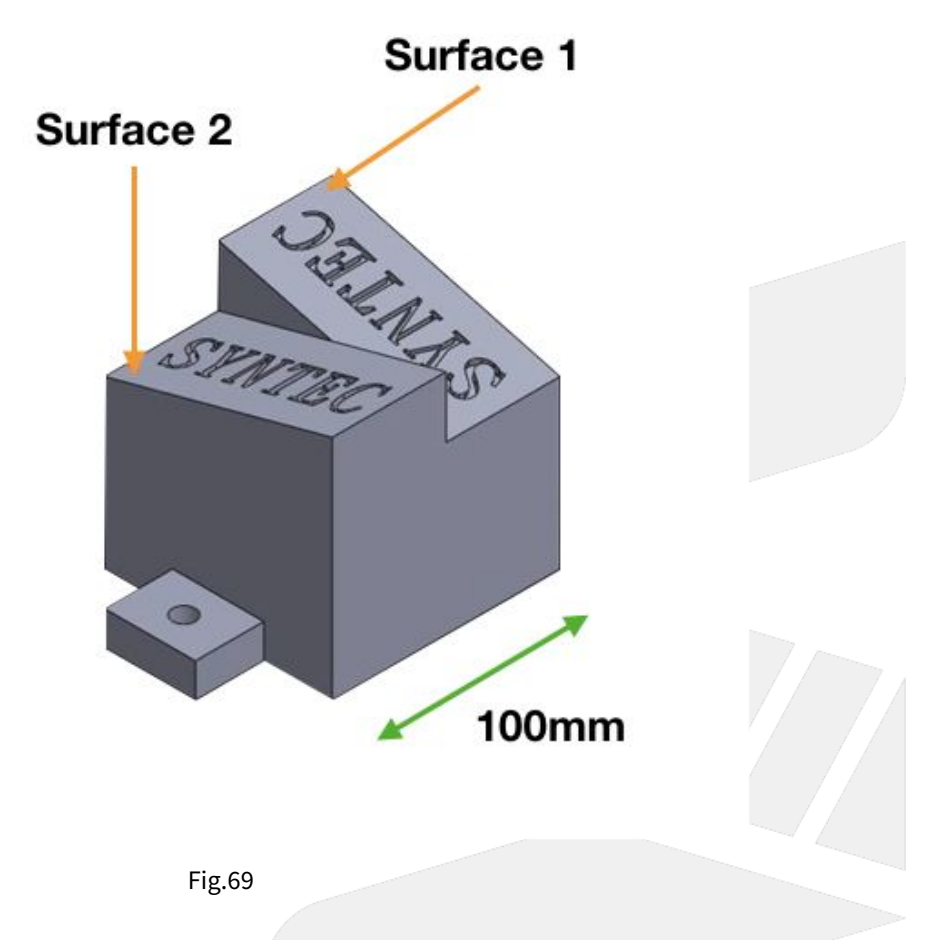

## 3.7.2 Program Modification

Generate a 3-axis NC program by CAM, the origin of the program is at the bottom left corner of the inclined plane (Fig.70), the program is shown below.

```
G71
G17 G40 G49 G90 G80
G91 G28 Z0.0
G90 G54 G00 X11.4608 Y24.1067
G43 G00 Z10. H01
S20000 M03
G01 X11.4608 Y24.1067 F1000.
Z-.15
```

3. Tilted Working Plane Machining – 76

机床产品/Machine Tool Products -5-Axis Function Application Manual.

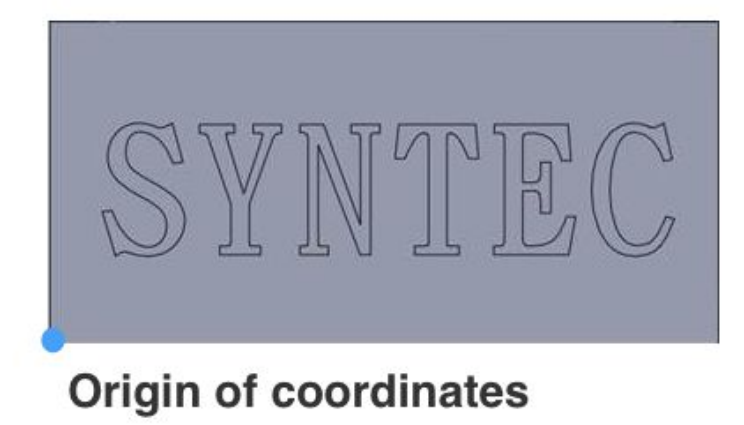

Fig.70

After G54 coordinate is set, insert related commands (G68.2, G53.1/G53.6) to execute Tilted Working Plane machining, the program is shown below.

```
G71
G17 G40 G49 G90 G80
G91 G28 Z0.0
G90 G54 G00 X11.4608 Y24.1067
G68.2 X100. Y0. Z-26.7 IO. J15. K90.
G53.1
G43 G00 Z10. H01
S20000 M03
G01 X11.4608 Y24.1067 F1000.
Z-.15
```

## 3.7.3 Setting Origin of Tilted Working Plane

The origin of Tilted Working Plane is assigned relative to the origin of G54 coordinate, and there is no need to consider the direction.

Take Surface 1 as example, the origin of Tilted Working Plane offsets in X and Z direction from the origin of G54 coordinate (Fig.71, Fig.72), thus set X100. Y0. Z-26.7 (100\*Sin15°).

For Surface 2, the offset will become X0. Y100. Z-26.7.

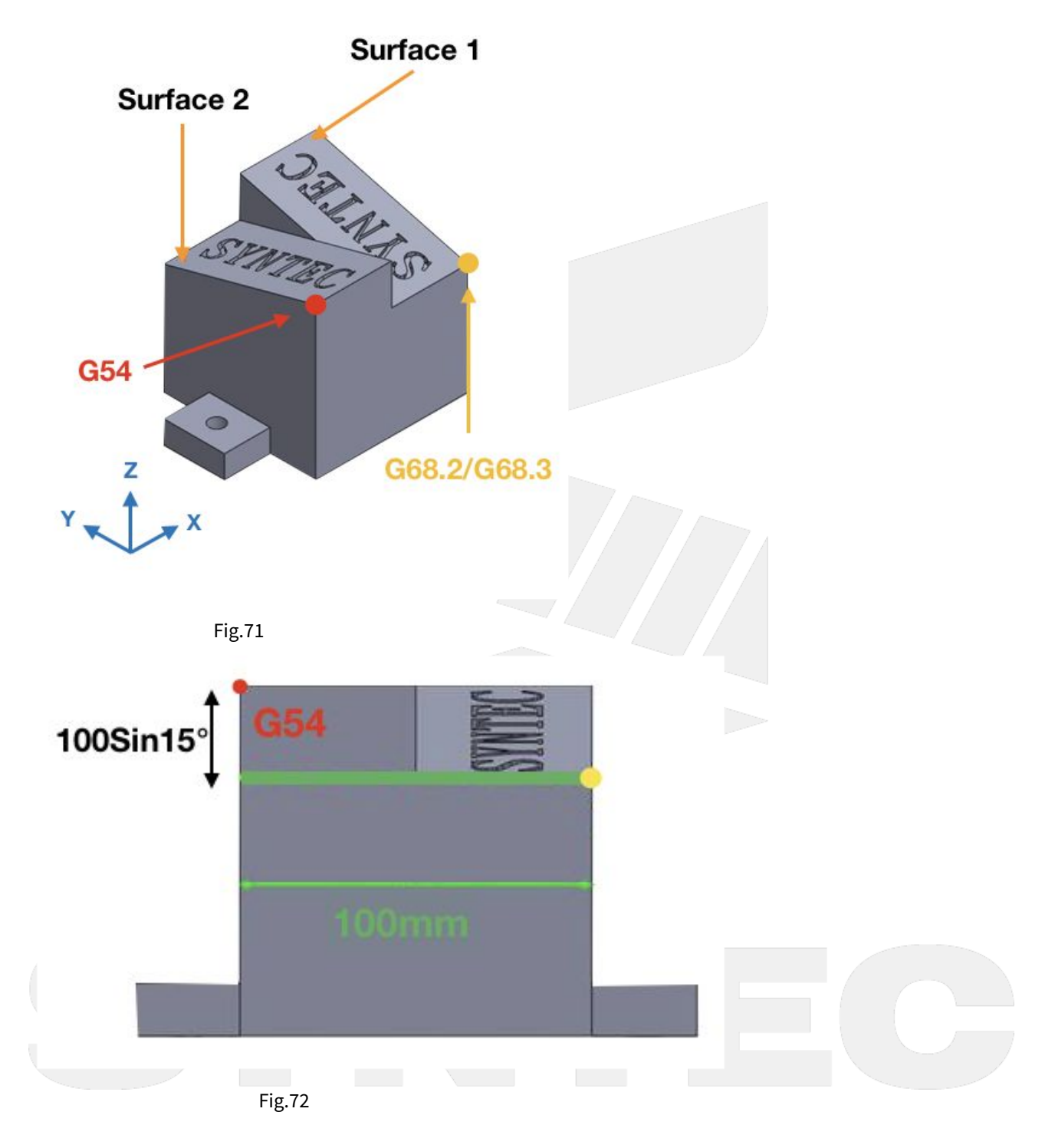

### 3.7.4 Setting Euler Angle

As shown in Fig.73, the program coordinate on Surface 1 is different from the machine coordinate, thus it requires to be transformed by Euler angle.

We can refer to the definition of Euler angle (I, J, K), and then find that they're 0, 15, 90 for Surface 1; 0, -15, 270 for Surface 2.

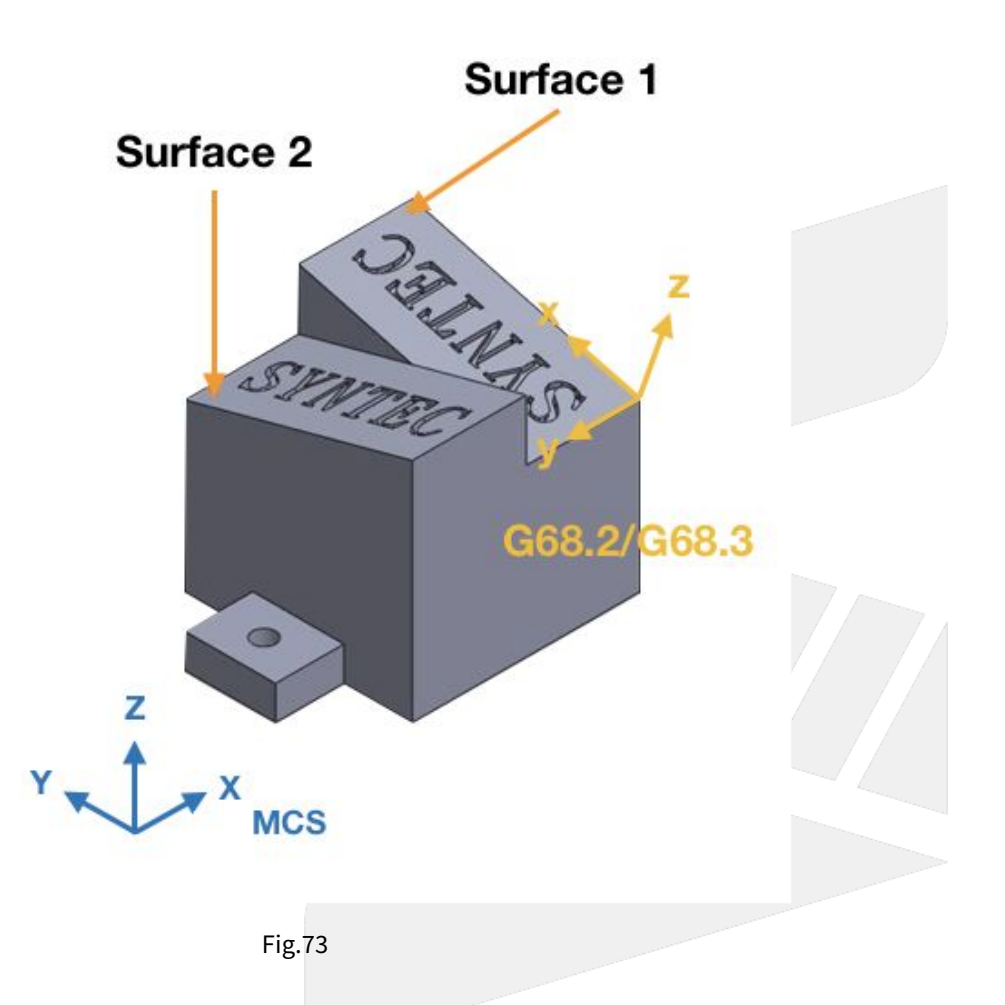

### 3.7.5 Tool Alignment

Please remember to give G53.1 or G53.3 or G53.6 after setting the origin and Euler angle, or the tool will have correct tool tip position but not align to the machining surface.

For table type 5-axis machines, when executing G53.1 or G53.3 or G53.6, the table will rotate till the machining surface aligns to the tool.

For spindle type 5-axis machines, the tool will rotate till it aligns to the machining surface.

## 3.8 3.8 Tilted Working Plane Related Parameters

### 3.8.1 Parameter Description

| Versio<br>n | No | Descriptions | Rang<br>e | Uni<br>t | Details | Effectiv<br>e |
|-------------|----|--------------|-----------|----------|---------|---------------|
|-------------|----|--------------|-----------|----------|---------|---------------|

| V10 | Pr301    | 4      | Feature coordinate persist mode | [0,2] | - | 0: Do NOT preserve feature coordinate status defined by G68.2/G68.3 after reset                                                                                                    | Reset |
|-----|----------|--------|---------------------------------|-------|---|----------------------------------------------------------------------------------------------------|-------|
| V12 | P90<br>2 | N<br>1 |                                 |       |   | & reboot.<br>1: Preserve feature coordinate status<br>defined by G68.2/G68.3 after reset only.<br>2: Preserve feature coordinate status<br>defined by G68.2/G68.3 after reset and<br>reboot. |       |

## 3.9 3.9 Tilted Working Plane Teach Function

## 3.9.1 Function Description

Tilted Working Plane (or so-called Feature Coordinate) Teach function is placed in "Offset / Setting", the function screen is shown as Fig.38:

| G54                                                        | ABC NØ L                                                                                               | 10ffset/ Settir                                                                                                   | ng 2020/10/30                               | 17:59:23                     | DEFAULT                          |
|------------------------------------------------------------|----------------------------------------------------------------------------------------------------|----------------------------------------------------------------------------------------------------|---------------------------------------------|------------------------------|----------------------------------|
| Guidance Mode                                              | 3 Points                                                                                               |                                                                                                    | <b>v</b> (1)                                | Machine                      |                                  |
| Ye Ze                                                      | 1. Co<br>G4<br>2. Co                                                                                   | onfirm the state of To<br>43, G44 or G43.4<br>onfirm the state of co                                              | ol length comp<br>bord.: G69                | XYNC                         | 0.000<br>0.000<br>0.000<br>0.000 |
| <i>Xe</i><br><i>P1 P2</i><br><i>5</i><br><i>654 Coord.</i> | ¥+         3. Se           ¥-         Ori           4. Ori         5. 3R           6. Co         6. Co | et the points below re<br>rigin, 2ND Point, and<br>rigin and 2ND Point<br>RD Point define Y+<br>omplete guidance. | elative to G54:<br>I 3RD Point<br>define X+ | Absolute<br>X<br>Y<br>Z<br>C | 0.000<br>0.000<br>0.000<br>0.000 |
|                                                            |                                                                                                    |                                                                                                    | (2)                                         | (3)                          |                                  |
| DRIGIN P1 X1                                               | 0.000 Y                                                                                                | 1 0.000 Z1                                                                                                    | 0.000                                       | Tool Lenath                  | G49                              |
| 2ND Point P2 X2                                            | 0.000 Y2                                                                                               | 2 0.000 Z2                                                                                                    | 0.000                                       |                              |                                  |
| 3RD Point P3 X3                                            | 0.000 Y                                                                                                | 3 0.000 Z3                                                                                                    | 0.000                                       | Coord.                       | G69                              |
|                                                            |                                                                                                    | ●Red                                                                                                    | ady Auto                                    |                              | Alarm                            |
| Latch G54<br>Coord. Teach Finish                           |                                                                                                    | (4)                                                                                                    |                                             |                              | Cancel Tilt<br>Work Plane        |
|                                                            | Fig.38                                                                                                 |                                                                                                    |                                             |                              |                                  |

Function description:

- 1. Guidance mode: To select the teach mode.
- 2. Setting area: To set the required value according to different teach modes.
- 3. State display area: To show the current state of tool length compensation and coordinate transformation.
- 4. Function key
  - F1: Latch G54 Coordinate: To set the current "absolute coordinate" to the input box specified.

F2: Teach Finish: To transform the current coordinate to the tilted working plane coordinate just taught, it's effective before executing G69 command.

F8: Cancel Tilt Work Plane: To reset the coordinate back to G69.

#### **i** [Note]

1. Before applying "F1 Latch G54 Coordinate", please execute G43.4, G43 or G44 first. It's not available when the state of tool length compensation is G49.

2. "F1 Latch G54 Coordinate" is only available with coordinate state being G69.

### 3.9.2 Three Points

Define the directions of X, Y, Z on the tilted working plane by setting coordinates of 3 individual points on tilted working plane.

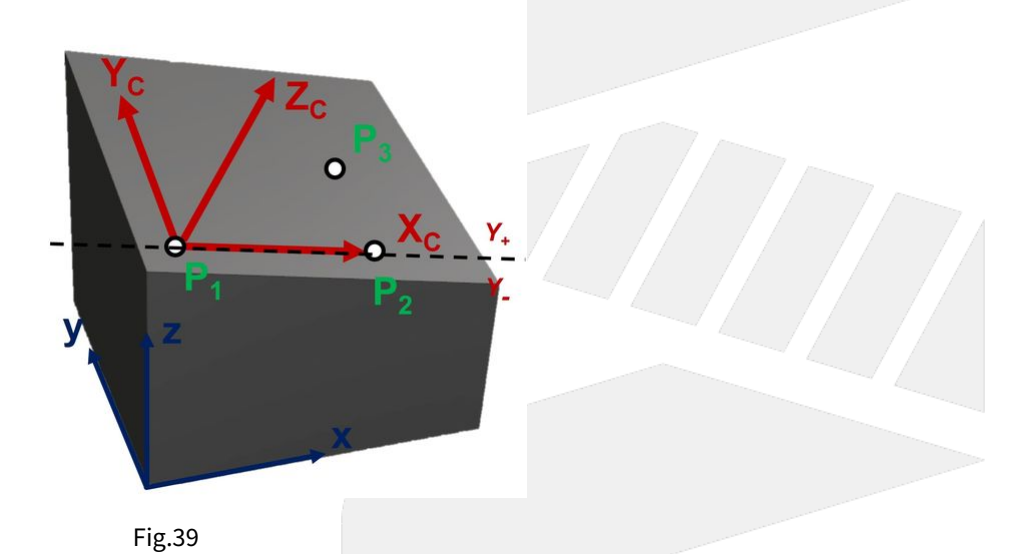

### Setting Data

| #  | Name                                       | Teach<br>Input | Description                                                                                                    |
|----|--------------------------------------------|----------------|----------------------------------------------------------------------------------------------------|
| P1 | Origin of tilted<br>working plane          | Yes            | Define as the origin of the tilted working plane.                                                                                                    |
| P2 | Second point of<br>tilted working<br>plane | Yes            | The direction from P1 to P2 will define X+ direction of the tilted working plane.<br>The X axis cuts the tilted working plane into two areas, Y+ and Y |
| P3 | Third point of<br>tilted working<br>plane  | Yes            | Determine Y+ direction of the tilted working plane.                                                                                                    |

#### [Note]

The teach will fail if 3 setting points are collinear, and the coordinate status will remain in G69 mode.

## 3.9.3 Tool Direction

Define the directions of X, Y, Z on the tilted working plane with current tool direction.

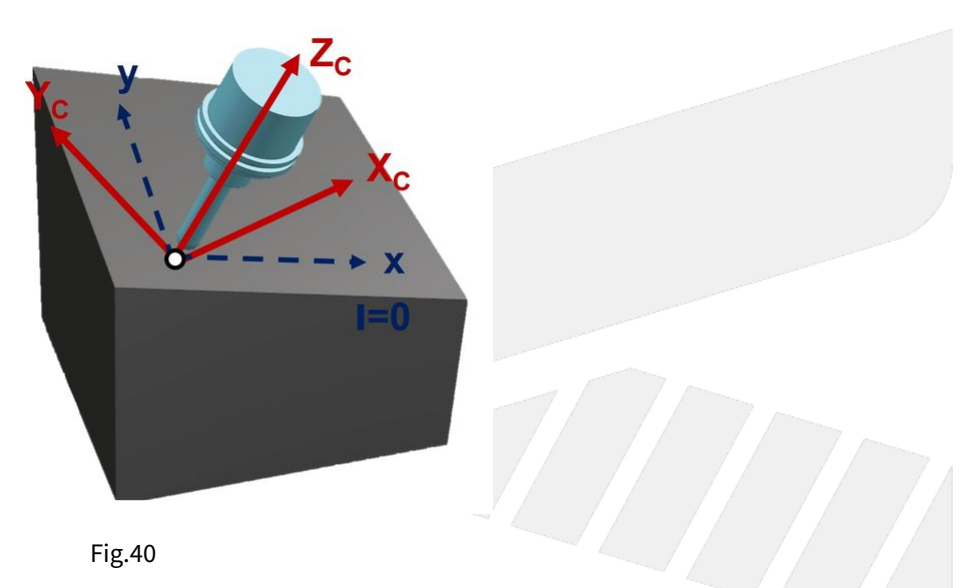

#### **Setting Data**

| #  | Name                              | Teach<br>Input | Description                                                                                                    |
|----|-----------------------------------|----------------|----------------------------------------------------------------------------------------------------|
| P1 | Origin of tilted<br>working plane | Yes            | Define as the origin of the tilted working plane.<br>Assume facing tool tip from tool holder, the right hand direction is defined<br>as X+ direction.<br>The tool axis is defined as Z axis, thus a XYZ coordinate is defined. |
| I  | Rotation angle<br>of tool         | No             | The X, Y, Z directions of tilted working plane are determined after rotating the coordinate for angle I.                                                                                                    |

## 3.9.4 Euler Angle

Define the directions of X, Y, Z on tilted working plane by setting Euler angles.

5-Axis Function Application Manual.

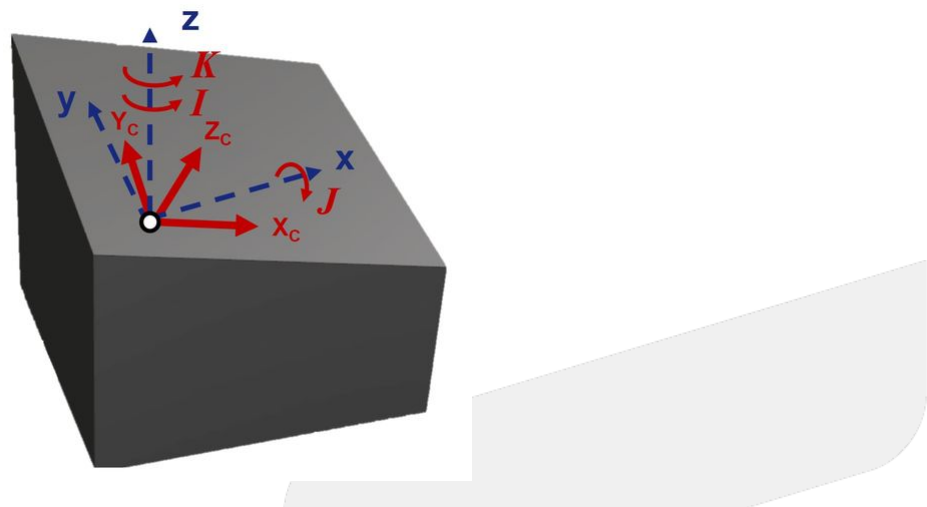

Fig.41

#### **Setting Data**

| #  | Name                              | Teach<br>Input | Description                                                                                                    |
|----|-----------------------------------|----------------|----------------------------------------------------------------------------------------------------|
| P1 | Origin of tilted<br>working plane | Yes            | Define as the origin of the tilted working plane.                                                                                           |
| I  | 1st Euler angle                   | No             | Rotation angle around Z axis, XYZ coordinate becomes to X'Y'Z after rotation.                                                               |
| J  | 2nd Euler<br>angle                | No             | Rotation angle around X' axis, X'Y'Z coordinate becomes to X'Y"Z' after rotation.                                                           |
| К  | 3rd Euler angle                   | No             | Rotation angle around Z' axis, X'Y''Z' coordinate becomes to XcYcZc after rotation, which is the directions of XYZ on tilted working plane. |
|    |                                   |                |                                                                                                    |

### [Note]

Please refers to 3.1 G68.2 Tilted Working Plane Machining (Euler Angle) for the definition of Euler angle.

## 3.9.5 2 Vectors

Define the tilted working plane by setting the X axis and Z axis of the tilted working plane.

5-Axis Function Application Manual.

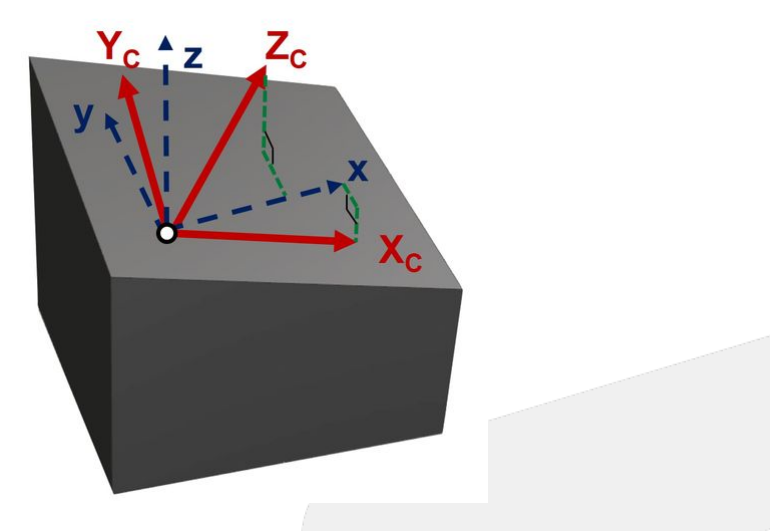

Fig.42

#### **Setting Data**

| #  | Name                           | Teach Input | Description                                                                    |
|----|--------------------------------|-------------|--------------------------------------------------------------------------------|
| P1 | Origin of tilted working plane | Yes         | Define as the origin of the tilted working plane.                              |
| Хс | X axis of tilted working plane | No          | Vector components of X axis on tilted working plane related to G54 coordinate. |
| Zc | Z axis of tilted working plane | No          | Vector components of Z axis on tilted working plane related to G54 coordinate. |

#### (Note)

The teach will fail if the situations below are met:

- The setting X axis and Z axis are not orthogonal.
   The setting X axis or Z axis is a zero-vector.

# 4 4. Workpiece Coordinate Rotation Function

This chapter will introduce the usage of workpiece coordinate rotation function, along with its operational specifications and examples.

## 4.1 4.1 Command Format and Description

## 4.1.1 Command Format

G54.4 P\_;

**P:** Workpiece Coordinate Rotation function switch. Setting **0** disables the current Workpiece Coordinate Rotation value, and setting **1** enables the current Workpiece Coordinate Rotation value.

## 4.1.2 Description

**G54.4** command extends the usability of the workpiece coordinate system (G54) by allowing temporary deactivation of the Workpiece Coordinate Rotation function within the NC file. This enhances customization flexibility and convenience.

The program coordinate system can rotate along the XYZ axes, enabling it to align with any desired angle:

 a. Illustration of enabling/disabling rotation: (Enabled/Disabled).

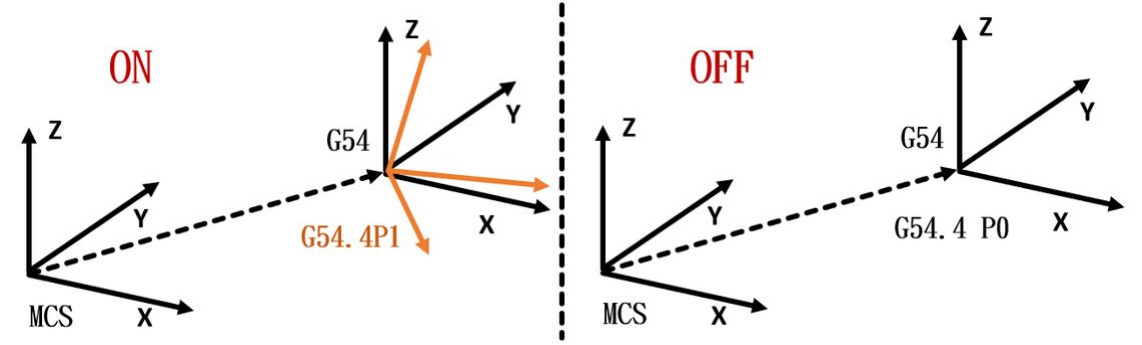

- 2. Limitations when using G54.4 P1 for coordinate system rotation:
  - a. A specific G54 P\_ coordinate system must be designated. If none is specified, the current coordinate system rotation will be activated.
  - b. After enabling, if the machining operation is not simultaneous five-axis machining (G43.4/G43.5), the coordinate system must first be aligned (G53.1/G53.3/G53.6).
  - c. After enabling, tool length compensation (positive tool length) must be activated to compensate the coordinate system from the tool holder to the tool tip.
  - d. Positive tool length compensation includes G43, G43.4, and G43.5.
- 3. This feature is available only on specific milling machine models. For other models without the setting interface, the function can still be used:
  - a. 210MA-E5, 210MB-E5, 610MA-E5, 610MA-H5
  - b. 22MA(PLUS), 220MA(PLUS), 220MB(PLUS)
  - c. 220MA-5(PLUS), 220MB-5(PLUS)
- 4. The Euler angle settings follow a defined sequence. The three angles on the Workpiece Coordinate Rotation interface (XYZ) rotate in the order Z-axis → Y-axis → X-axis:
  - a. First, rotate the original XYZ Cartesian coordinate system around the Z-axis by a certain angle to obtain the new coordinate system X'Y'Z'. This angle is defined as the Z angle.

- b. Then, rotate X'Y'Z' around the Y'-axis by a certain angle to obtain X"Y"Z". This angle is defined as the Y angle.
- c. Finally, rotate X"Y"Z" around the X"-axis by a certain angle to obtain the final coordinate system XcYcZc. This angle is defined as the X angle.
- d. XcYcZc represents the final inclined plane coordinate system.

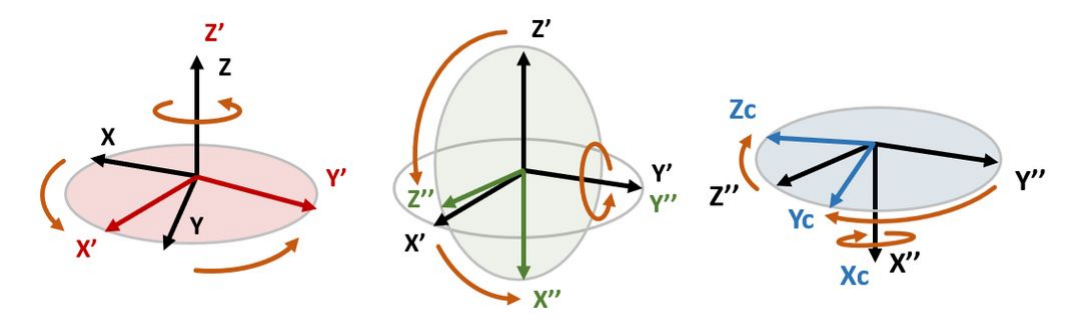

## 4.2 4.2 Program Examples

### 4.2.1 Example 1

Using a Macro during the tool setting process as an example, the G54.4 P\_ command can be used to switch the Workpiece Coordinate Rotation function on or off:

#### **Tool Setting Macro**

| 1  | N1 Backup Modes();                    | <pre>// Backup all modes before</pre>      |
|----|---------------------------------------|--------------------------------------------|
|    | Macro execution                       |                                            |
| 2  | N2 $\#100 = \#1849;$                  | <pre>// Backup the current</pre>           |
|    | coordinate rotation state             |                                            |
| 3  |                                       |                                            |
| 4  | N3 G54.4                              |                                            |
|    | P0;                                   | // Disable coordinate rotation             |
| 5  | N4                                    |                                            |
|    | G91;                                  | <pre>// Use incremental mode for the</pre> |
|    | tool setting program                  |                                            |
| 6  | N5 Measure Workpiece Inclination();   | <pre>// Measure the rotation values</pre>  |
|    | for the coordinate system using mul   | tiple G31 commands                         |
| 7  | N6 Set Coordinate Rotation Values()   | ; // Assign the measured                   |
|    | rotation values to corresponding # v  | variables                                  |
| 8  |                                       |                                            |
| 9  | N7 G54.4                              |                                            |
|    | P1;                                   | // Enable coordinate rotation              |
| 10 | N8 Centering Program();               | <pre>// Measure the center of the</pre>    |
|    | workpiece using multiple G31 command  | ds                                         |
| 11 | N9 Set Coordinate Translation Values  | s(); // Assign the measured center         |
|    | to the workpiece coordinate origin    |                                            |
| 12 |                                       |                                            |
| 13 | N10 G54.4 P#100;                      | <pre>// Restore the coordinate</pre>       |
|    | rotation state before Macro execution | on                                         |

14

N11 Restore Modes(); Macro execution // Restore all modes before

### 4.2.2 Example 2

Application scenarios for **G54.4 P1** coordinate system rotation:

| G54.4 P1(General Machining)                                                                                                    | G54.4 P1+G68<br>Machining) | .2(Inclined Plane                                                                                                    | G54.4 P1+G43.4/<br>G43.5(Simultaneous Five-Axis<br>Machining) |                                                                                                    |  |
|----------------------------------------------------------------------------------------------------|----------------------------|----------------------------------------------------------------------------------------------------|---------------------------------------------------------------|----------------------------------------------------------------------------------------------------|--|
| Machining Macro                                                                                                    | Machining                  | Macro                                                                                                    | Machining                                                     | Macro                                                                                                    |  |
| <pre>1 N1 G54<br/>P1 //<br/>Specify<br/>the<br/>coordinat<br/>e system<br/>2 N2 G54.4<br/>P1 //<br/>Enable<br/>coordinat<br/>e<br/>rotation<br/>3 N3 G53.1</pre> | 1<br>2<br>3<br>4<br>5<br>6 | N1 G54<br>P1 //<br>Specify the<br>coordinate<br>system<br>N2 G54.4<br>P1 // Enable<br>coordinate<br>rotation<br>N3 G68.2 //<br>Activate<br>inclined plane<br>machining<br>N4 G53.1 //<br>Align the<br>coordinate<br>system<br>N5 G43<br>H1 //<br>Activate tool<br>length<br>compensation<br>N6 //<br>Start<br>machining | 1<br>2<br>3<br>4                                              | N1 G54<br>P1 //<br>Specify the<br>coordinate<br>system<br>N2 G54.4<br>P1 // Enable<br>coordinate<br>rotation<br>N3 G43.4<br>H1 //<br>Activate tool<br>length<br>compensation<br>N4 /<br>/ Start<br>machining |  |

## 4.2.3 Example 3

When using **G54.4 P1** for coordinate system rotation, if the rotation values are modified during operation, tool length compensation must be reactivated:

5-Axis Function Application Manual.

| 重新启用刀长补偿 Macro |             |                                                   |  |  |  |
|----------------|-------------|---------------------------------------------------|--|--|--|
| 1              |             | // Specify the coordinate system                  |  |  |  |
| T              | NI G54 PI   | // specify the coordinate system                  |  |  |  |
| 2              | N2 G54.4 P1 | // Enable coordinate rotation                     |  |  |  |
| 3              | N3 G53.1    | <pre>// Align the coordinate system</pre>         |  |  |  |
| 4              | N4 G43 H1   | <pre>// Activate tool length compensation</pre>   |  |  |  |
| 5              | N5          | <pre>// (Modify coordinate rotation values)</pre> |  |  |  |
| 6              | N6 G49      | <pre>// Cancel tool length compensation</pre>     |  |  |  |
| 7              | N7 G43 H1   | <pre>// Reactivate tool length compensation</pre> |  |  |  |
| 8              | N8          | // Start machining                                |  |  |  |

### 4.3 4.3 Precautions

### 4.3.1 Pr3229

Pr3229 Disable workpiece coordinate

The function of **Pr3229** is to disable the Workpiece Coordinate System feature. When Pr3229 = 1, the G54.4 command will not take effect.

|           | Pr3229 = 0 | Pr3229 = 1 |
|-----------|------------|------------|
| G54.4 = 0 | x          | X          |
| G54.4 = 1 | 0          | X          |

### <u>O: Workpiece Coordinate Rotation On</u>

X: Workpiece Coordinate Rotation Off

#### 😢 Warning

If the Workpiece Coordinate Rotation is active, setting Pr3229 = 1 will disable the Workpiece Coordinate Rotation feature.

#### **i** Default Activation State of Workpiece Coordinate Rotation

 <u>Upon system startup or enabling the Workpiece Coordinate System function (Pr3229 = 1), if Pr3839 is set to</u> 1, the Workpiece Coordinate Rotation function will be automatically enabled.
 For additional details, refer to Pr3839 Enabled Mode of Workpiece Coordinate System Rotation

# 5 5. Error and Compensation of 5-Axis Machine

This chapter will introduce how to measure and compensate the errors of 5-axis machine.

## 5.1 5.1 Measurement and Compensation

Because there are two more rotary axis on the machine, the possibility that mechanism error happens shall increase.

Besides linear motions, the cause of the errors will also be more complicated during operation.

Whether these errors are compensated or not, the precision will be affected to varying degrees.

Moreover, since the motions of 5-axis machine are so complicated, the measurement also becomes a huge project.

### 5.1.1 Introduction of Error terms

There are two types of error for 5-axis machine, position error and component error.

Position errors occur due to the difference between ideal and actual position of each axis, it's classified as static error and the error value is a constant.

Component errors occur due to the difference between ideal and actual movement, it's classified as dynamic error and the error value is the function of the position.

According to ISO 230-1, the errors will be named with 3 characters, such as EAX or XOC, each of them has its own meaning, the definitions of position error and component error are also different.

**Position Error:** 

EX:

AOY

1st character-A: the error direction is A axis.

2nd character-O: always be O, stands for Position Error.

3rd character-Y: the axis under consideration is Y axis.

Explanation:

AOY means Y axis has an angle error in A axis direction ( around X axis ).

**Component Error:** 

EX:

EXY

1st character-E: always be E, stands for Component Error.

2nd character-X: the error direction is X axis.

3rd character-Y: the axis under consideration is Y axis.

Explanation:

EXY means Y axis has a straightness error in X axis direction.

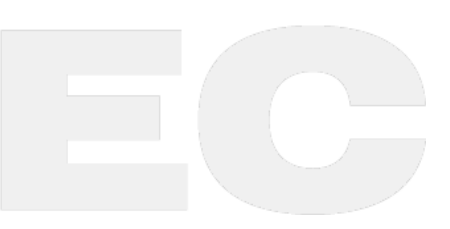

|             | Error Type      | Error of Each Axis | Number of Axis | Total Errors |
|-------------|-----------------|--------------------|----------------|--------------|
| Linear Axis | Position Error  | _                  | _              | 3            |
|             | Component Error | 6                  | 3              | 18           |
| Rotary Axis | Position Error  | 5                  | 2              | 10           |
|             | Component Error | 6                  | 2              | 12           |

A total of 43 error terms of 5-axis machine are listed below, and will be explained in the following section.

#### Error of Linear Axis

The position error of linear axis is the squareness of the machine, as shown in Fig.55.

The ideal angles between XYZ axis should be 90 degrees, but errors might occur due to parts precision or assembling mistakes.

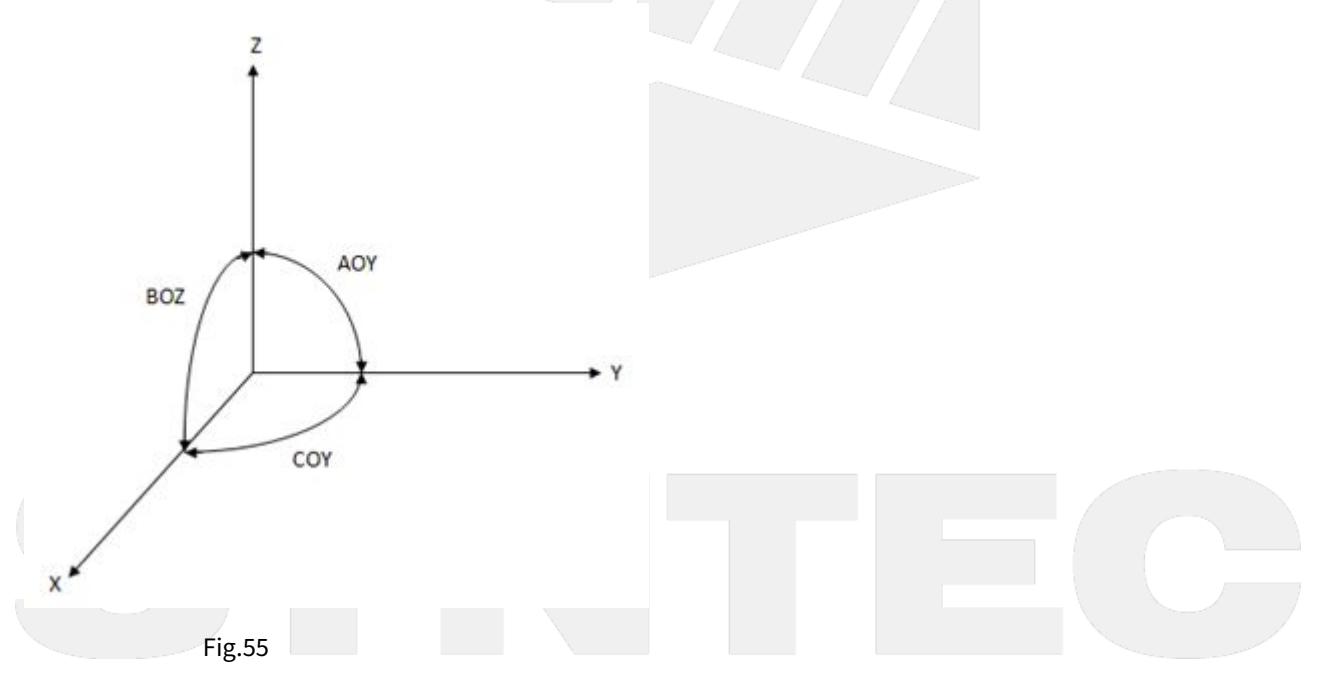

The component error of linear axis is the function of position, including translational deviation and rotational deviation.

For each linear axis, there are 3 error terms for both linear and rotary dimension respectively, thus there are total 18 error terms for 3 axis.

Fig.56 takes Y axis as an example.

5-Axis Function Application Manual.

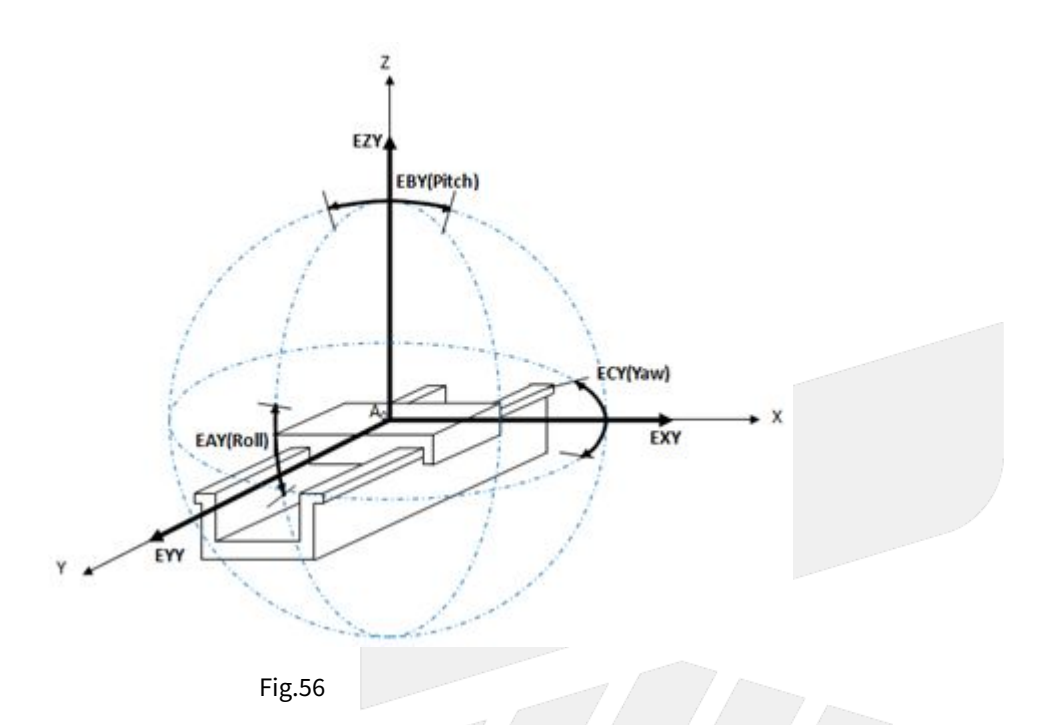

#### Error of Rotary Axis

The position error of rotary axis includes position deviation in the direction of the other 2 axis and angle deviation around all 3 axis.

Thus there are total 10 error terms for 2 rotary axis.

Fig.57 takes C axis as an example.

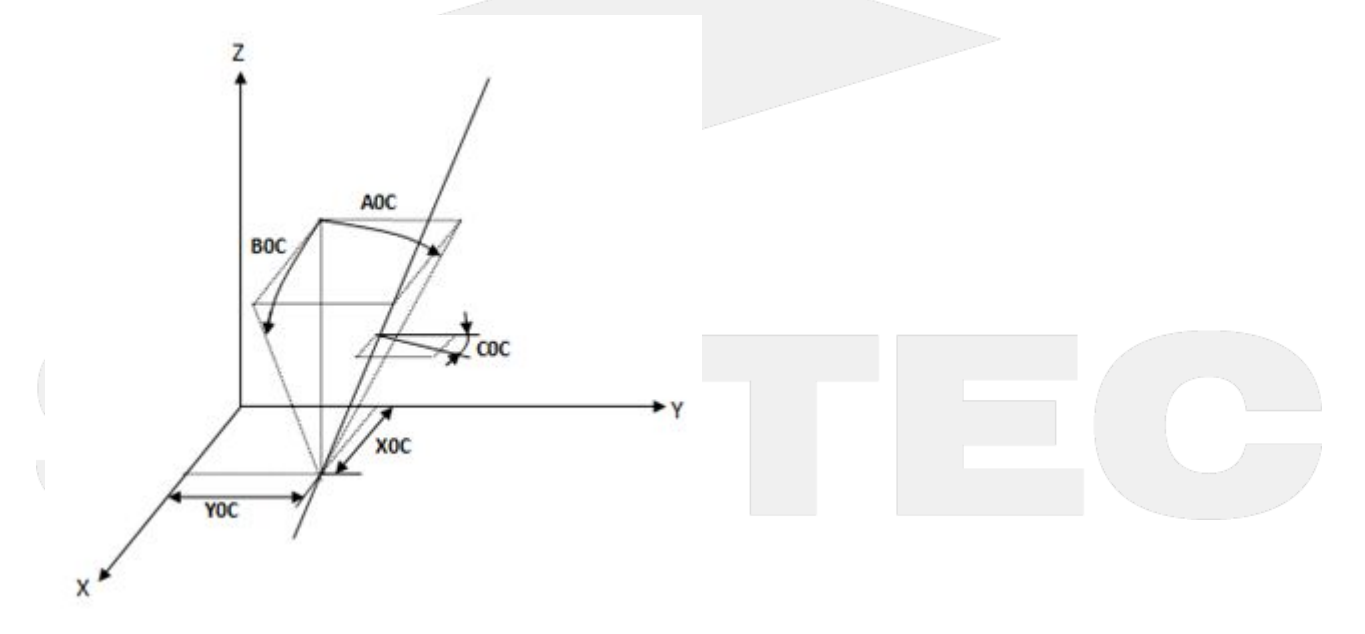

Fig.57

The component error of rotary axis is the function of the position of tool tip.

Therefore, when the tool is longer or the cutting area is far away from the rotary axis, the error varies with the tool length and the distance.

For each rotary axis, there are 3 error terms for both linear and rotary dimension respectively, thus there are total 12 error terms for 2 axis.

Fig.58 takes C axis as an example.

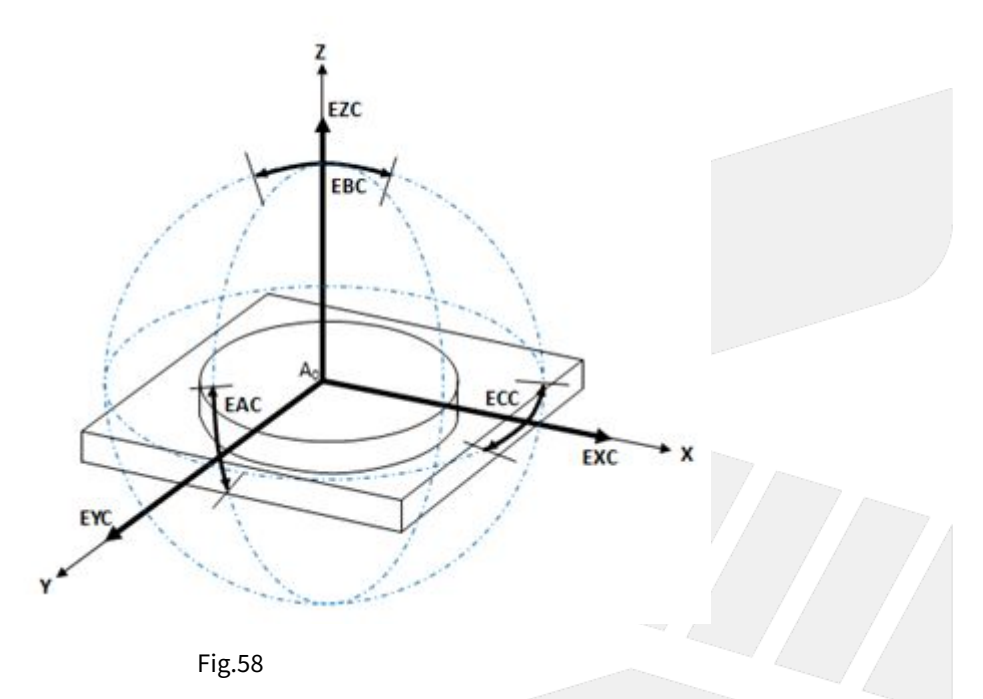

## 5.1.2 Related Parameters of Compensation for Syntec Controller

The definitions of errors for 5-axis machine are explained above and all 43 error terms are listed below.

15 of them (in red) are the errors which can be compensated by Syntec controller for now.

| Linear Axis    |                 |     |          | Rotary Axis (2 out of 3 axis) |         |          |     |
|----------------|-----------------|-----|----------|-------------------------------|---------|----------|-----|
| Position Error | Component Error |     | Position | Error                         | Compone | nt Error |     |
|                | х               | Y   | Z        | В                             | С       | В        | С   |
| ΑΟΥ            | EXX             | EYY | EZZ      | ХОВ                           | ХОС     | EXB      | EXC |
| СОҮ            | EYX             | EXY | EXZ      | ZOB                           | YOC     | EYB      | EYC |
| BOZ            | EZX             | EZY | EYZ      | AOB                           | AOC     | EZB      | EZC |
|                | EAX             | EAY | EAZ      | BOB                           | BOC     | EAB      | EAC |

5-Axis Function Application Manual.

| EBX | EBY | EBZ | СОВ | COC | EBB | EBC |
|-----|-----|-----|-----|-----|-----|-----|
| ECX | ECY | ECZ |     |     | ECB | ECC |

EXX, EYY, EZZ, EBB, ECC can be sorted into pitch error, which can be compensated with the pitch compensation function of Syntec controllers directly.

The related parameters are Pr8001~Pr10000, please refers to the corresponding manual for further details.

XOB, ZOB, XOC, YOC are the position errors of the center of the rotary axis, need to be measured with instruments.

AOB, BOB, COB, AOC, BOC, COC are the angular errors of the rotary axis, can be compensated by Pr3015~Pr3020, but still need to be measured with instruments.

For now the parameters about the error compensation combine the errors and the mechanical dimensions.

For example, if the distance between 1st and 2nd axis is originally designed to be 150mm, but turns out to be 150.03mm after measuring, which means a 0.03mm error occurred.

With Syntec controller, it only needs to input 150.03, no need to input 150 and 0.03 respectively.

The table below shows all corresponding parameters, Pr3021~Pr3026 are for spindle type; Pr3031~Pr3036 are for table type; Pr3041~Pr3046 are for mix type.

These parameters are separated into XYZ components respectively.

| No       | Descriptions                                                               | Range                       | U<br>ni<br>t | Default | Take<br>Effect |  |  |  |
|----------|----------------------------------------------------------------------------|-----------------------------|--------------|---------|----------------|--|--|--|
| Spin     | Spindle Type                                                               |                             |              |         |                |  |  |  |
| 30<br>21 | 1st x-component of Offset from tool holder to second rotation axis         | [-9999999999,99999<br>9999] | BL<br>U      | 0       | Reset          |  |  |  |
| 30<br>22 | 1st y-component of Offset from tool holder to second rotation axis         | [-999999999,99999<br>9999]  | BL<br>U      | 0       | Reset          |  |  |  |
| 30<br>23 | 1st z-component of Offset from tool holder to second rotation axis         | [-999999999,99999<br>9999]  | BL<br>U      | 0       | Reset          |  |  |  |
| 30<br>24 | 1st x-component of Offset from second rotation axis to first rotation axis | [-9999999999,99999<br>9999] | BL<br>U      | 0       | Reset          |  |  |  |
| 30<br>25 | 1st y-component of Offset from second rotation axis to first rotation axis | [-9999999999,99999<br>9999] | BL<br>U      | 0       | Reset          |  |  |  |

| 30<br>26 | 1st z-component of Offset from second rotation axis to first rotation axis | [-9999999999,99999<br>9999] | BL<br>U | 0 | Reset |  |  |  |
|----------|----------------------------------------------------------------------------|-----------------------------|---------|---|-------|--|--|--|
| Table    | Table Type                                                                 |                             |         |   |       |  |  |  |
| 30<br>31 | 1st x-component of Offset from first rotation axis to second rotation axis | [-9999999999,99999<br>9999] | BL<br>U | 0 | Reset |  |  |  |
| 30<br>32 | 1st y-component of Offset from first rotation axis to second rotation axis | [-9999999999,99999<br>9999] | BL<br>U | 0 | Reset |  |  |  |
| 30<br>33 | 1st z-component of Offset from first rotation axis to second rotation axis | [-9999999999,99999<br>9999] | BL<br>U | 0 | Reset |  |  |  |
| 30<br>34 | 1st x-component of Offset from machine to first rotation axis              | [-9999999999,99999<br>9999] | BL<br>U | 0 | Reset |  |  |  |
| 30<br>35 | 1st y-component of Offset from machine to first rotation axis              | [-9999999999,99999<br>9999] | BL<br>U | 0 | Reset |  |  |  |
| 30<br>36 | 1st z-component of Offset from machine to first rotation axis              | [-9999999999,99999<br>9999] | BL<br>U | 0 | Reset |  |  |  |
| Mix T    | Міх Туре                                                                   |                             |         |   |       |  |  |  |
| 30<br>41 | 1st x-component of Offset from tool holder to first rotation axis          | [-9999999999,99999<br>9999] | BL<br>U | 0 | Reset |  |  |  |
| 30<br>42 | 1st y-component of Offset from tool holder to first rotation axis          | [-999999999,99999<br>9999]  | BL<br>U | 0 | Reset |  |  |  |
| 30<br>43 | 1st z-component of Offset from tool holder to first rotation axis          | [-9999999999,99999<br>9999] | BL<br>U | 0 | Reset |  |  |  |
| 30<br>44 | 1st x-component of Offset from machine to second rotation axis             | [-9999999999,99999<br>9999] | BL<br>U | 0 | Reset |  |  |  |
| 30<br>45 | 1st y-component of Offset from machine to second rotation axis             | [-9999999999,99999<br>9999] | BL<br>U | 0 | Reset |  |  |  |
| 30<br>46 | 1st z-component of Offset from machine to second rotation axis             | [-9999999999,99999<br>9999] | BL<br>U | 0 | Reset |  |  |  |

5-Axis Function Application Manual.

| Spindle Type for 4-Axis Machine |                                                                   |                             |         |   |       |  |  |
|---------------------------------|-------------------------------------------------------------------|-----------------------------|---------|---|-------|--|--|
| 30<br>41                        | 1st x-component of Offset from tool holder to first rotation axis | [-9999999999,99999<br>9999] | BL<br>U | 0 | Reset |  |  |
| 30<br>42                        | 1st y-component of Offset from tool holder to first rotation axis | [-9999999999,99999<br>9999] | BL<br>U | 0 | Reset |  |  |
| 30<br>43                        | 1st z-component of Offset from tool holder to first rotation axis | [-999999999,99999<br>9999]  | BL<br>U | 0 | Reset |  |  |
| Table Type for 4-Axis Machine   |                                                                   |                             |         |   |       |  |  |
| 30<br>34                        | 1st x-component of Offset from machine to first rotation axis     | [-9999999999,99999<br>9999] | BL<br>U | 0 | Reset |  |  |
| 30<br>35                        | 1st y-component of Offset from machine to first rotation axis     | [-9999999999,99999<br>9999] | BL<br>U | 0 | Reset |  |  |
| 30<br>36                        | 1st z-component of Offset from machine to first rotation axis     | [-999999999,99999<br>9999]  | BL<br>U | 0 | Reset |  |  |

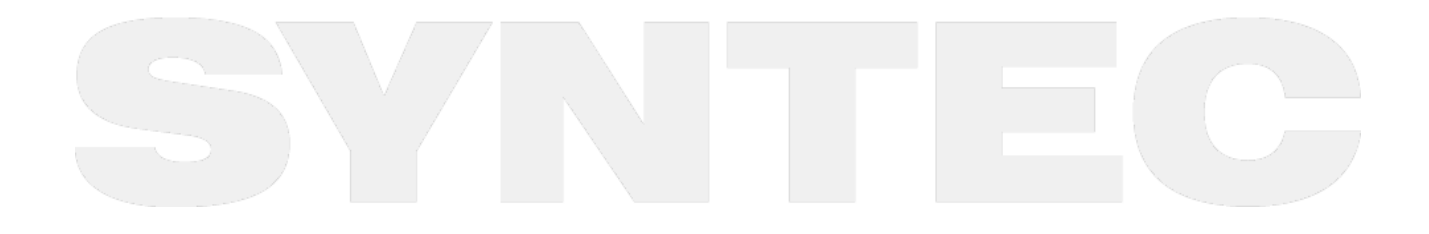

5. Error and Compensation of 5-Axis Machine – 95

# 6 6.3D Tool Radius Compensation

For machines equipped with multiple rotary axes capable of freely controlling the tool axis direction, this feature calculates the tool vector based on the rotary axis positions. It then computes the compensation vector on the plane perpendicular to the tool vector (compensation plane), enabling 3D tool radius compensation.

Supported Versions: Version **10.120.27** and above. This feature is available after enabling the software option **Option-61**.

## 6.1 6.1 Command Format

Type 1:

```
G41.2 ( or G42.2 ) X_Y_Z_A_B_C_ D_;
G40;
```

- G41.2: 3D tool radius compensation, offset to the left.
- G42.2: 3D tool radius compensation, offset to the right.
- G40: Cancel tool radius compensation.
- **X\_Y\_Z\_**: Axis movement commands, tool tip coordinates.
- **A\_B\_C\_**: Rotary axis movement commands.
- D: Specifies the tool diameter or tool number for compensation.

Type 2:

G41.6 ( or G42.6 ) X\_Y\_Z\_I\_J\_K\_D\_: G40;

- G41.6: 3D tool radius compensation, offset to the left.
- G42.6: 3D tool radius compensation, offset to the right.
- G40: Cancel tool radius compensation.
- **X\_Y\_Z\_**: Axis movement commands, tool tip coordinates.
- **I\_J\_K\_**: Tool vector.
- D: Specifies the tool diameter or tool number for compensation.

## 6.2 6.2 Precaution

- 1. Supported G-codes for 3D Tool Diameter Compensation (Cutting/Positioning/Interpolation):
  - a. G00: Rapid linear positioning
  - b. **G01**: Linear interpolation
- Tool Radius Compensation Formula: Tool Radius = Tool Diameter + Wear Compensation

   Overcut detection is currently not supported.
- 3. XYZABC movement commands will use either G00 or G01, depending on the mode of the previous block...
- 4. For G41.6 (Type 2), issuing A\_B\_C\_ rotary axis movement commands will trigger an alarm: [COR-158: G43.5 mode does not support the first or second rotary axis command].
- 5. If the parameters **I**, **J**, **K** are partially omitted, the omitted parameters are treated as **0**. If all are omitted, the tool direction is assumed to be the same as the previous block.

- 6. The tool direction cannot be a zero vector. If **IO. JO. KO.** is specified, an alarm will be triggered: **[COR-159: Invalid tool vector].**
- 7. Neither Type 1 nor Type 2 tool diameter compensation currently supports Pr3057 Tool attitude reference coordinate system
- 8. **G40** must be issued to cancel tool compensation before issuing **G49** to disable RTCP.

## 6.3 6.3 Limitations

- Handwheel simulation can be used between program blocks with 3D tool radius compensation enabled, but reversing the handwheel has no effect.
- Changing the compensation mode while tool radius compensation is enabled is not allowed.
  - If **G41/G42** tool diameter compensation is enabled, using 3D tool diameter compensation will trigger the **COR-605** alarm
  - If **G41.2/G42.2** 3D tool diameter compensation is enabled, using tool diameter compensation will trigger the **COR-605** alarm.
- Before enabling 3D tool diameter compensation, **RTCP tool tip control** must first be enabled
  - If tool tip control is not enabled during tool diameter compensation, the **COR-601** alarm will be triggered: "Tool diameter compensation cannot be used before RTCP is enabled."
- Disabling tool tip control (G49) during tool diameter compensation is not allowed
  - If tool tip control is disabled during compensation, the **COR-603** alarm will be triggered: "Tool tip control cannot be disabled during 3D tool diameter compensation."
- Changing the work plane (G17~G19) during tool diameter compensation is not allowed.
  - If a work plane change is attempted during compensation, the **COR-604** alarm will be triggered: "Tool diameter compensation cannot change during operation."
- Changing coordinates during tool radius compensation is not allowed.
  - Using the following commands to change coordinates during compensation will trigger the **COR-603** alarm:
    - i. **G52**: Local coordinate setting.
    - ii. G54-G59.9: Work coordinate setting.
    - iii. **G54**: Coordinate rotation.
    - iv. **G68**: Coordinate rotation.
    - v. G68.2/G68.3: Inclined plane machining.
      - 1. The inclined plane machining tool alignment commands **G53.1/G53.6** are not available because inclined plane machining is blocked.
    - vi. **G92/G92.1**: Absolute zero coordinate setting.
- These commands are not compatible with 3D tool radius compensation
  - During 3D tool radius compensation, using the following commands will trigger the alarm:
    - "COR-602 3D tool radius compensation is enabled, using unsupported commands."
      - i. Arc interpolation: G02/G03/G02.1/G03.1/G02.2/G03.2
      - ii. Polar coordinate interpolation: **G12.1/G13.1**
      - iii. Polar coordinate command: **G16**
      - iv. Reference point return: G28/G29/G30
      - v. High-speed positioning: G28.1
      - vi. Skip functions: G31/G31.10/G31.11
      - vii. Thread turning command: **G33**
    - viii. Cutter compensation (tool radius) control: G41.1/G42.1
    - ix. Machine coordinate positioning: G53
    - x. Tapping mode: **G63**
    - xi. Feed per revolution: G95
    - xii. Constant surface speed control: G96
- The following commands, when enabled, prevent the use of 3D tool radius compensation:
  - Tangential Control: G41.1/G42.1

- If 3D tool radius compensation is used while cutter compensation control is active, alarm **COR-182** will be triggered.
- Tapping mode: **G63**
- Feed per revolution: G95
- Constant surface speed control: G96
- When coordinate rotation is enabled, 3D tool radius compensation cannot be used
  - If 3D tool radius compensation is used while the following coordinate transformations are active, the alarm "COR-606 Coordinate rotation enabled, 3D tool radius compensation cannot be used" will be triggered:
    - i. Polar coordinate interpolation: **G12.1/G13.1**
    - ii. Polar coordinate command: **G16**
    - iii. Tool Alignment for Tilted Working Plane Machining: G53.1/G53.6
    - iv. Enabling coordinate rotation G54 under Pr3057 Tool attitude reference coordinate system = 1
    - v. Coordinate rotation: G68
    - vi. Tilted Working Plane Machining: G68.2/G68.3。
- If an unprocessable tool compensation amount occurs during the tool compensation process, the alarm **"COR-607 This block cannot compute 3D tool compensation value"** will be triggered.
  - When using the intersection method, the tool vector is coplanar with the path.
- If too many non-processable blocks occur during the tool compensation process
  - After enabling tool compensation, any non-processable blocks before the first move block are not
    problematic
  - Once the first move block occurs, if there are 8 or more non-processable blocks between the moving blocks, the alarm **"COR-609"** will be triggered.
  - Non-processable blocks include:
    - **G00/G01 blocks** that only specify movement of the A, B, C rotary axes.
    - **G00/G01 blocks** where the tool tip coordinates do not change from the previous block (i.e., the tool tip does not move).
    - **G00/G01 blocks** where the tool tip coordinates cause the tool tip to move in a direction parallel to the tool, meaning the block is used for tool parallel entry or exit from the workpiece.
    - G-codes other than **G00/G01**.
    - M-codes, H-codes, T-codes, etc.
    - **G-code macros**. (If a macro is used during the tool compensation process, the number of blocks occupied by the macro will be equal to the number of instructions expanded from the macro.)
- The following functions are prohibited when 3D tool radius compensation is enabled:
  - Indexing axis
    - If the indexing axis participates in five-axis linkage, the alarm **COR-369** will be triggered.
  - Tilting axis
    - If the tilting axis participates in five-axis linkage, the alarm **COR-171** will be triggered.
- The following functions are not recommended during the tool compensation process:
  - Various cycle functions G73-G89.
  - Various cycle functions **G135~G137.1**.
  - Commands in MDI mode after a pause.
  - Use of handwheel offset.
  - Use of breakpoint return function to return to a block in 3D tool compensation.
  - Overlapping.

## 6.4 6.4 Action Description

## 6.4.1 The actions of tool engagement and tool withdrawal

- Not affected by Pr3815 Tool Radius Compensation Mode
- Tool engagement/withdrawal does not check for collisions. When writing the processing program, users must be cautious of potential risks.

|                           |                                             | Tool Engagement                                                                                                    | Tool Withdrawal                                                                                                    |
|---------------------------|---------------------------------------------|----------------------------------------------------------------------------------------------------|----------------------------------------------------------------------------------------------------|
| Sc<br>en<br>ari<br>o<br>1 | D<br>e<br>s<br>c<br>ri<br>p<br>ti<br>o<br>n | <ul> <li>The first move block<br/>(N2) following a tool<br/>compensation<br/>command (e.g., G41.2)<br/>is the tool-on block.</li> <li>The move block after the<br/>tool-on block is the first<br/>effective tool<br/>compensation block (N3).</li> <li>The first effective tool<br/>compensation block (N3)<br/>has a compensation<br/>vector (Vc) at the starting<br/>point of the block,<br/>perpendicular to the<br/>direction of the block.</li> <li>The endpoint of the<br/>tool-on block (N2) will<br/>reach the starting<br/>position of the first<br/>effective tool<br/>compensation block<br/>(N3) with compensation<br/>applied.</li> </ul> | <ul> <li>The first move block (N12)<br/>after disabling tool<br/>compensation (G40) is the<br/>tool-off block.</li> <li>The move block before the<br/>tool-off block is the last<br/>effective tool compensation<br/>block (N10).</li> <li>The last effective tool<br/>compensation block (N10) has<br/>a compensation vector (Vc) at<br/>the endpoint of the block,<br/>perpendicular to the direction<br/>of the block.</li> <li>The starting point of the<br/>tool-off block (N12) will<br/>start from the compensated<br/>position at the endpoint of<br/>the last effective tool<br/>compensation block (N10).</li> </ul> |
|                           | ll<br>u<br>s<br>t<br>r<br>a<br>ti<br>o<br>n | V <sub>c</sub> : G41.2 Offset Coordinates — Programmed Path<br>N1: First Segment Vector<br>N2: Second Segment Vector<br>Example:<br>N1 G01 X10.<br>N2 G41.2 X15.Y5.<br>N1                                                                                                    | V <sub>c</sub> : G41.2 Offset Coordinates<br>N10 : First Segment Vector<br>N11 : Second Segment Vector<br>Example:<br>N10 G01 X10.<br>N12 G0 X15.V5.<br>G41.2<br>N10<br>N12 M12<br>N10                                                                                                    |

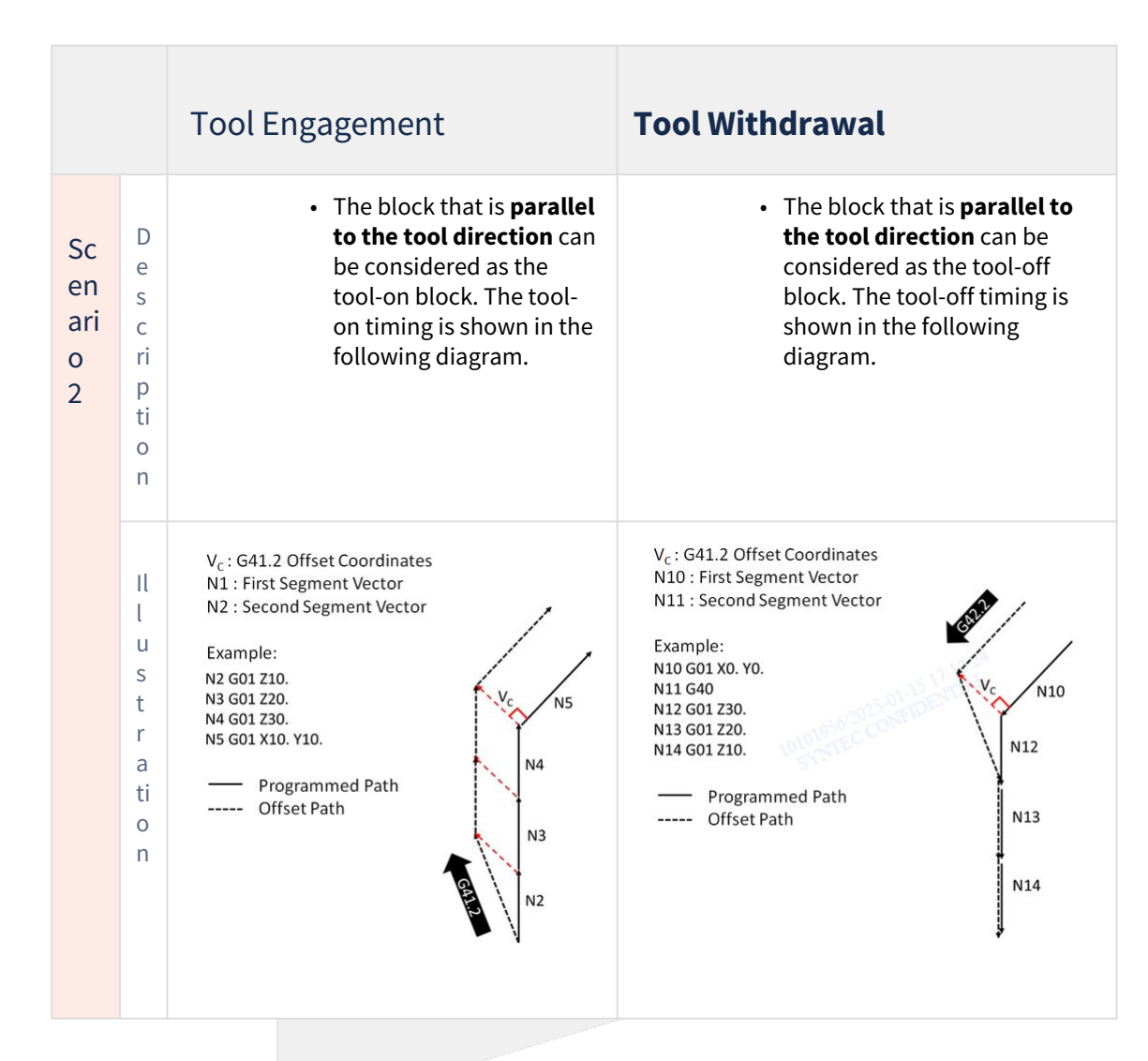

## 6.4.2 Compensation Actions

#### **Tool Compensation Behavior**

- For blocks with geometric axis movement and tool posture changes, the controller ensures that the cutting point (programming point) of the tool remains in contact with the block at all times.
- It is allowed to change the tool compensation side during the compensation process.
  - When changing the compensation direction, the blocks between the two modes are not considered as corners.
  - Action Method: Insert a block with the same insertion mode (G01/G02/G03) as the last block of the previous tool compensation mode. From the endpoint of the last block in the previous tool compensation mode, move to the starting point of the next tool compensation mode's first block by offsetting the coordinates.
  - No over-cut check is performed during the replacement process. (When the movement direction of the front and back blocks is opposite, over-cutting may occur at the reverse point due to the simultaneous presence of two compensation vector directions.)

5-Axis Function Application Manual.

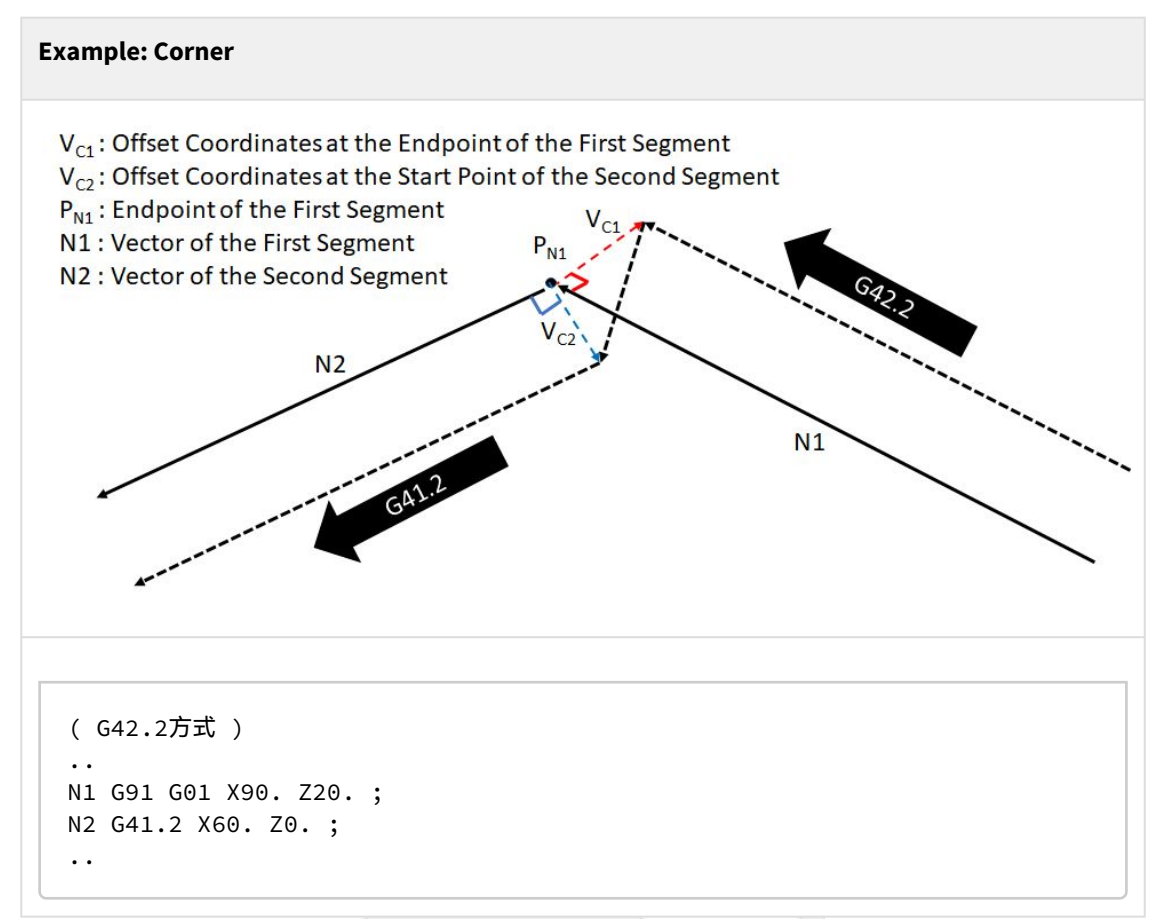

• When the tool path is reversed compared to the previous program segment, the offset direction can be changed via G-code to match the path of the previous program segment.

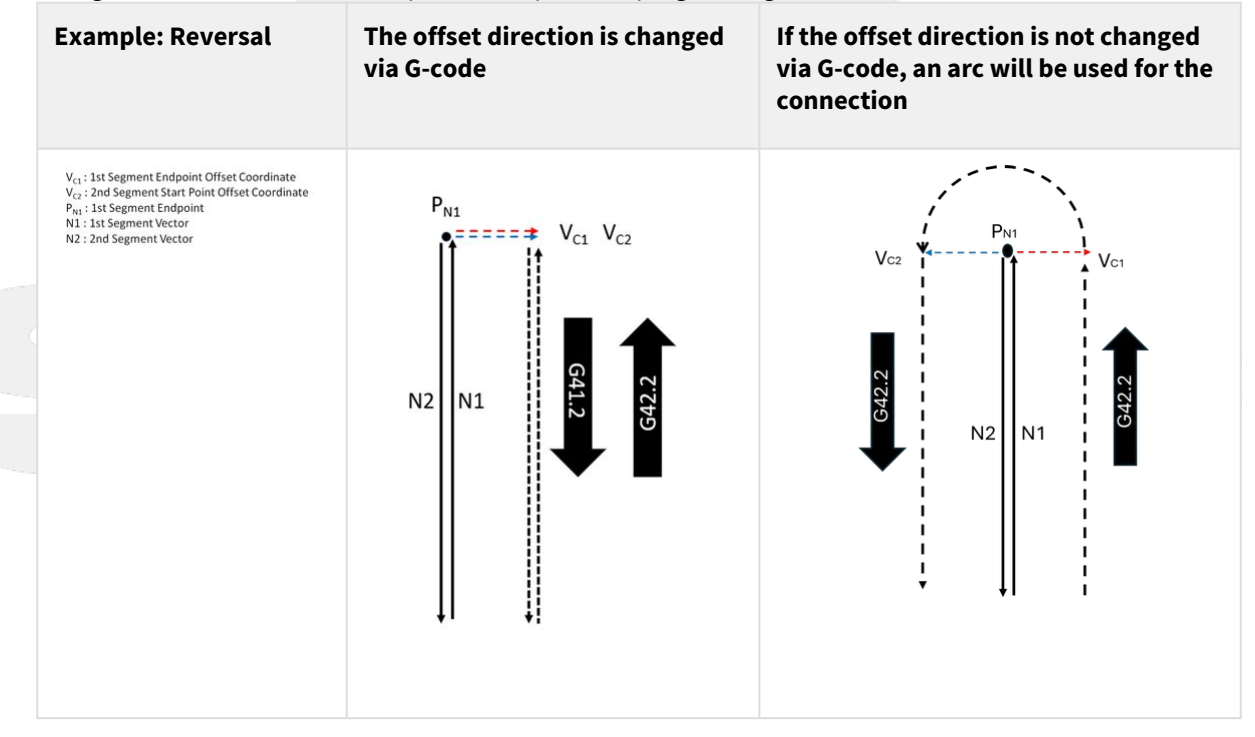

#### **Corner Behavior**

Corner Classification

|              | Outer Corner                                                                               | Inner Corner                                                                                                 |
|--------------|--------------------------------------------------------------------------------------------|----------------------------------------------------------------------------------------------------|
| Illustration | Workpiece         Programmed Path         Tool Center Path         Tool Compensation Value | Workpiece         Workpiece         Programmed Path         Tool Center Path         Tool Compensation Value |
| Definition   | The tool compensation offset path is outside the programmed path                           | The tool compensation offset path is inside the programmed path                                              |

- Inner corner path processing method:
  - Project the offset paths of the previous and next segments onto the compensation plane formed by the tool vector at the endpoint of the first segment to find the intersection.

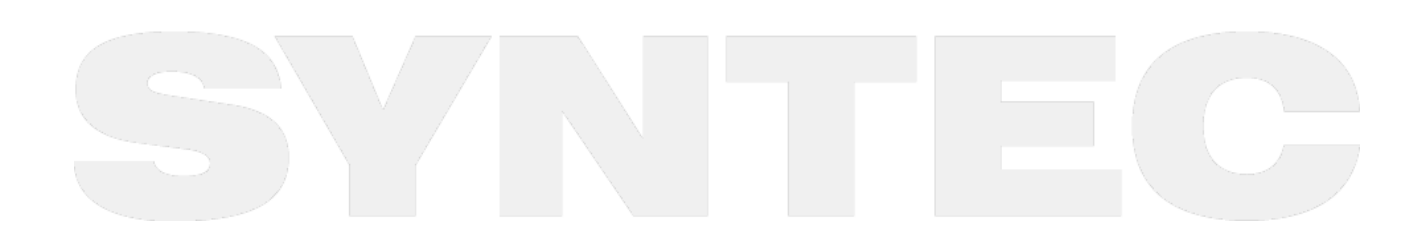

5-Axis Function Application Manual.

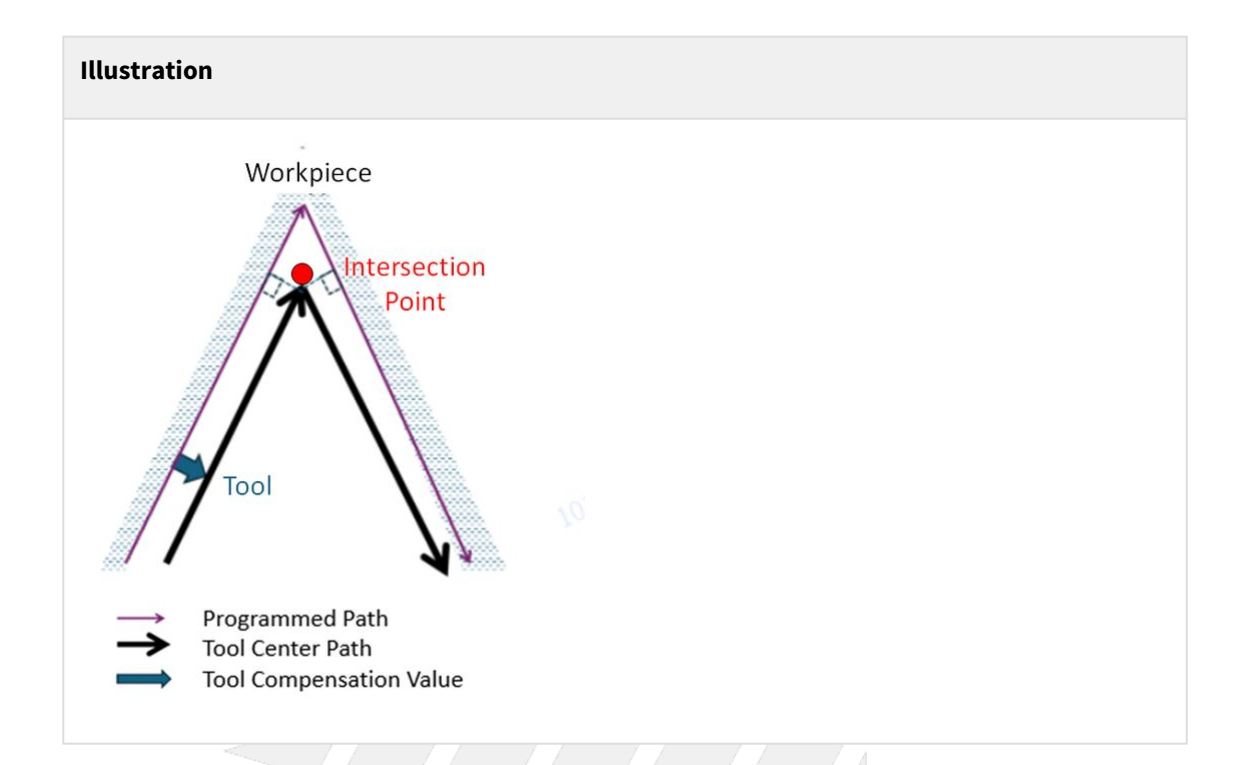

- Outer corner path processing method:
  - 提Two processing methods are provided for outer corners: Arc transition for outer corner, Extend the path to find the intersection for outer corner. The user can specify the method using G-code (see the table below).
  - If the method for outer corner transition is not specified, the default method is to extend the path to find the intersection.

| G<br>Code       | G450                                                                                                    | G451                                                                                                    |
|-----------------|----------------------------------------------------------------------------------------------------|----------------------------------------------------------------------------------------------------|
| Defini<br>tion  | Outer corner arc transition                                                                                                    | Outer corner with path extension to find intersection                                                                                                    |
| Descri<br>ption | At the outer corner, an arc segment with a<br>radius equal to the tool radius is inserted. This<br>arc starts from the tool compensation position<br>at the endpoint of the segment before the<br>corner and rotates to the tool compensation<br>position at the starting point of the new<br>segment.<br>The arc transition always ensures that the<br><b>cutting point remains at the corner</b><br>(programming point). | At the outer corner, the offset paths<br>(tool tip paths) of the previous and<br>next segments are projected onto<br>the tool compensation plane of the<br>segment before the corner (an<br>imaginary plane with the tool<br>orientation as the normal vector).<br>The offset path is extended to form<br>an intersection. |

5-Axis Function Application Manual.

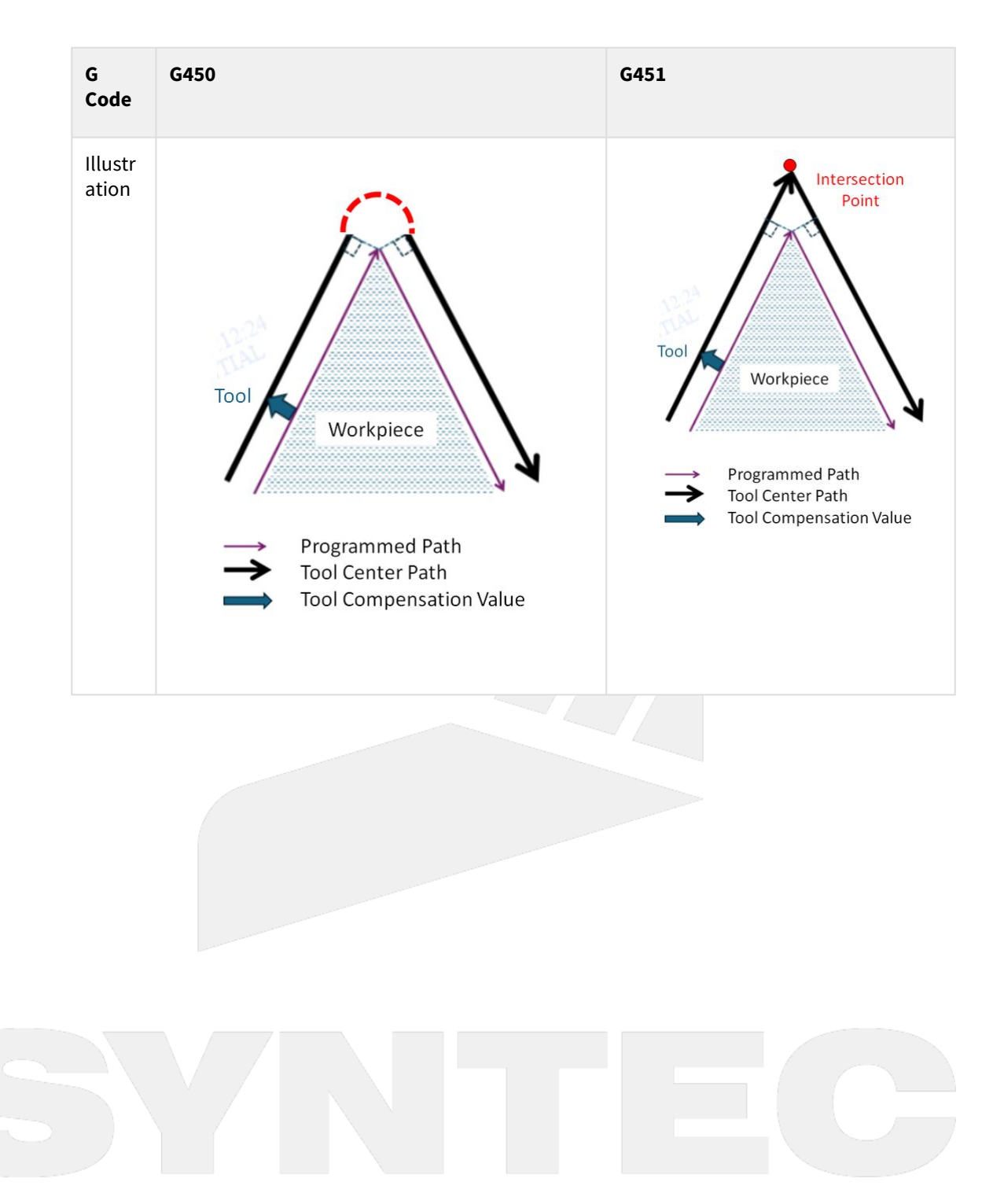

6. 3D Tool Radius Compensation – 104

| Sampl<br>e<br>Progr<br>am 1 | <pre>//0100 (Sample Program1;<br/>N10<br/>G55;<br/>5<br/>N20 G90 X0 Y0 Z300.0 B0 C0;<br/>point (absolute coordinates)<br/>N30 G01 G43.4 H01 Z40.0 F500.<br/>Tool Center Point), set tool T<br/>N40 G41.2 D01;<br/>compensation<br/>N50<br/>G450;<br/>N60 X50.0 Y50.0 Z20.0 B30.0 C<br/>specified coordinates and ang<br/>N70 X-50.0 C135.0;<br/>N80 X-100.0 Y-100.0 C225.0;<br/>N90 X100.0 C315.0;</pre> | <pre>// Select work coordinate system     // Move to the starting 0; // Activate RTCP (Rotation offset, and feed rate     // Enable 3D tool     // Specify corner mode 45.0; // Move to the position with les</pre> |
|-----------------------------|----------------------------------------------------------------------------------------------------|----------------------------------------------------------------------------------------------------|
| e<br>Progr<br>am 1          | <pre>//0100 (Sample Program1;<br/>N10<br/>G55;<br/>5<br/>N20 G90 X0 Y0 Z300.0 B0 C0;<br/>point (absolute coordinates)<br/>N30 G01 G43.4 H01 Z40.0 F500.<br/>Tool Center Point), set tool<br/>N40 G41.2 D01;<br/>compensation<br/>N50<br/>G450;<br/>N60 X50.0 Y50.0 Z20.0 B30.0 C<br/>specified coordinates and ang<br/>N70 X-50.0 C135.0;<br/>N80 X-100.0 Y-100.0 C225.0;<br/>N90 X100.0 C315.0;</pre>   | <pre>// Select work coordinate system</pre>                                                                                                    |
| am 1                        | <pre>//0100 (Sample Program1;<br/>N10<br/>G55;<br/>5<br/>N20 G90 X0 Y0 Z300.0 B0 C0;<br/>point (absolute coordinates)<br/>N30 G01 G43.4 H01 Z40.0 F500.<br/>Tool Center Point), set tool<br/>N40 G41.2 D01;<br/>compensation<br/>N50<br/>G450;<br/>N60 X50.0 Y50.0 Z20.0 B30.0 C<br/>specified coordinates and ang<br/>N70 X-50.0 C135.0;<br/>N80 X-100.0 Y-100.0 C225.0;<br/>N90 X100.0 C315.0;</pre>   | <pre>// Select work coordinate system</pre>                                                                                                    |
|                             | N10<br>G55;<br>5<br>N20 G90 X0 Y0 Z300.0 B0 C0;<br>point (absolute coordinates)<br>N30 G01 G43.4 H01 Z40.0 F500.<br>Tool Center Point), set tool<br>N40 G41.2 D01;<br>compensation<br>N50<br>G450;<br>N60 X50.0 Y50.0 Z20.0 B30.0 C<br>specified coordinates and ang<br>N70 X-50.0 C135.0;<br>N80 X-100.0 Y-100.0 C225.0;<br>N90 X100.0 C315.0;                                                          | <pre>// Select work coordinate system</pre>                                                                                                    |
|                             | G55;<br>5<br>N20 G90 X0 Y0 Z300.0 B0 C0;<br>point (absolute coordinates)<br>N30 G01 G43.4 H01 Z40.0 F500.<br>Tool Center Point), set tool of<br>N40 G41.2 D01;<br>compensation<br>N50<br>G450;<br>N60 X50.0 Y50.0 Z20.0 B30.0 C<br>specified coordinates and ang<br>N70 X-50.0 C135.0;<br>N80 X-100.0 Y-100.0 C225.0;<br>N90 X100.0 C315.0;                                                              | <pre>// Select work coordinate system</pre>                                                                                                    |
|                             | 5<br>N20 G90 X0 Y0 Z300.0 B0 C0;<br>point (absolute coordinates)<br>N30 G01 G43.4 H01 Z40.0 F500.<br>Tool Center Point), set tool<br>N40 G41.2 D01;<br>compensation<br>N50<br>G450;<br>N60 X50.0 Y50.0 Z20.0 B30.0 C<br>specified coordinates and ang<br>N70 X-50.0 C135.0;<br>N80 X-100.0 Y-100.0 C225.0;<br>N90 X100.0 C315.0;                                                                         | <pre>// Move to the starting 0; // Activate RTCP (Rotation offset, and feed rate</pre>                                                                                                    |
|                             | N20 G90 X0 Y0 Z300.0 B0 C0;<br>point (absolute coordinates)<br>N30 G01 G43.4 H01 Z40.0 F500.<br>Tool Center Point), set tool<br>N40 G41.2 D01;<br>compensation<br>N50<br>G450;<br>N60 X50.0 Y50.0 Z20.0 B30.0 C<br>specified coordinates and ang<br>N70 X-50.0 C135.0;<br>N80 X-100.0 Y-100.0 C225.0;<br>N90 X100.0 C315.0;                                                                              | <pre>// Move to the starting 0; // Activate RTCP (Rotation offset, and feed rate</pre>                                                                                                    |
|                             | N30 G01 G43.4 H01 Z40.0 F500.<br>Tool Center Point), set tool<br>N40 G41.2 D01;<br>compensation<br>N50<br>G450;<br>N60 X50.0 Y50.0 Z20.0 B30.0 C<br>specified coordinates and ang<br>N70 X-50.0 C135.0;<br>N80 X-100.0 Y-100.0 C225.0;<br>N90 X100.0 C315.0;                                                                                                    | 0; // Activate RTCP (Rotation<br>offset, and feed rate<br>// Enable 3D tool<br>// Specify corner mode<br>45.0; // Move to the position with<br>les                                                                  |
|                             | N30 G01 G43.4 H01 240.0 F300.<br>Tool Center Point), set tool<br>N40 G41.2 D01;<br>compensation<br>N50<br>G450;<br>N60 X50.0 Y50.0 Z20.0 B30.0 C<br>specified coordinates and ang<br>N70 X-50.0 C135.0;<br>N80 X-100.0 Y-100.0 C225.0;<br>N90 X100.0 C315.0;                                                                                                    | offset, and feed rate<br>// Enable 3D tool<br>// Specify corner mode<br>45.0; // Move to the position with<br>les                                                                                                   |
|                             | N40 G41.2 D01;<br>compensation<br>N50<br>G450;<br>N60 X50.0 Y50.0 Z20.0 B30.0 C<br>specified coordinates and ang<br>N70 X-50.0 C135.0;<br>N80 X-100.0 Y-100.0 C225.0;<br>N90 X100.0 C315.0;                                                                                                    | <pre>// Enable 3D tool     // Specify corner mode 45.0; // Move to the position with les</pre>                                                                                                    |
|                             | <pre>N+0 041.2 b01,<br/>compensation<br/>N50<br/>G450;<br/>N60 X50.0 Y50.0 Z20.0 B30.0 C<br/>specified coordinates and ang<br/>N70 X-50.0 C135.0;<br/>N80 X-100.0 Y-100.0 C225.0;<br/>N90 X100.0 C315.0;</pre>                                                                                                    | // Specify corner mode<br>45.0; // Move to the position with<br>les                                                                                                    |
|                             | N50<br>G450;<br>N60 X50.0 Y50.0 Z20.0 B30.0 C<br>specified coordinates and ang<br>N70 X-50.0 C135.0;<br>N80 X-100.0 Y-100.0 C225.0;<br>N90 X100.0 C315.0;                                                                                                    | // Specify corner mode<br>45.0; // Move to the position with<br>les                                                                                                    |
|                             | G450;<br>N60 X50.0 Y50.0 Z20.0 B30.0 C<br>specified coordinates and ang<br>N70 X-50.0 C135.0;<br>N80 X-100.0 Y-100.0 C225.0;<br>N90 X100.0 C315.0;                                                                                                    | <pre>// Specify corner mode 45.0; // Move to the position with les</pre>                                                                                                    |
|                             | N60 X50.0 Y50.0 Z20.0 B30.0 C<br>specified coordinates and ang<br>N70 X-50.0 C135.0;<br>N80 X-100.0 Y-100.0 C225.0;<br>N90 X100.0 C315.0;                                                                                                    | 45.0; // Move to the position with<br>les                                                                                                    |
|                             | specified coordinates and ang<br>N70 X-50.0 C135.0;<br>N80 X-100.0 Y-100.0 C225.0;<br>N90 X100.0 C315.0;                                                                                                    | les                                                                                                    |
|                             | N70 X-50.0 C135.0;<br>N80 X-100.0 Y-100.0 C225.0;<br>N90 X100.0 C315.0;                                                                                                    |                                                                                                    |
|                             | N80 X-100.0 Y-100.0 C225.0;<br>N90 X100.0 C315.0;                                                                                                    |                                                                                                    |
|                             | N90 X100.0 C315.0;                                                                                                    |                                                                                                    |
|                             |                                                                                                    |                                                                                                    |
|                             | N100 G451;                                                                                                    | <pre>// Change corner mode</pre>                                                                                                    |
|                             | N110 X50.0 Y50.0 C405.0;                                                                                                    |                                                                                                    |
|                             | N120 X0 Y0 Z40.0 B0 C360.0;                                                                                                    | // Return to initial                                                                                                    |
|                             | position                                                                                                    |                                                                                                    |
|                             | N130                                                                                                    |                                                                                                    |
|                             | G40;                                                                                                    | // Disable 3D cool compensation                                                                                                    |
|                             | 649.                                                                                                    | // Disable RTCP (Rotation Tool                                                                                                    |
|                             | Center Point)                                                                                                    |                                                                                                    |
|                             | N150 G00 Z300.0:                                                                                                    | <pre>// Return to the starting</pre>                                                                                                    |
|                             | point (rapid move)                                                                                                    | ,,                                                                                                    |
|                             | N160                                                                                                    |                                                                                                    |
|                             | M30;                                                                                                    | // End of program                                                                                                    |
|                             |                                                                                                    |                                                                                                    |

• Angle Range Setting

| Wo                                                                                                    | rkpiece Angle De                                                                                                    | finition                                                                                                    |                                                                                                    |
|----------------------------------------------------------------------------------------------------|----------------------------------------------------------------------------------------------------|----------------------------------------------------------------------------------------------------|----------------------------------------------------------------------------------------------------|
| <ul> <li>Program Path: The which can be either by CAD/CAM softwar point trajectory of the offset Path: The paradius compensation tip path. It is derived tool radius.</li> <li>In 3D space, when m pyramid with a side defined as the angles shown in the diagram NC path.</li> </ul> |                                                                                                    | <ul> <li>Program Path: The which can be either by CAD/CAM softwar point trajectory of t</li> <li>Offset Path: The paradius compensation tip path. It is deriver tool radius.</li> <li>In 3D space, when r pyramid with a side defined as the angle shown in the diagram NC path.</li> </ul>                                                                                                    | e path specified in the NC machining file,<br>r manually written by the user or generated<br>are. This path typically represents the cutting<br>the tool.<br>ath obtained after applying the specified tool<br>on. The offset path is equivalent to the tool<br>d from the offset of the program path by the<br>machining the side of a tapered four-corner<br>e milling cutter, the workpiece angle is<br>e (b) formed by the machined surface, as<br>am, rather than the angle (a) formed by the |
|                                                                                                    | Maximum Angl                                                                                                    | e for Arc Path Planning                                                                                                    | Minimum Angle for Intersection Path<br>Planning                                                                                                    |
| D<br>e<br>s<br>cr<br>ip<br>ti<br>o<br>n                                                                                                    | When using the<br>workpiece angle<br>profile becomes<br>arc and the exter<br>become very clo<br>advantage of us<br>becomes less si<br>adjusting paran<br>system can auto<br>intersection me<br>angle exceeds the<br>slowdown cause<br>helping to reduc | arc transition method, if the<br>e is too large, the workpiece<br>s overly flat, and the transition<br>ended intersection point<br>ose. In such cases, the<br>sing the arc transition method<br>gnificant. Therefore, by<br>neters to set a threshold, the<br>omatically switch to the<br>thod when the workpiece<br>he threshold, avoiding the<br>ed by the arc transition and<br>ce processing time. | When using the path extension to find the<br>intersection method, if the workpiece<br>angle is too small, the workpiece profile<br>becomes too sharp, potentially leading to a<br>long empty cutting path extending to the<br>intersection point. Therefore, by adjusting<br>parameters to set a threshold, the system<br>can automatically switch to a transition arc<br>when the workpiece angle is smaller than<br>the threshold, helping to reduce<br>processing time.                         |

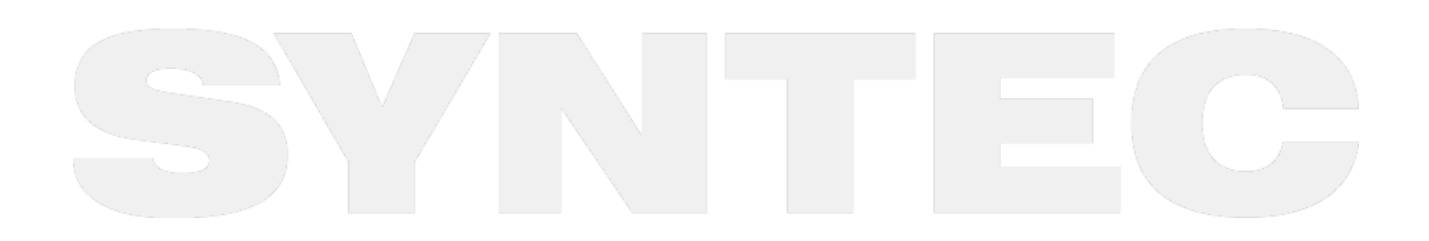

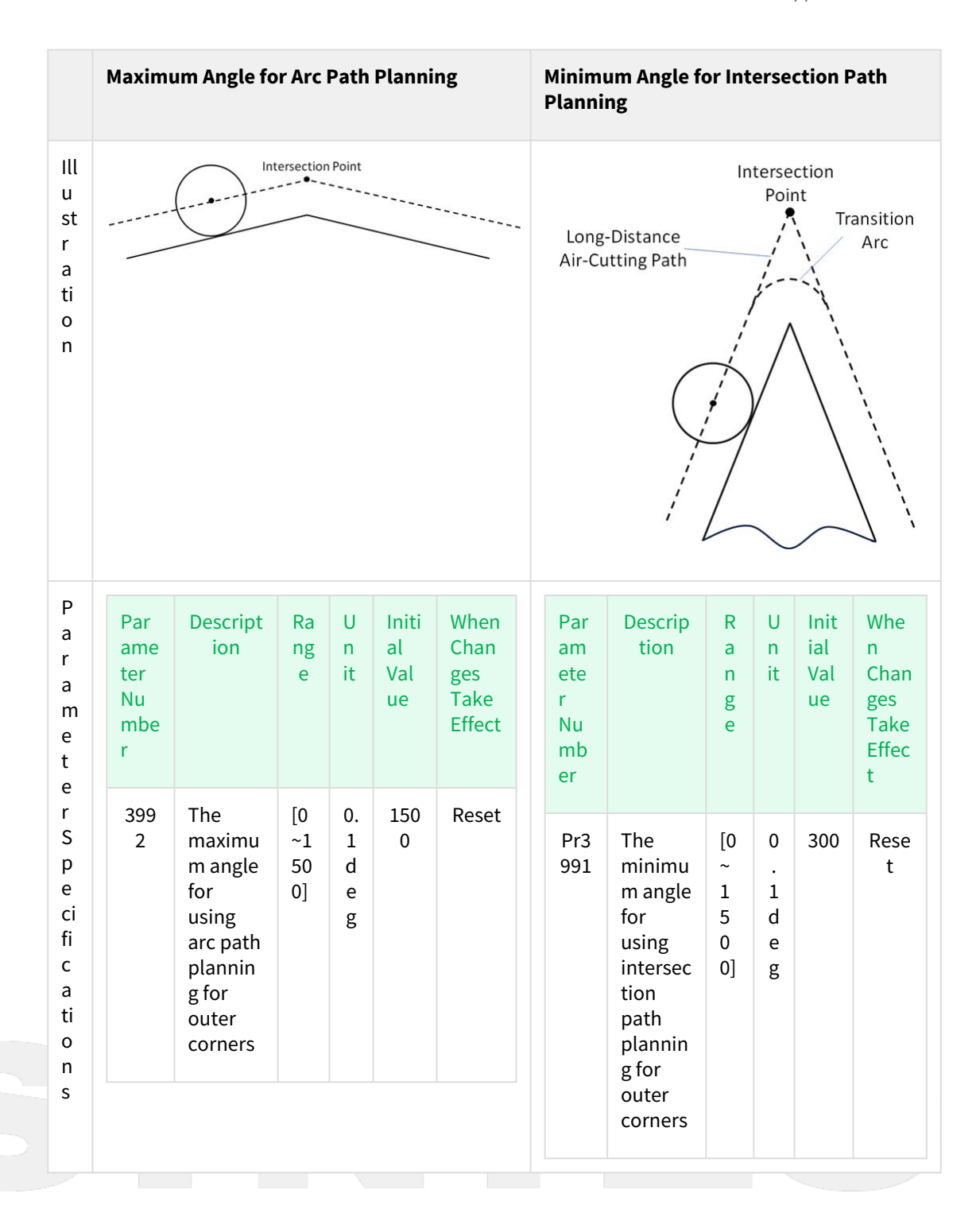

|                         | Maximum Angle for Ar                            | c Path Planning             | Minimum Angle for Intersection Path<br>Planning               |                               |  |
|-------------------------|-------------------------------------------------|-----------------------------|---------------------------------------------------------------|-------------------------------|--|
| A<br>p<br>Ja            | When using the arc tran following conditions ap | sition method, the<br>ply:  | When using the path of intersection method, conditions apply: | extension to<br>the following |  |
| ic<br>a<br>ti<br>o<br>n | Workpiece angle ><br>Pr3992                     | Workpiece angle <<br>Pr3992 | Workpiece angle > Pr3991                                      | Workpiece angle<br>< Pr3991   |  |
|                         | Intersection path extension                     | Arc transition              | Intersection path<br>extension                                | Arc transition                |  |

#### • Note

- G450 / G451 support arbitrary switching during the tool compensation process.
- Regardless of whether it's an inner or outer corner, when the tool posture is not parallel to the normal vector of the corner vector plane, when the intersection is back-projected to the original segment, the intersection point of the second segment is not at the tool tip but at a certain distance along the tool axis. Depending on whether the projection point is above or below the tool tip, the tool will either be inserted or withdrawn along the tool axis in the next segment to compensate for this distance difference.

## 6.5 6.5 Program Example

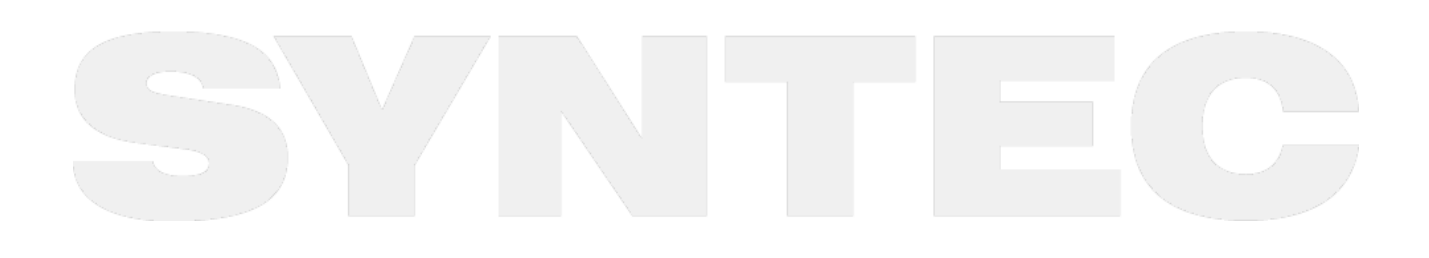
机床产品/Machine Tool Products

| Example Machi | ne - Mix Type                                                                                                    |
|---------------|----------------------------------------------------------------------------------------------------|
|               |                                                                                                    |
| Scenario      | Program                                                                                                    |
| Type 1        | <pre>// Sample Program 1 N10 G55 ; N20 G90 X0 Y0 Z300.0 B0 C0 ; // Move to the starting point N30 G01 G43.4 H01 Z40.0 F500.0 ; // Enable RTCP N40 G41.2 D01; // Enable 3D tool compensation N50 X50.0 Y50.0 Z20.0 B30.0 C45.0 ; N60 X-50.0 C135.0 ; N70 X-100.0 C215.0 ; N80 X100.0 C315.0 ; N90 X50.0 Y50.0 C405.0 ; N100 X0 Y0 Z40.0 B0 C360.0 ; N110 G40 ; // Disable 3D tool compensation N120 G49 ; // Disable RTCP N130 G00 Z300.0 ; // Return to the starting point N140 M30;</pre> |

机床产品/Machine Tool Products

5-Axis Function Application Manual.

| Scenario | Program                                                    |
|----------|------------------------------------------------------------|
| Type 2   |                                                            |
|          | // Sample Program 2                                        |
|          | N10 G55 ;                                                  |
|          | N20 G90 X0 Y0 Z300.0 B0 C0 ; // Move to the starting point |
|          | N30 G01 G43.5 H01 Z40.0 F500.0 ; // Enable RTCP            |
|          | N40 G41.6 D01; // Enable 3D tool compensation              |
|          | N50 X50.0 Y50.0 Z20.0 I35.355 J35.355 K86.603 ;            |
|          | N60 X-50.0 I-35.355 J35.355 K86.603 ;                      |
|          | N70 X-100.0 Y-100.0 I-35.355 J-35.355 K86.603 ;            |
|          | N80 X100.0 I35.355 J-35.355 K86.603 ;                      |
|          | N90 X50.0 Y50.0 I35.355 J35.355 K86.603 ;                  |
|          | N100 X0 Y0 Z40.0 K1.0 ;                                    |
|          | N110 G40 ; // Disable 3D tool compensation                 |
|          | N120 G49 ; // Disable RTCP                                 |
|          | NI30 G00 2300.0; // Return to the starting point           |
|          | N140 M30;                                                  |

#### 6.5.1 Action Decomposition

| N50 → N60   | N60 → N70   | N70 → N80   | N80 → N90   |
|-------------|-------------|-------------|-------------|
| C 135.0     | C 225.0     | C315.0      | C 405.0     |
| V           | Offset Path | C315.0      | V           |
| Offset Path | X           | Offset Path | Offset Path |
| C 45.0      | C 135.0     | C225.0      | C 315.0     |

### 6.6 6.6 Related Parameter Description

#### 6.6.1 Pr3991 The minimum angle of the Intersection of equidistant paths

| Version | No     | Descriptions                                               | Range        | Unit       | Default | Effective |
|---------|--------|------------------------------------------------------------|--------------|------------|---------|-----------|
| V10     | Pr3991 | The minimum angle of the Intersection of equidistant paths | [0~1500<br>] | 0.1de<br>g | 300     | Reset     |

机床产品/Machine Tool Products

5-Axis Function Application Manual.

| 131 N1~N4 |
|-----------|
|-----------|

#### • Supported Controller Software Version: 10.120.27, and above

• When using 3-dimensional cutter radius compensation (G41.2/G42.2, G41.6/G42.6) and the Intersection of equidistant paths (G451) for handling tool center path of an **outside corner**, if the **workpiece corner angle** becomes very pointed, G451 can result in excessive idle paths. Therefore, by adjusting the parameter setting of Pr3991, the system switches automatically from G451 (intersection) to G450 (transition circle) when the **workpiece corner angle** is smaller than the setting value.

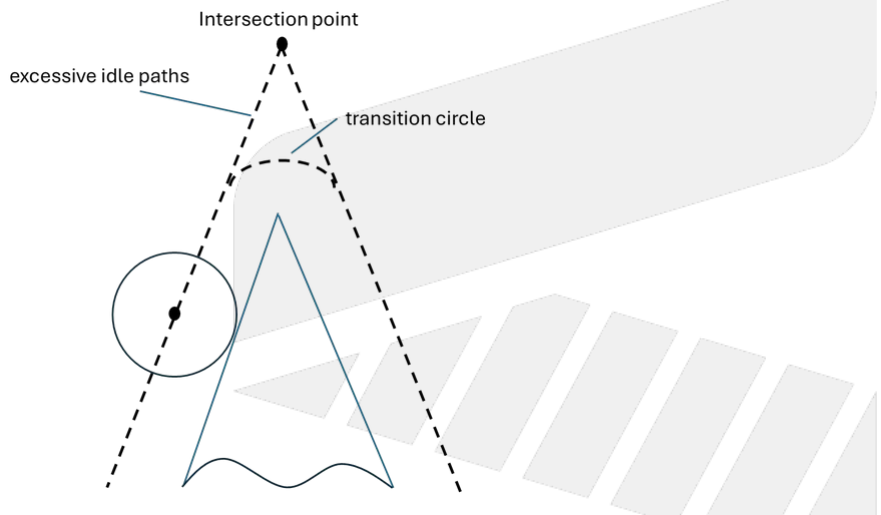

#### 6.6.2 Pr3992 The maximum angle of the transition arc path

| Version | No     |       | Descriptions                                      | Range    | Unit       | Default | Effective |
|---------|--------|-------|---------------------------------------------------|----------|------------|---------|-----------|
| V10     | Pr3992 |       | The maximum angle of the circular transition path | [0~1500] | 0.1de<br>g | 1500    | Reset     |
| V12     | P20132 | N1~N4 |                                                   |          |            |         |           |

• Supported Controller Software Version: 10.120.27, and above

• When using 3-dimensional cutter radius compensation (G41.2/G42.2, G41.6/G42.6) and the circular transition path method (G450) for handling tool center path of an **outside corner**, if the **workpiece corner angle** is very flat, the response with G450 (transition circle) and G451 (intersection) becomes increasingly similar. Therefore, by adjusting the parameter setting of Pr3992, the system switches automatically from G450 (transition circle) to G451 (intersection) when the **workpiece corner angle** is larger than the setting

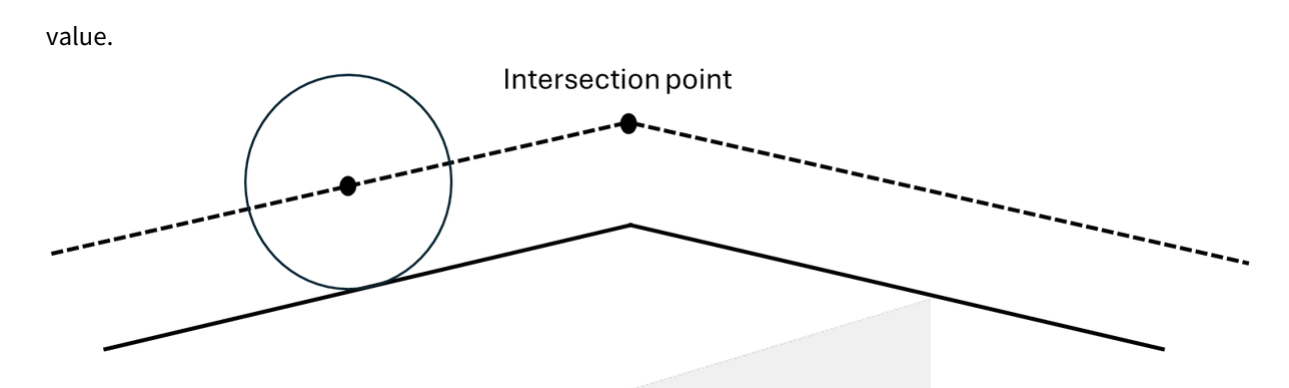

### 6.7 6.7 Alarm Specifications

| Alarm ID          | COR-60<br>1<br>BGND-6<br>01                                                                                                    | Alarm<br>title  | [RTCP i<br>compens                                                             | not properly enabled d<br>tion ] | luring the execution of 3D tool radius |  |  |  |
|-------------------|----------------------------------------------------------------------------------------------------|-----------------|--------------------------------------------------------------------------------|----------------------------------|----------------------------------------|--|--|--|
| Descriptio<br>n   | Executing 3-dimensional cutter compensation without correctly enabling RTCP.                                                                                                    |                 |                                                                                |                                  |                                        |  |  |  |
| Possible<br>Cause | <ol> <li>Before using G41.2 or G42.2 functions, RTCP was not enabled with G43.4.</li> <li>Before using G41.6 or G42.6 functions, RTCP was not enabled with G43.5.</li> <li>During the execution of 3D tool radius compensation, switching RTCP mode from G43.4 to G43.5, or vice versa.</li> <li>During the execution of 3D tool radius compensation, RTCP was turned off.</li> </ol> |                 |                                                                                |                                  |                                        |  |  |  |
| Solution          | During the execution of 3D tool radius compensation, use the corresponding RTCP commands correctly.                                                                                                    |                 |                                                                                |                                  |                                        |  |  |  |
| Alarm ID          | COR-60<br>BGND-0                                                                                                    | 02 Aları<br>602 | n title [Unsupported command used when 3D tool radius compensation is enabled] |                                  |                                        |  |  |  |
| Description       | cription Using unsupported commands when enabling 3D tool radius compensation.                                                                                                    |                 |                                                                                |                                  |                                        |  |  |  |
|                   |                                                                                                    |                 |                                                                                |                                  |                                        |  |  |  |

| Possible<br>Cause | <ol> <li>The following commands are present between the blocks where 3D tool radius compensation is enabled:         <ul> <li>Arc interpolation (G02、G03、G02.4、G03.4)。</li> <li>Polar Interpolation (G12.1、G13.1)。</li> <li>polar coordinate command (G16)。</li> <li>Reference point returning (G28、G29、G30)。</li> <li>High-Speed Positioning(G28.1)。</li> <li>Skip command(G31、G31.10、G31.11)。</li> <li>Screw cutting(G33)。</li> <li>Tangential control, left compensation(G41.1、G42.1)。</li> <li>Mechanical coordinate orientation(G53)。</li> <li>Tapping mode(G63)。</li> <li>Feed per revolution(G95)。</li> <li>Equal surface cutting speed(G96)。</li> </ul> </li> <li>Modifying the offset values corresponding to the tool number currently in use while 3D tool radius compensation is enabled.</li> </ol> |                                                                                                    |                                                                                            |  |  |  |  |
|-------------------|----------------------------------------------------------------------------------------------------|----------------------------------------------------------------------------------------------------|--------------------------------------------------------------------------------------------|--|--|--|--|
| Solution          | <ol> <li>For a com</li> <li>Plea com</li> <li>Plea valu</li> </ol>                                                                                                    | <ol> <li>For arc interpolation, use alternative commands such as G00 or G01.</li> <li>Please remove unsupported commands described above, or disable 3D tool radius compensation before executing those commands.</li> <li>Please wait until 3D tool radius compensation is turned off before modifying the offset values for the tool number in use.</li> </ol> |                                                                                            |  |  |  |  |
| Alarm ID          | COR-603<br>BGND-60<br>3                                                                                                    | Alarm<br>title                                                                                                    | [When 3D tool compensation is enabled, changing the coordinate system is not supported]    |  |  |  |  |
| Description       | Changing the                                                                                                    | e coordinate s                                                                                                    | system while the 3D tool radius compensation function is enabled.                          |  |  |  |  |
| Possible<br>Cause | <ul> <li>While 3D tool radius compensation is enabled, the following commands are used:</li> <li>1. Local Coordinate System Setup (G52)</li> <li>2. Workpiece Coordinate System Setup (G54-G59.9)</li> <li>3. Enable/Disable Workpiece Coordinate Rotation Functionality (G54.4)</li> <li>4. Tool orientation reference coordinate system setting (G43.4 Q1)</li> <li>5. Coordinate Rotation (G68)</li> <li>6. Tilted Working Plane Machining (G68.2、G68.3)</li> <li>7. Absolute Zero Point Coordinate Setup (G92、G92.1)</li> </ul>                                                                                                    |                                                                                                    |                                                                                            |  |  |  |  |
| Solution          | Before changing the coordinate system, use G40 to deactivate the 3D tool radius compensation function.                                                                                                    |                                                                                                    |                                                                                            |  |  |  |  |
| Alarm ID          | COR-604<br>BGND-60<br>4                                                                                                    | Alarm<br>title                                                                                                    | 【When 3D tool radius compensation is enabled, changing the machining plane is not allowed】 |  |  |  |  |

| Description       | Changing t<br>controller                                                                                                    | Changing the machining plane while 3D tool radius compensation is enabled will cause the controller to be unable to calculate the correct offset path.                                                                                                    |                                                                                                    |  |  |  |  |  |
|-------------------|----------------------------------------------------------------------------------------------------|----------------------------------------------------------------------------------------------------|----------------------------------------------------------------------------------------------------|--|--|--|--|--|
| Possible<br>Cause | While 3D to<br>G19.                                                                                                    | While 3D tool radius compensation is enabled, changing the machining plane with G17, G18, or G19.                                                                                                    |                                                                                                    |  |  |  |  |  |
| Solution          | Before cha<br>reactivate                                                                                                    | nging the mac<br>it after the ma                                                                                                    | hining plane, first deactivate 3D tool radius compensation, and then<br>chining plane change is complete.                 |  |  |  |  |  |
| Alarm ID          | COR-605<br>BGND-605                                                                                                    | COR-605Alarm title[Tool radius compensation mode conflict]BGND-605                                                                                                    |                                                                                                    |  |  |  |  |  |
| Descriptio<br>n   | Changing the enabled.                                                                                                    | e tool radius co                                                                                                    | ompensation mode is prohibited while 3D tool radius compensation is                                                       |  |  |  |  |  |
| Possible<br>Cause | <ol> <li>Using<br/>radius</li> <li>Using<br/>radius</li> </ol>                                                                                                    | <ol> <li>Using G41.2 or G42.2 3D tool radius compensation commands while G41 or G42 cutter<br/>radius compensation is enabled.</li> <li>Using G41 or G42 cutter radius compensation commands while G41.2 or G42.2 3D tool<br/>radius compensation is enabled.</li> </ol> |                                                                                                    |  |  |  |  |  |
| Solution          | Before switcl<br>radius comp                                                                                                    | ning the cutter<br>ensation mode                                                                                                    | radius compensation mode, use G40 to cancel the current cutter<br>e, then enable the new cutter radius compensation mode. |  |  |  |  |  |
| Alarm ID          | COR-606<br>BGND-60<br>6                                                                                                    | Alarm titl<br>e<br>While coordinate transformation is enabled, the use of 3D tool<br>radius compensation is prohibited                                                                                                    |                                                                                                    |  |  |  |  |  |
| Descriptio<br>n   | While coordin                                                                                                    | While coordinate transformation is enabled, the use of 3D tool radius compensation is prohibited                                                                                                    |                                                                                                    |  |  |  |  |  |
| Possible<br>Cause | <ul> <li>When the following coordinate transformation functions are enabled, 3D tool radius compensation is activated: <ol> <li>Activate/Deactivate Polar Coordinate Interpolation (G12.1、G13.1)</li> <li>Polar Coordinates Command Mode (G16)</li> <li>Tool attitude reference coordinate system(Pr3057 - Tool attitude reference coordinate system = 1)</li> <li>Coordinate Rotation(G68)</li> <li>Tilted Working Plane Machining (G68.2、G68.3)</li> </ol> </li> </ul> |                                                                                                    |                                                                                                    |  |  |  |  |  |
| Solution          | 1. Remov<br>2. Disable                                                                                                    | ve 3D tool radii<br>e those above                                                                                                    | us compensation commands.<br>unsupported coordinate settings for 3D tool radius compensation.                             |  |  |  |  |  |

| Alarm ID          | COR-60<br>7<br>BGND-6<br>07                                                                                                    | Alarm<br>title                                                     | 【This block cannot calculate the 3D tool radius compensation<br>amount】                                                                                                    |  |  |  |  |
|-------------------|----------------------------------------------------------------------------------------------------|--------------------------------------------------------------------|----------------------------------------------------------------------------------------------------|--|--|--|--|
| Descriptio<br>n   | This block                                                                                                    | cannot calcı                                                       | ulate the 3D tool radius compensation amount                                                                                                    |  |  |  |  |
| Possible<br>Cause | 1. lft<br>car                                                                                                    | he tool orient<br>nnot be calcu                                    | tation and path are coplanar, the 3D tool radius compensation amount<br>lated.                                                                                                    |  |  |  |  |
| Solution          | 1. Ple<br>pat                                                                                                    | ase modify tl<br>th                                                | he machining program so that the tool orientation is not coplanar with the                                                                                                    |  |  |  |  |
| Alarm ID          | COR-60<br>8<br>BGND-6<br>08                                                                                                    | Alarm<br>title                                                     | [Incorrect tool number specified while 3D tool compensation is<br>enabled]                                                                                                    |  |  |  |  |
| Descriptio<br>n   | After 3D to                                                                                                    | ool radius cor                                                     | npensation is enabled, an incorrect cutter radius number is specified.                                                                                                    |  |  |  |  |
| Possible<br>Cause | After 3D to<br>1. Cu<br>2. Aft<br>3. The                                                                                                    | ool radius cor<br>tter number I<br>er specifying<br>e specified cu | npensation is enabled, the following situations occur:<br>D is not specified.<br>cutter number D, another cutter number D is specified again.<br>Itter number has invalid offset values or wear values set. |  |  |  |  |
| Solution          | <ol> <li>Please specify cutter number D before the first movement block after G41.2, G42.2, G41.6, or G42.6.</li> <li>Please ensure there is only one cutter number D specified within the 3D tool radius compensation activation period.</li> <li>Please correctly set the compensation and wear values for the cutter, ensuring they comply with the following principles:         <ul> <li>a. The compensation value cannot be less than 0.</li> <li>b. If the compensation value is greater than 0, the sum of the compensation value and wear value cannot be less than 0.</li> </ul> </li> </ol> |                                                                    |                                                                                                    |  |  |  |  |
| Alarm ID          | COR-60<br>9<br>BGND-6<br>09                                                                                                    | Alarm<br>title                                                     | 【There are too many ineffective blocks between the compensable<br>blocks】                                                                                                    |  |  |  |  |
| Descriptio<br>n   | The system cannot retain excessive invalid compensation blocks inserted between contour blocks when 3D tool radius compensation is activated.                                                                                                    |                                                                    |                                                                                                    |  |  |  |  |

| Possible<br>Cause | <ol> <li>When 3D tool radius compensation is enabled, too many invalid compensation blocks are inserted between contour blocks, exceeding the system's capacity limit.</li> <li>The following conditions define an "invalid compensation block":         <ul> <li>G00/G01 blocks that only specify movements for the A, B, or C rotational axes.</li> <li>G00/G01 blocks where the tool center point coordinates remain unchanged from the previous tool center point coordinates, meaning there is no movement of the tool center point.</li> <li>The G00/G01 block's tool center point coordinates cause the tool center point to move in a direction parallel to the tool axis, indicating that the block is used for the tool to enter or exit the workpiece machining area in a parallel manner</li> <li>Any G-codes other than G00/G01.</li> <li>M-codes, H-codes, T-codes, etc.</li> <li>G-code macro</li> </ul> </li> </ol> |                                                                                                    |                                                                                                    |  |  |  |  |  |
|-------------------|----------------------------------------------------------------------------------------------------|----------------------------------------------------------------------------------------------------|----------------------------------------------------------------------------------------------------|--|--|--|--|--|
| Solution          | Please reduc                                                                                                    | e the numb                                                                                                    | er of invalid compensation blocks between contour blocks.                                                                                                    |  |  |  |  |  |
| Alarm ID          | COR-610<br>BGND-61<br>0                                                                                                    | Alarm<br>title                                                                                                    | [Corner type change by tool rotation is disallowed]                                                                                                    |  |  |  |  |  |
| Description       | In 3D tool r                                                                                                    | adius comp                                                                                                    | ensation mode, tool rotation causes a change in the corner type.                                                                                                    |  |  |  |  |  |
| Possible<br>Cause | • Variations in tool rotation angles between blocks can lead to the system misjudging the corner type, increasing the risk of cutting errors.                                                                                                    |                                                                                                    |                                                                                                    |  |  |  |  |  |
| Solution          | Modify the                                                                                                    | tool rotatio                                                                                                    | n block to avoid misinterpretation of corner types.                                                                                                    |  |  |  |  |  |
| Alarm ID          | COR-611<br>BGND-611                                                                                                    | Alarm ti<br>tle                                                                                                    | [The system does not support excessive invalid compensation<br>blocks inserted between effective compensation blocks during 3D<br>tool radius compensation mode.]                                                                                                    |  |  |  |  |  |
| Descriptio<br>n   | The system is unable to retain excess invalid compensation blocks inserted between effective compensation blocks when 3D tool radius compensation is activated                                                                                                    |                                                                                                    |                                                                                                    |  |  |  |  |  |
| Possible<br>Cause | • Wher<br>comp<br>• A blo<br>a<br>b<br>c<br>c<br>d<br>e                                                                                                    | a 3D tool rad<br>bensation bl<br>ck is conside<br>. The G00/C<br>. G00/G01 k<br>the previo<br>tool cente<br>. The G00/C<br>move in a<br>tool to en<br>. Auxiliary C<br>. M-codes, | lius compensation is enabled, the system cannot retain excessive invalid<br>ocks inserted between effective compensation blocks.<br>ered an "invalid compensation block" if it meets the following conditions:<br>G01 block only involves movement of the A, B, or C rotary axes.<br>blocks where the tool center point coordinates remain unchanged from<br>ous tool center point coordinates, meaning there is no movement of the<br>er point.<br>G01 block's tool center point coordinates cause the tool center point to<br>direction parallel to the tool axis, indicating that the block is used for the<br>ter or exit the workpiece machining area in a parallel manner<br>G codes are not supported by the 3D tool radius compensation.<br>H-codes, T-codes, etc. |  |  |  |  |  |

# 7 7. G54 Offset of Rotary Axis and 5-Axis Function

Effect on RTCP function due to G54 offset of rotary axis will be introduced in this chapter.

For 3-axis machines, G54 offset of rotary axis is a simple function to change the origin of program coordinate.

For 5-axis machines, G54 offset of rotary axis will affect the performance of five axis functions.

#### 7.1 Rotary axis on spindle side

- In any circumstances, G54 offset of rotary axis on spindle side should be 0.
- If the offset of rotary axis on spindle side is necessary, please refer to Cross head 5-axis machine.

#### 7.2 Rotary axis on table side

- RTCP function
  - Pr3055 = 0 :

The calculation of tool tip position is based on the setting of mechanical chain and "the angle of rotary axis when RTCP is enabled".

G54 offset of rotary axis will not affect the calculation of tool tip position.

• Pr3055 = 1 :

The calculation of tool tip position is based on the setting of mechanical chain and "G54 offset of rotary axis".

User can apply the same NC program in different area by changing G54 offset.

Please refers to the manual of Pr3055 for details.

- Tilted working plane functions ( G68.2, G68.3, ... + G53.1, G53.3, G53.6, ... )
  - Pr3055 will not affect the calculation of tool tip position.
  - The calculation of tool tip position is based on the setting of mechanical chain and "G54 offset of rotary axis".

User can apply the same NC program in different area by changing G54 offset.

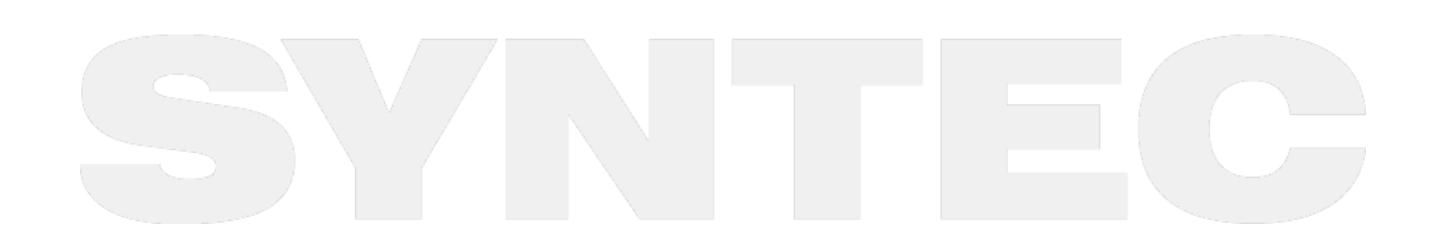

# 8 8. Related Alarms

### 8.1 COR Alarm

| Alarm ID    | COR-070<br>BGND-070                                                                                                    |                                                                                                    | Alarm title |  | Invalid G Code                                      |
|-------------|----------------------------------------------------------------------------------------------------|----------------------------------------------------------------------------------------------------|-------------|--|-----------------------------------------------------|
| Description | Enter incorrect G                                                                                                    | code to                                                                                                    | controller. |  |                                                     |
| Reason      | Program error.                                                                                                    |                                                                                                    |             |  |                                                     |
| Solution    | Enter the valid G                                                                                                    | -code.                                                                                                    |             |  |                                                     |
| Alarm ID    | COR-100<br>BGND-100                                                                                                    | Alarm Title Unsupported G code commar<br>option software is not activat                                                                                 |             |  | orted G code command or<br>oftware is not activated |
| Description | <b>scription</b> Different controllers will have correspond G code, but not all G code can use.                                                                                                    |                                                                                                    |             |  | all G code can use.                                 |
| Reason      | <ol> <li>This controller type may not support this G code command.</li> <li>This controller type will not support serial bus spindle (C-Type) to use lathe G2: G33, G34, G78 commands.</li> <li>This controller type will not support serial bus spindle (A-Type) to use lathe G32 G73, G76, G92 commands.</li> <li>This controller type can support this G code command, but the option software function has not been purchased, which makes the G code unusable.</li> <li>Loader path and Wood auxiliary path only support part of G codes: G00, G01, G02, G03, G04, G04.1, G09, G10, G17, G18, G19, G22, G23, G31, G52, G5 G54, G55, G56, G57, G58, G59, G59.x, G90, G91, G92.</li> <li>The setting of Pr3802 is incorrect. This controller type does not support the G62 command.</li> <li>Synchronized positioning axis only support part of G codes: G00, G53</li> </ol> |                                                                                                    |             |  |                                                     |
| Solution    | <ol> <li>1-4. Please contact a</li> <li>5. Do not use Loader</li> <li>6. Set Pr3802 to 0.</li> <li>7. Do not use synchr</li> </ol>                                                                                                    | ntact administrator.<br>Loader path and Wood auxiliary path to do process operation.<br>IO 0.<br>Synchronized positioning axis to do process operation. |             |  | process operation.<br>operation.                    |

| Alarm ID       | COR-107<br>BGND-107                                                                                                    | Alarm Title                                  | G5.1/G05 command format error                     |  |  |
|----------------|----------------------------------------------------------------------------------------------------|----------------------------------------------|---------------------------------------------------|--|--|
| Description    | The G5.1 and G05 com                                                                                                    | mands are in the wrong fo                    | rmat.                                             |  |  |
| Possible Cause | <ol> <li>The format of the G5.1 path smoothing command in the NC program is incorrect.</li> <li>The G05 high-precision cutting mode command format in the NC program is incorrect.</li> </ol>                                                                                                    |                                              |                                                   |  |  |
| Solution       | <ul> <li>Confirm the following command formats are correct not have these error: <ol> <li>G5.1</li> <li>Q argument: None, more than 2, or less than 0.</li> <li>E argument: None or less than 0.</li> </ol> </li> <li>G05 <ol> <li>System issue alarm when using G05 in following cases for each version: <ol> <li>G05 P argument is not 10000 nor 0.</li> <li>G05 E argument is not positive.</li> </ol> </li> <li>Activate command G05 P10000 X0 Y0 Z0 α_β_ in 10.116.36 or above versions: <ol> <li>More than 5 axial directions are assigned.</li> <li>The geometry axis argument not 0.</li> <li>The rotary axis argument is configured to 0.</li> <li>The axial direction of geometry axis is configured but this of rotary axis is not.</li> <li>The axis of the rotation axis is not set when the axis of the geometry axis is not set.</li> <li>More than 2 axial directions of rotation axes are configured.</li> <li>Any axial arguments is negative.</li> </ol> </li> <li>In the version before 10.116.16B, there is the 4<sup>th</sup> axis command in addition to the block movement commands of X, Y, or Z axes after G05 is</li> </ol></li></ul> |                                              |                                                   |  |  |
| Alarm ID       | COR-118<br>BGND-118                                                                                                    | Alarm Title                                  | Prohibit G53 commands in tool tip<br>control mode |  |  |
| Description    | G53 command cannot                                                                                                    | be used in the tool point co                 | ntrol mode.                                       |  |  |
| Possible Cause | <ol> <li>The NC program</li> <li>The machine type</li> </ol>                                                                                                    | nming error.<br>De is the tool point control | mode.                                             |  |  |

| Alarm ID       | COR-118<br>BGND-118                                                                                                    | Alarm Title | Prohibit G53 commands in tool tip<br>control mode |  |  |
|----------------|----------------------------------------------------------------------------------------------------|-------------|---------------------------------------------------|--|--|
| Solution       | <ol> <li>Please check the NC program, make sure that the G53 command is not within the validity range of G43.4 or G43.5.</li> <li>Please check the NC program, make sure that the G53 command is not within the validity of G12.1.</li> <li>If the machine configuration used is the tool point control mode, the G53 command cannot be used.</li> </ol>                                                                                                    |             |                                                   |  |  |
| Alarm ID       | COR-140<br>BGND-140                                                                                                    | Alarm Title | Invalid high-precision contour control mode using |  |  |
| Description    | <ol> <li>G05 command ( high-precision contour control mode ) is used in the RTCP/STCP mode.</li> <li>When the high-precision contour control mode is enabled during processing, use single block stop C40.</li> <li>When the STCP mode is enabled during processing, use single block stop C40.</li> </ol>                                                                                                    |             |                                                   |  |  |
| Possible Cause | <ol> <li>G05 command ( high-precision contour control mode ) is used in the RTCP/STCP mode.</li> <li>When the high-precision contour control mode is enabled during processing, use single block stop C40.</li> <li>When the STCP mode is enabled during processing, use single block stop C40.</li> </ol>                                                                                                    |             |                                                   |  |  |
| Solution       | <ol> <li>Check the mode to be turned on is (1) RTCP/STCP mode or (2) G05 high-precision contour control mode.</li> <li>If (1), remove the G05 command in the RTCP/STCP mode.</li> <li>If (2), turn off the RTCP/STCP mode before turning on the G05 high-precision contour control mode.</li> <li>When the high-precision contour control mode is enabled during processing, do not use the single block stop C40 at the same time.</li> <li>When the STCP mode is enabled during processing, do not use the single block stop C40 at the same time.</li> </ol> |             |                                                   |  |  |

| Alarm ID       | COR-141<br>BGND-141                                                                                                    | Alarm Title                                                         | G68.3 command format error                                               |  |  |  |
|----------------|----------------------------------------------------------------------------------------------------|---------------------------------------------------------------------|--------------------------------------------------------------------------|--|--|--|
| Description    | <ul> <li>[command format]</li> <li>G68.3 X_Y_Z_R_; // The origin and z-axis rotation angle in the characteristic coordinate system.</li> <li>G68.3 P1 X_Y_Z_; // The origin of the characteristic coordinate system, and the coordinate system is determined with the tool rotation angle.</li> </ul> |                                                                     |                                                                          |  |  |  |
| Possible Cause | G68.3 command form                                                                                                    | at, X, Y and Z are all exist or                                     | non-exist at the same time.                                              |  |  |  |
| Solution       | Check if G68.3 comma                                                                                                    | nd format is correct.                                               |                                                                          |  |  |  |
| Alarm ID       | COR-151<br>BGND-151                                                                                                    | Alarm Title                                                         | 1 <sup>st</sup> rotation axis entering illegal<br>range                  |  |  |  |
| Description    | 1 <sup>st</sup> rotation axis entering illegal range.                                                                                                    |                                                                     |                                                                          |  |  |  |
| Possible Cause | <ol> <li>Pr3007, Pr3009, or Pr3010 configuration error.</li> <li>The angle of 1<sup>st</sup> rotation axis is incorrect in the executed 5-axis NC program.</li> </ol>                                                                                                    |                                                                     |                                                                          |  |  |  |
| Solution       | <ol> <li>Check if Pr3009 and<br/>configurations is relate<br/>configurations.</li> <li>Check the NC program</li> </ol>                                                                                                    | Pr3010 are configured corre<br>ed to Pr3007. In case of the a<br>m. | ectly. The determination of such two<br>alarm, please re-confirm these 3 |  |  |  |
| Alarm ID       | COR-152<br>BGND-152                                                                                                    | Alarm Title                                                         | 2 <sup>nd</sup> rotation axis entering illegal<br>range                  |  |  |  |
| Description    | 2 <sup>nd</sup> rotation axis enteri                                                                                                    | ng illegal range                                                    |                                                                          |  |  |  |
| Possible Cause | 1. Pr3008, Pr3011 or Pr<br>2. The angle of 2 <sup>nd</sup> rota                                                                                                    | 3012 configuration error.<br>ition axis is incorrect in the         | executed 5-axis NC program.                                              |  |  |  |
| Solution       | <ol> <li>Check if Pr3011 and<br/>configurations is relate<br/>configurations.</li> <li>Check the NC program</li> </ol>                                                                                                    | Pr3012 are configured corre<br>ed to Pr3008. In case of the a<br>m. | ectly. The determination of such two<br>alarm, please re-confirm these 3 |  |  |  |

| Alarm ID                                                 | COR-153<br>BGND-153                                                                                                    | Alarm Title                                                                                                    | Tool direction unknown                                                                                                    |  |  |
|----------------------------------------------------------|----------------------------------------------------------------------------------------------------|----------------------------------------------------------------------------------------------------|----------------------------------------------------------------------------------------------------|--|--|
| Description                                              | Tool direction unknowr                                                                                                    | ۱.                                                                                                    |                                                                                                    |  |  |
| Possible Cause                                           | 5-axis configurations ar                                                                                                    | nd machine mechanism is in                                                                                                    | compatible.                                                                                                    |  |  |
| Solution                                                 | The tool cannot reach t configurations and mac                                                                                                    | he destination. It may be ca<br>chine mechanism. Please ch                                                                                                    | used by the incompatible 5-axis<br>eck all 5-axis configurations.                                                                                                    |  |  |
| Alarm ID                                                 | COR-154<br>BGND-154                                                                                                    | Alarm Title                                                                                                    | No 5-axis function                                                                                                    |  |  |
| Description                                              | No 5-axis function.                                                                                                    |                                                                                                    |                                                                                                    |  |  |
| Possible Cause                                           | Pr3001 is not configure                                                                                                    | d when executing G53.1 too                                                                                                    | l alignment command.                                                                                                    |  |  |
| Solution                                                 | Check if Pr3001 is configured to 0. If yes, configure the other non-zero values based on the 5-axis mechanism type and reboot.                                                                                                    |                                                                                                    |                                                                                                    |  |  |
| Alarm ID                                                 | COR-155Alarm Title5-axis tool direction errorBGND-155                                                                                                    |                                                                                                    |                                                                                                    |  |  |
|                                                          | BGND-155                                                                                                    |                                                                                                    |                                                                                                    |  |  |
| Description                                              | <b>BGND-155</b><br>5-axis tool direction erro                                                                                                    | pr.                                                                                                    |                                                                                                    |  |  |
| Description<br>Possible Cause                            | BGND-155     5-axis tool direction error     5-axis tool direction (Pr3 configuration error.                                                                                                    | or.<br>3002) or the 1 <sup>st</sup> and 2 <sup>nd</sup> rotat                                                                                                    | ion axis (Pr3005 and Pr3006)                                                                                                    |  |  |
| Description Possible Cause Solution                      | BGND-1555-axis tool direction error5-axis tool direction (Pr3<br>configuration error.Check if the Pr3002 is co<br>correctly. The alarm will<br>Spindle in the Spindle ty<br>workbench type.                                                | or.<br>3002) or the 1 <sup>st</sup> and 2 <sup>nd</sup> rotat<br>nfigured correctly, or if the F<br>be triggered in case the 2 <sup>nd</sup><br>rpe, or the 1 <sup>st</sup> rotation axis is                | ion axis (Pr3005 and Pr3006)<br>Pr3005 or Pr3006 is configured<br>rotation axis is parallel to the<br>parallel to the Spindle in the                                        |  |  |
| Description   Possible Cause   Solution     Alarm ID     | BGND-1555-axis tool direction error5-axis tool direction (Pr3<br>configuration error.Check if the Pr3002 is co<br>correctly. The alarm will<br>Spindle in the Spindle ty<br>workbench type.COR-156<br>BGND-156                             | or.<br>3002) or the 1 <sup>st</sup> and 2 <sup>nd</sup> rotat<br>nfigured correctly, or if the F<br>be triggered in case the 2 <sup>nd</sup><br>ope, or the 1 <sup>st</sup> rotation axis is<br>Alarm Title | ion axis (Pr3005 and Pr3006)<br>Pr3005 or Pr3006 is configured<br>rotation axis is parallel to the<br>parallel to the Spindle in the<br><b>5-axis axial direction error</b> |  |  |
| Description Possible Cause Solution Alarm ID Description | BGND-1555-axis tool direction error5-axis tool direction (Pr3<br>configuration error.Check if the Pr3002 is co<br>correctly. The alarm will<br>Spindle in the Spindle ty<br>workbench type.COR-156<br>BGND-156S-axis axial direction error | or.<br>3002) or the 1 <sup>st</sup> and 2 <sup>nd</sup> rotat<br>nfigured correctly, or if the F<br>be triggered in case the 2 <sup>nd</sup><br>ope, or the 1 <sup>st</sup> rotation axis is<br>Alarm Title | ion axis (Pr3005 and Pr3006)<br>Pr3005 or Pr3006 is configured<br>rotation axis is parallel to the<br>parallel to the Spindle in the<br><b>5-axis axial direction error</b> |  |  |

| Alarm ID       | COR-156<br>BGND-156                                                                                                    | Alarm Title                                                                                                    | !                | 5-axis axial direction error                                     |  |
|----------------|----------------------------------------------------------------------------------------------------|----------------------------------------------------------------------------------------------------|------------------|------------------------------------------------------------------|--|
| Solution       | Check if each axial direction is configured completely (Pr21~), if Pr3005, Pr3006, Pr3007 and Pr3008 is configured correctly, or if the axis name (Pr321~) is mapped to Pr3005 and Pr3006.                                                                                                    |                                                                                                    |                  |                                                                  |  |
| Alarm ID       | COR-157<br>BGND-157                                                                                                    | Alarm Title                                                                                                    | Incom<br>directi | patible direction of 5-axis tool<br>on and this of rotation axis |  |
| Description    | Incompatible direction of 5-axis tool direction and this of rotation axis.                                                                                                    |                                                                                                    |                  |                                                                  |  |
| Possible Cause | <ol> <li>The 2<sup>nd</sup> axial direction and the tool direction are the same in the Spindle type.</li> <li>The 1<sup>st</sup> axial direction and the tool direction are the same in the table type.</li> <li>The 1<sup>st</sup> axial direction and the tool direction are the same in the hybrid type.</li> </ol> |                                                                                                    |                  |                                                                  |  |
| Solution       | Check if the tool dire<br>used 5-axis mechanis                                                                                                    | Check if the tool direction and the rotation axial direction are the same depended on the used 5-axis mechanism type. |                  |                                                                  |  |

P.S. Valid version of COR-157 : before 10.118.41M, 10.118.47 (included).

| Alarm ID       | COR-158<br>BGND-158                                                       | Alarm Title                                                                                                    | Prohibit the 1 <sup>st</sup> and 2 <sup>nd</sup> rotary axis<br>commands in the G43.5 mode |  |  |  |
|----------------|---------------------------------------------------------------------------|----------------------------------------------------------------------------------------------------|--------------------------------------------------------------------------------------------|--|--|--|
| Description    | Since the G43.5 mode s<br>shall not be executed fo<br>the tool attitude.  | Since the G43.5 mode specifies the tool attitude based on the tool vector I, J and K, it shall not be executed for the 1 <sup>st</sup> and 2 <sup>nd</sup> rotation axis commands which can also specify the tool attitude. |                                                                                            |  |  |  |
| Possible Cause | Programming error.                                                        | Programming error.                                                                                                    |                                                                                            |  |  |  |
| Solution       | Check the NC program t<br>axis are over the valid ra                      | Check the NC program to ensure the movement commands of the 1 <sup>st</sup> and 2 <sup>nd</sup> rotation axis are over the valid range in the G43.5 mode.                                                                   |                                                                                            |  |  |  |
| Alarm ID       | COR-159Alarm TitleIllegal tool vectorBGND-159                             |                                                                                                    |                                                                                            |  |  |  |
| Description    | In NC program, a movement block assigns an incorrect tool vector.         |                                                                                                    |                                                                                            |  |  |  |
| Possible Cause | Programming error.<br>i.e. Execute G01 X_ Y_<br>vector, 0 vector is illeg | Z_ I0 J0 K0 in the G43.5 m<br>gal.                                                                                                    | ode, and the I0 J0 K0 refers to the 0                                                      |  |  |  |

| Alarm ID       | COR-159<br>BGND-159                                                                                                    | Alarm Title                 | Illegal tool vector                                               |  |  |
|----------------|----------------------------------------------------------------------------------------------------|-----------------------------|-------------------------------------------------------------------|--|--|
| Solution       | Check the NC program to ensure the assigned tool vector is correct in the block indicated by the alarm line number                                                                                                    |                             |                                                                   |  |  |
| Alarm ID       | COR-160<br>BGND-160                                                                                                    | Alarm Title                 | 5-axis mechanism chain switched when<br>the 5-axis function is ON |  |  |
| Description    | In NC program, the command G10 L5000 [P_] is executed to switch the 5-axis mechanism when turning on the 5-axis function (RTCP or the tool vector alignment on the characteristic coordinate system is completed).                                                                                         |                             |                                                                   |  |  |
| Possible Cause | Programming error.<br>i.e. Execute G10 L5000                                                                                                    | [P_] in the G43.4 mode.     |                                                                   |  |  |
| Solution       | Check the NC program to ensure the 5-axis function is not turned on in the block indicated by the alarm line number.                                                                                                    |                             |                                                                   |  |  |
| Alarm ID       | COR-161<br>BGND-161                                                                                                    | Alarm Title                 | Selected 5-axis mechanism chain is not ON                         |  |  |
| Description    | In NC program, the 5-axis mechanism chain parameters assigned by the command G10 L5000 [P_] is not ON.                                                                                                    |                             |                                                                   |  |  |
| Possible Cause | Programming error.<br>i.e. The assigned 5-axis mechanism chain is not configured correctly when executing a<br>command G10 L5000 [P_].                                                                                                    |                             |                                                                   |  |  |
| Solution       | <ul> <li>Check the 5-axis mechanism chain parameters to ensure the assigned 5-axis mechanism chain function is turned on correctly:</li> <li>1. 1<sup>st</sup> set: Pr3001</li> <li>2. 2<sup>nd</sup> set: Pr3101</li> <li>3. 3<sup>rd</sup> set: Pr5501</li> <li>4. 4<sup>th</sup> set: Pr5601</li> </ul> |                             |                                                                   |  |  |
| Alarm ID       | COR-162<br>BGND-162                                                                                                    | Alarm Title                 | 4-axis RTCP configuration error                                   |  |  |
| Description    | The controller will is                                                                                                    | sue the alarm in case the 4 | -axis RTCP configuration is incorrect.                            |  |  |

| Alarm ID       | COR-162<br>BGND-162                                                                                                    | Alarm Title                                                                          |                              | 4-axis RTCP configuration error                                               |  |
|----------------|----------------------------------------------------------------------------------------------------|--------------------------------------------------------------------------------------|------------------------------|-------------------------------------------------------------------------------|--|
| Possible Cause | The 5-axis mechanis<br>1~3 in case the spec<br>tool tip control func                                                                                                    | m parameters, Pr3001, Pi<br>ific 4-axis tool tip control<br>tion (option-12) is not. | <sup>-</sup> 3101,<br>functi | , Pr5501 and Pr5601 are configured to<br>ion (option-29) is turned on but the |  |
| Solution       | <ol> <li>Configure the</li> <li>Turn on the t</li> </ol>                                                                                                    | e 5-axis mechanism parar<br>ool tip control function (c                              | neters                       | s to 4 or 5 correctly.<br>n-12).                                              |  |
| Alarm ID       | COR-163<br>BGND-163                                                                                                    | Alarm Title                                                                          | Mu<br>Q A                    | ulti-kinematic chain command<br>Argument setting error.                       |  |
| Description    | Command G10 L5000                                                                                                    | P_Q_, Q argument range                                                               | error                        |                                                                               |  |
| Possible Cause | Command G10 L5000                                                                                                    | P_Q_, Q argument range                                                               | error                        | :                                                                             |  |
| Solution       | While using G10 L500                                                                                                    | While using G10 L5000P_Q_, check Q argument to be within 0~4, and is a integer.      |                              |                                                                               |  |
| Alarm ID       | COR-164<br>BGND-164                                                                                                    | Alarm Title                                                                          | Mult<br>5-Ax                 | i-kinematic chain command related<br>is mechanism setting error.              |  |
| Description    | Command G10 L5000P_ Q_ specified the 5-Axis kinematic chain, and the 5-Axis mechanism parameter setting error.                                                                                                    |                                                                                      |                              |                                                                               |  |
| Possible Cause | While executing G10 L5000P_ Q_, Q argument is given, but the 5-Axis mechanism parameter of the designated 5-Axis kinematic-chain is not a spindle-type 5-Axis machine.                                                                                                    |                                                                                      |                              |                                                                               |  |
| Solution       | <ul> <li>Please check the designated 5-Axis kinematic-chain. The 5-Axis mechanism configuration parameter must be a spindle-type 5-Axis machine.</li> <li>1. The first group : Pr3001 is 1.</li> <li>2. The second group : Pr3101 is 1.</li> <li>3. The third group : Pr5501 is 1.</li> <li>4. The fourth group : Pr5601 is 1.</li> </ul> |                                                                                      |                              |                                                                               |  |
| Alarm ID       | COR-165<br>BGND-165                                                                                                    | Alarm Title                                                                          | M                            | lulti-kinematic chain command not<br>legal.                                   |  |
| Description    | Command G10 L5000<br>provides partial 5-Ax                                                                                                    | P_ Q_ is used for switching<br>is mechanism function co                              | ng 5-A<br>mma                | axis kinematic chain, and only<br>nd.                                         |  |

| Alarm ID           |                                                  | COR-165<br>BGND-165                                                                                                    |                                                       | Alarm Titl                      | e                                | Multi-kinematic chain command not illegal.                                     |
|--------------------|--------------------------------------------------|----------------------------------------------------------------------------------------------------|-------------------------------------------------------|---------------------------------|----------------------------------|--------------------------------------------------------------------------------|
| Possible C         | ause                                             | <ul> <li>G10 L5000 P_Q_ command, the Q argument is set to 2~4 (not the first group of sub-kinematic chain), and only supports the following 5-Axis machine function command.</li> <li>1. RTCP: G43.4.</li> <li>2. RTCP: G43.5.</li> <li>3. Tilted working plane : G68.2 + Tool alignment functions.</li> <li>4. Tilted working plane : G68.3.</li> <li>Notice: Tool alignment functions include G53.1, G53.3, G53.6,</li> </ul> |                                                       |                                 |                                  |                                                                                |
| Solution           |                                                  | When using the G10 L5000 P_ Q_ command to switch multi-kinematic chains, please use the supported 5-Axis machine function command.                                                                                                    |                                                       |                                 |                                  | vitch multi-kinematic chains, please use<br>d.                                 |
| Alarm<br>ID        | COR-16<br>6<br>BGND-1<br>66                      | Alarm<br>Title                                                                                                    | Characteristic Coordinate System Option not supported |                                 |                                  | em Option not supported                                                        |
| Descrip<br>tion    | Option13<br>execute r                            | 3 ( Characteristic Coordinate System Option ) was not active, therefore the CNC couldn't<br>relevant commands.                                                                                                    |                                                       |                                 |                                  |                                                                                |
| Possibl<br>e Cause | One or m<br>Option) v<br>1. Ge<br>2. Gs<br>3. Of | nore commands below were given while the Option13 ( Characteristic Coordinate System<br>was inactive:<br>68.2, G68.3<br>53.1, G53.3, G53.6<br>ther commands that are relevant to Option13 ( Characteristic Coordinate System Option )                                                                                                    |                                                       |                                 |                                  |                                                                                |
| Solutio<br>n       | 1. Ad<br>2. Av                                   | tivate Option1<br>oid using the c                                                                                                    | 3 ( Chara<br>command                                  | cteristic Coc<br>Is listed abov | ordinate Syster<br>ve            | n Option )                                                                     |
| Alarm ID           | COR<br>BGN                                       | -305<br>D-305                                                                                                    | Alarm t                                               | itle                            | Relative p<br>current mod        | oosition input method is forbidden in<br>de]                                   |
| Descriptio         | on The r<br>com                                  | node in which<br>nand.                                                                                                    | the syste                                             | m is current                    | y running canı                   | not be used with the G91 incremental                                           |
| Possible<br>Cause  | G43.<br>attitu<br>quar                           | 5 cannot be use<br>ude through the<br>tities.                                                                                                    | ed with th<br>e tool vec                              | ne G91 increr<br>tors I, J, anc | nental comma<br>I K. The tool at | nd function: G43.5 determines the tool<br>titude is expressed only in absolute |

| Alarm ID | COR-305<br>BGND-305                    | Alarm title                   | [Relative position input method is forbidden in current mode] |
|----------|----------------------------------------|-------------------------------|---------------------------------------------------------------|
| Solution | Check the NC prog<br>executed in G91 m | ram to confirm that GS<br>ode | 91 was not executed in G43.5 mode and G43.5 was not           |

### 8.2 OP Alarm

| Alarm ID                                                                                                    | OP-032                                                                                                    | Alarm Title                                                                                                    | Mechanism type configuration conflicted |  |  |  |  |
|----------------------------------------------------------------------------------------------------|----------------------------------------------------------------------------------------------------|----------------------------------------------------------------------------------------------------|-----------------------------------------|--|--|--|--|
| Description                                                                                                    | Pr3201 Machine T                                                                                                    | ype setting conflict                                                                                                    | ted.                                    |  |  |  |  |
| Possible<br>Cause                                                                                                    | <ol> <li>Currently only the following mechanism type support five axis function;</li> <li>Pr3201 sets as 0, close lathe feature. (Use general milling interface)</li> <li>Pr3201 sets as 1, Lathe Habit Type C.</li> <li>Pr3201 sets as 2, Lathe Habit Type A.</li> <li>Pr3201 sets as 3, Lathe Habit Type B.</li> </ol>                                                                    |                                                                                                    |                                         |  |  |  |  |
|                                                                                                    | Therefore, open b<br>machine tool feat<br>inform user.                                                                                                    | Therefore, open both five axis (Pr3001, Pr3101, Pr5501, Pr5601) and other non-lathe/mill machine tool feature's mechanism type (Pr3201) at the same time, and alarm will be issued to inform user. |                                         |  |  |  |  |
|                                                                                                    | For example:                                                                                                    |                                                                                                    |                                         |  |  |  |  |
| <ol> <li>Activate first group of five axis function (Pr3001 isn't 0. First path default to axis kinematic chain) and first path is not lath/mill machine tool attribute. first path is not 0~3)</li> <li>Activate second group of five axis function (Pr3101 isn't 0. Second path def second five axis kinematic chain) and second path is not lath/mill machine attribute. (Pr3201 in second path is not 0~3)</li> </ol> |                                                                                                    |                                                                                                    |                                         |  |  |  |  |
|                                                                                                    | Besides, when activate option software function Option 29 (Four axis dedicated Rotate To<br>Center Point function (4AXRTCP)), however, and option software function Option 12 (Rota<br>Tool Center Point (RTCP)) and Option 13 (Feature coordinate function) are not activated, I<br>sets five axis mechanism parameter Pr3001, Pr3101, Pr5501, Pr5601 as 1~3, and this alarm<br>be issued. |                                                                                                    |                                         |  |  |  |  |
|                                                                                                    |                                                                                                    |                                                                                                    |                                         |  |  |  |  |

| Alarm ID | OP-032                                                                                                    | Alarm Title                                                      | Mechanism type configuration conflicted                                                                                               |  |  |  |
|----------|----------------------------------------------------------------------------------------------------|------------------------------------------------------------------|----------------------------------------------------------------------------------------------------|--|--|--|
| Solution | Only the milling machine supports the 5-axis models. Configure Pr3201 to 0~3, or configure the mapped 5-axis function parameters (Pr3001, Pr3101, Pr5501 and Pr5601) to 0. |                                                                  |                                                                                                    |  |  |  |
|          | [Note] In the versions after the 10.116.54G and 10.118.0D, the lathe can enable RTCP and is limited to 200TB-5.                                                            |                                                                  |                                                                                                    |  |  |  |
|          | 1. Only lathe,<br>or sets cor<br>Pr5601)                                                                                                    | /mill machine tool<br>responding five axi                        | supports five axis machine type. Please sets Pr3201 as 0~3,<br>s function parameter as 0. (Pr3001, Pr3101, Pr5501,                    |  |  |  |
|          | <ol> <li>Active RTCP for Lathe 200TB-5. Supported version: 10.116.54G, 10.118.0D or a<br/>versions.</li> </ol>                                                             |                                                                  |                                                                                                    |  |  |  |
|          | 3. Please sets<br>please ope<br>Option 13                                                                                                    | s five axis mechanis<br>en software option<br>(Feature coordinat | sm parameter Pr3001, Pr3101, Pr5501, Pr5601 as 4 or 5, or<br>function Option 12 (Rotate Tool Center Point (RTCP)) and<br>e function). |  |  |  |

### 8.3 Macro Alarm

| ID  | Description                                    | Solution                                                                                                    |
|-----|------------------------------------------------|----------------------------------------------------------------------------------------------------|
| 406 | G53.6 needs to be enabled in G40 mode.         | Make sure it is in G40 mode before executing G53.6.                                                                                                    |
| 407 | The selected tool number of G53.6 cannot be 0. | Make sure that H argument exists after G53.6 and be a non-zero number; if not, the tool length compensation should be enabled with non-zero tool number. |

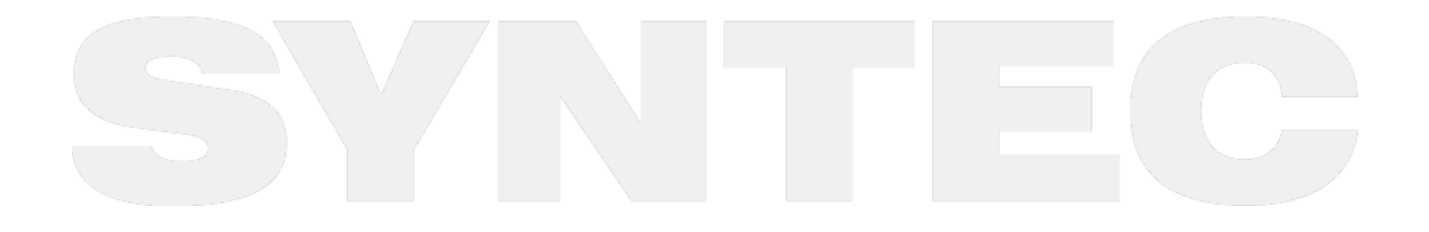

### 9 9.Q&A

- 1. Why applying positive tool length on 5-axis machines? What is positive tool length?
  - Ans: The definition of tool length compensation is different for 5-axis and 3-axis machines. Tool length compensation for 3-axis machines is often used to deal with the coordinate offset between machine coordinate and workpiece coordinate, it's so called negative tool length because it's normally a negative value. For 5-axis machines, we can't only consider about the movements in XYZ directions during cutting since the rotary axis are also involved, so we need to notice the posture and position of the tool to avoid collision, thus the actual tool length must be provided to the controller. It's always a positive value for actual tool length, thus it's called positive tool length.
- 2. How to set G54 on 5-axis machines?
  - Ans: It's the same to set X, Y offset of G54 for 5-axis and 3-axis machines, but there is a little different for Z. The actual tool length should be deducted to obtain Z offset of G54 on 5-axis machines. In other words, we measure the tool length with tool tip for 3-axis machines but with spindle nose for 5-axis machines.
- 3. How to identify the directionality of the offset between rotary axis?
  - Ans: Find out the starting and end point of the offset vector according to the parameter definitions, then use the direction of XYZ to determine the direction of the offset and complete the parameter setting.
- 4. What is the reasonable resolution for rotary axis?
  - Ans: DD motor or servo motor with gear box might be used for the rotary axis, and there is no rule for the resolution, only the positioning precision is required. The angular error will be enlarged when workpiece is far from the rotation center, for this case the resolution should be increased.
- 5. How to set the axis type of the rotary axis?
  - Ans: No matter the command is positive or negative, it's alright to set Pr201~ as 1 or 2, the difference is the way to deal with the sign of the commands. When set to 1, the sign will be converted into a corresponding angle between 0~360 degrees, and the controller will automatically use the shortest path to move to the target angle; when set to 2, the sign will also be converted into a corresponding angle, but the positive sign means rotating in positive direction, and the negative sign means the opposite. For special needs, axis type 3, 4, 5 is applicable or it's possible to develop new types. The details of the axis type can be found in parameter manuals.
- 6. How to check if RTCP or Feature Coordinate is enabled?
  - Ans: F4 Run =>F4 Parameter Set, the state of G43.4 or G49, G68.2 or G69 will be shown on the screen. (For 200MA-5 only)
- 7. How to execute the backlash compensation of the rotary axis?
  - Ans: To measure or calculate the backlash angle and input to Pr1241~. For example, the backlash value is 0.5 degree, then input 500. Remember to set Pr1221~ to 1.
- 8. What is static error? How to deal with it?
  - Ans: When RTCP function is enabled, the controller calculates the coordinates according to the values of the related parameters, therefore, the correctness of the parameters related with the mechanism chain will affect the accuracy of theoretical coordinate and machine position (Pr3021~Pr3046). In other words, incorrect parameters will make the tool tip position calculated unable to coincide with the actual tip position, and the deviations are determined by the correctness of the parameters. These errors occur even when the rotary axis is fixed, thus it's called static error.

Normally we compare the tool tip position when the rotary axis is at 0 degree with the position after rotating to a certain angle, when error occurs, we adjust the corresponding parameter to improve the error till it's minimized to a certain range. Take the spindle type with CB axis as example, when B axis is at 0 & 45 degree, the program coordinates of Z axis should be the same, and the difference in machine coordinate should be a theoretical value, which relates to the tool length and angle. When the measured value is different from the theoretical value, the involved factors including tool length, Pr3013 and Pr3021 might be wrong, and need to do some tests to clarify the cause of the problem.

9. What is dynamic error? How to deal with it?

• Ans: In comparison to the static errors, dynamic errors occur during the rotation of the rotary axis, at this time 4 or 5 axis are moving simultaneously. Common reason is the poor compatibility between linear and rotary axis, thus result in the servo lag problem. For the situation, adjust the servo gain value (Pr181~) according to the error or enable SPA function (Pr3808) to improve it.

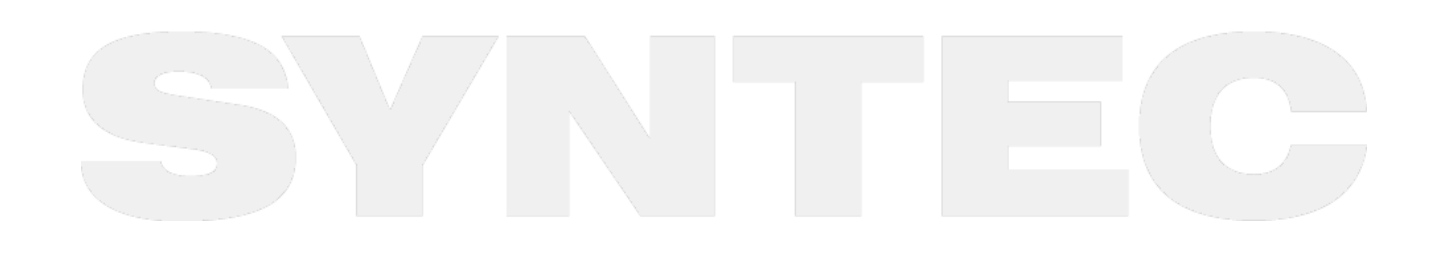